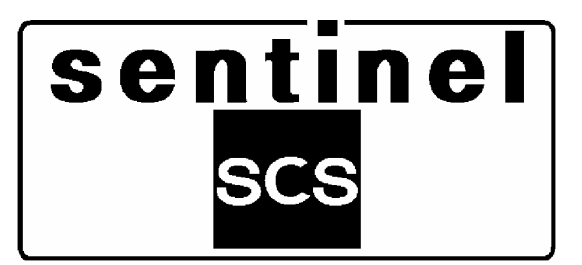

# NOTICE D'UTILISATION

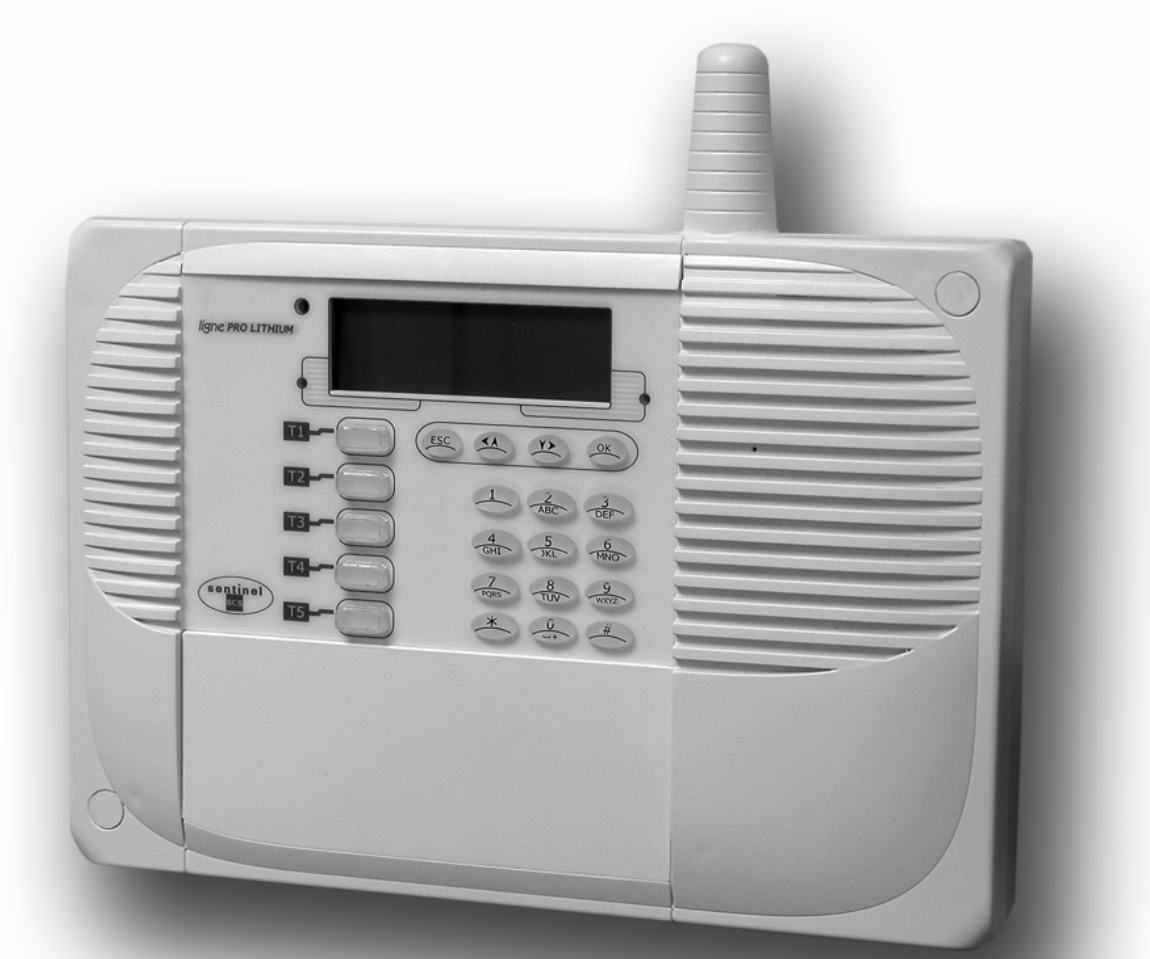

# SYSTEME D'ALARME SANS FIL BI-DIRECTIONNEL

Version 4/05

Vous trouverez au sein de votre kit d'alarme sans fil Sentinel 2 supports.

#### La « NOTICE D'UTILISATION »

Très documentée, elle vous indiquera toutes les potentialités du système Sentinel. Toutes les procédures de personnalisation y sont décrites pas à pas. Elle répondra à toutes vos questions. **CONSERVEZ LA SOIGNEUSEMENT** pour toute consultation ultérieure.

#### Le « MANUEL D'INSTALLATION »

Composé de 12 pages, il vous permet de suivre pas à pas votre installation sans vous égarer. Il vous permet aussi de noter d'une manière claire toutes les personnalisations du système. Il vous permettra de conserver une trace écrite des modifications effectuées sur le système (changement mot de passe, noms des différents utilisateurs...).

Pour réaliser une parfaite mise en œuvre nous vous conseillons donc de travailler de concert sur ces 2 supports.

- 1) Suivez pas à pas, point par point la « NOTICE D'UTILISATION ».
- 2) Indiquez en temps réel sur le « MANUEL D'INSTALLATION » toutes les étapes et personnalisations que vous aurez effectuées.

Cette méthodologie vous assurera une parfaite mise en œuvre. Si toutefois vous éprouviez quelques difficultés, nous restons à votre écoute au 0892 350185 (0,34 € TTC / minute) du lundi au samedi de 9<sup>h</sup> à  $12^{h}30$  et de  $14^{h}$  à  $18^{h}$ .

### CONFORMITE A LA DIRECTIVE R&TTE 99/05/CE Note d'information

L'homologation ministérielle pour l'équipement par radio et l'équipement terminal de télécommunication a été supprimée depuis le 8 avril 2000. Le système est conforme à la directive R&TTE 99/05/CE.

Le système a été conçu et certifié pour fonctionner avec tout le réseau téléphonique public RTC (Réseau Téléphonique Commuté) à adressage par signalisation bitonale multifréquence DTMF. Par ailleurs, il est conforme à la directive R&TTE 99/05/CE - ETSI TBR21 pour la connexion paneuropéenne à un réseau analogique RTC en tant que terminal individuel.

Veuillez respecter les instructions techniques du produit concernant notamment les programmations hardware et logicielles spécifiques.

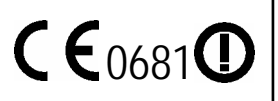

# SOMMAIRE

| SOMMAIRE                                                               | 3        |
|------------------------------------------------------------------------|----------|
| CHAPITRE 1: PRESENTATION DU SYSTEME                                    | 6        |
| 1.1 LE SYSTEME                                                         | 6        |
| 1.2 PRESENTATION DES ELEMENTS                                          | 7        |
| 1.2.1 Caractéristiques des centrales sirènes                           | 7        |
| 1.2.2 Caractéristiques des centrales avec transmetteur téléphonique    | 7        |
| 1.2.3 Caractéristiques des détecteurs de mouvements                    | 7        |
| 1.2.4 Caractéristiques des détecteurs d'ouvertures                     | 8        |
| 1.2.5 Caractéristiques des sirènes extérieures                         | 8        |
| 1.2.6 Caractéristiques des télécommandes                               | 8        |
| 1.2.7 Caractéristiques des claviers de commande                        | 9        |
| 1.3 CONFIGURATIONS POSSIBLES                                           | 9        |
| 1.3.1 Affecter les détecteurs par fonctions                            | 9        |
| 1.3.2 Affecter les détecteurs par emplacements                         |          |
| CHAPITRE 2 : A PROPOS DES ONDES RADIO                                  |          |
| CHAPITRE 3: INSTALLATION                                               | 12       |
| 3.1 PHASES D'INSTALLATION                                              |          |
| 3.2 PREPARATION DU PROJET                                              | 13       |
| 3.2.1 Comment concevoir un système d'alarme ?                          |          |
| 3.2.2 Tableau de programmation                                         |          |
| 3.3 APPRENTISSAGE DES DISPOSITIFS                                      |          |
| 3.3.1 Apprentissage de la centrale sirène                              |          |
| 3.3.2 Apprentissage des détecteurs de mouvements                       |          |
| 3.3.3 Apprentissage des detecteurs d'ouvertures                        |          |
| 3.3.4 Apprentissage des sirenes exterieures                            |          |
| 5.5.5 Apprentissage des telecommandes                                  |          |
| 2 A OUITTED I A DHASE D'ADDENITISSAGE                                  |          |
| 3.4. QUITTER LA FRASE D'AFFRENTISSAUE                                  | 23<br>24 |
| 3.5.1 Fixation de la centrale sirène                                   | 24<br>74 |
| 3.5.1 Fixation des détecteurs de mouvements                            | 26       |
| 3 5 3 Fixation des détecteurs d'ouvertures                             |          |
| 3.5.4 Fixation des sirènes extérieures                                 |          |
| 3.5.5 Fixation des claviers de commande                                |          |
| 3.6 OPERATIONS FINALES                                                 |          |
| CHADITDE 4 . LITH IS ATION DU SYSTEME DANS SA CONFICUDATION D'ODICINE  | 20       |
| CHAITIRE 4. UTILISATION DUSTSTEME DANS SA CONFIGURATION D'ORIGINE      |          |
| 4.1 CODES D'ACCES                                                      |          |
| 4.1.1 Types de code                                                    |          |
| 4.1.2 Securite contre les faux codes                                   |          |
| 4.2 LE CLAVIER DE LA CENTRALE                                          |          |
| 4.2.1 Description clavier de la centrale                               |          |
| 4.2.2 Icones de l'afficheur et definition                              |          |
| 4.2.5 Jeu a enquenes journi pour personnausanon des iouches de jonchon |          |
| 4.5 0 HEISATION DU CEAVIER DE LA CENTRALE SIRENE                       | ,        |
| 4.3.2 Arrêt total du système 2 zones                                   |          |
| 4 3 3 Mise en marche zone 1 uniquement du système 2 zones              | 34       |
| 4.3.4 Arrêt zone 1 uniquement du système 2 zones.                      | 35       |
| 4.3.5 Mise en marche zone 2 uniquement du système 2 zones              | 35       |
| 4.3.6 Arrêt zone 2 uniquement du système 2 zones                       |          |
| 4.3.7 Déclenchement du relais A de la centrale (version 2 et 2T)       |          |
| 4.3.8 Mise en marche totale du système 4 zones                         |          |
| 4.3.9 Arrêt total du système 4 zones                                   |          |
| 4.3.10 Mise en marche zone 1 uniquement du système 4 zones             |          |
| 4.3.11 Arrêt zone 1 uniquement du système 4 zones                      |          |
| 4.3.12 Mise en marche zones 2, 3 et 4 du système 4 zones               |          |
|                                                                        |          |

| 4.3.13 Arrêt zones 2, 3 et 4 du système 4 zones                             |    |
|-----------------------------------------------------------------------------|----|
| 4.3.14 Déclenchement du relais A de la centrale (version 4 et 4T)           |    |
| 4.4 LE CLAVIER DE COMMANDE DEPORTE                                          |    |
| 4.4.1 Description du clavier de commande                                    |    |
| 4.4.2 Jeu d'étiquettes fourni pour personnalisation des touches de fonction |    |
| 4.5 UTILISATION DU CLAVIER DE COMMANDE                                      |    |
| 4.5.1 Mise en marche totale du système 2 zones                              | 40 |
| 4.5.2 Arrêt total du système 2 zones                                        | 40 |
| 4.5.3 Mise en marche zone 1 uniquement du système 2 zones                   | 40 |
| 4.5.4 Arrêt zone 1 uniquement du système 2 zones                            | 41 |
| 4.5.5 Mise en marche zone 2 uniquement du système 2 zones                   | 41 |
| 4.5.6 Arrêt zone 2 uniquement du système 2 zones                            | 41 |
| 4.5.7 Déclenchement du relais A de la centrale (version 2 et 2T)            |    |
| 4.5.8 Mise en marche totale du système 4 zones                              |    |
| 4.5.9 Arrêt total du système 4 zones                                        |    |
| 4.5.10 Mise en marche zone 1 uniquement du système 4 zones                  |    |
| 4.5.11 Arret zone 1 uniquement du système 4 zones                           |    |
| 4.5.12 Mise en marche zones 2, 3 et 4 au systeme 4 zones                    |    |
| 4.5.15 Arret zones 2, 5 et 4 du système 4 zones                             |    |
| 4.5.14 Decienciement au relais A ae la centrale (version 4 el 41)           |    |
| 4.0 UTILISATION DESTELECOMMANDES                                            |    |
| 4.0.1 Definition des LEDS                                                   |    |
| 4.0.2 I rogrammation pur defaut des touches de la telecommande              |    |
| CHAPITRE 5 : AJOUTER ET REMPLACER DES DISPOSITIFS                           | 45 |
| 5.1 AJOUTER DES DISPOSITIFS                                                 |    |
| 5.2 REMPLACER DES DISPOSITIFS                                               |    |
| CHADITDE 4 . CESTION DU TDANGMETTEUD TELEDHONIQUE                           | 47 |
| CHAPITKE 0 : GESTION DU TRANSMETTEUR TELEPHONIQUE                           |    |
| 6.1 TRANSMETTEUR TELEPHONIQUE                                               | 47 |
| 6.1.1 Mémorisation des numéros de téléphone                                 | 47 |
| 6.1.2 Enregistrement du message vocal personnalisé                          |    |
| 6.1.3 Ecoute du message vocal personnalisé                                  | 49 |
| 6.2 INTERRUPTION A DISTANCE DU CYCLE D'APPELS                               |    |
| 6.3 APPEL A DISTANCE                                                        |    |
| 6.3.1 Connexion à la centrale et réception du signal                        |    |
| 6.3.2 Procédure de contrôle à distance                                      |    |
| 6.3.3 Exemples                                                              |    |
| CHAPITRE 7 : MAINTENANCE DES ELEMENTS                                       |    |
| 7 1 LE CHANGEMENT DES PILES                                                 | 52 |
| 7.1.1 La centrale sirène                                                    |    |
| 7.1.2 Les détecteurs de mouvements, d'ouvertures et les claviers déportés   |    |
| 7.1.3 Les sirènes extérieures                                               | 53 |
| 7.1.4 Les télécommandes                                                     | 53 |
| 7.2 ELIMINATION DES PILES                                                   | 54 |
| 7.3 REARMEMENT DES DISPOSITIFS                                              | 54 |
| 7.3.1 Réarmement du détecteur de mouvements                                 | 54 |
| 7.3.2 Réarmement du détecteur d'ouvertures                                  | 54 |
| 7.3.3 Réarmement de la sirène extérieure                                    | 55 |
| 7.3.4 Réarmement des télécommandes                                          | 55 |
| 7.3.5 Réarmement du clavier de commande                                     |    |
| 7.4 RAMENER LES CODES D'ACCES AUX VALEURS PAR DEFAUT                        |    |
| 7.4.1 Kearmement des codes d'acces de la centrale                           |    |
| CHAPITRE 8 : PROGRAMMATION AVANCEE ET PERSONNALISATION DU SYSTEME           | 56 |
| 8.1 ARBORESCENCE DU MENU PRINCIPAL (2 PREMIERS SOUS-NIVEAUX)                | 56 |
| 8.2 ARBORESCENCE DU MENU TECHNIQUE (2 PREMIERS SOUS-NIVEAUX)                | 57 |
| 8.3 MENU PRINCIPAL                                                          | 59 |
| 8.3.1 Historique                                                            | 59 |
| 8.3.2 Personnalisation                                                      | 59 |
| 8.4 MENU TECHNIQUE                                                          | 60 |

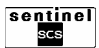

|     | 8.4.1 Effacer historique                                                                                         | 61 |
|-----|----------------------------------------------------------------------------------------------------|----|
|     | 8.4.2 Exclusion ou inclusion des détecteurs                                                                      | 61 |
|     | 8.4.3 Changement du mot de passe du menu technique                                                               | 61 |
|     | 8.4.4 Autoriser à l'utilisation                                                                                  | 62 |
|     | 8.4.5 Dénommer les utilisateurs                                                                                  | 62 |
|     | 8.4.6 Associer des zones aux utilisateurs                                                                        | 63 |
|     | 8.4.7 Ramener les codes utilisateurs aux valeurs par défaut                                                      | 63 |
|     | 8.4.8 Test des entrées                                                                                           | 64 |
|     | 8.4.9 Test des sorties                                                                                           | 64 |
|     | 8.4.10 Test d'appel téléphonique                                                                                 | 65 |
|     | 8.4.11 Test appel télésurveillance                                                                               | 65 |
|     | 8.4.12 Configuration des zones                                                                                   | 66 |
|     | 8.4.13 Configuration des détecteurs de mouvements                                                                | 66 |
|     | 8.4.14 Configuration des détecteurs d'ouvertures                                                                 | 68 |
|     | 8.4.15 Configuration de la sirène de la centrale                                                                 | 69 |
|     | 8.4.16 Configuration des sirènes extérieures                                                                     | 70 |
|     | 8.4.17 Configuration des télécommandes                                                                           | 71 |
|     | 8.4.18 Configuration du clavier de la centrale                                                                   | 72 |
|     | 8.4.19 Configuration des claviers de commande                                                                    | 73 |
|     | 8.4.20 Réglage des paramétres généraux du système (durée sirènes, délai d'entrée et de sortie, comptage alarmes) | 74 |
|     | 8.4.21 Niveaux de sécurité                                                                                       | 75 |
|     | 8.4.22 Réarmement de la programmation                                                                            | 76 |
|     | 8.4.23 Liaison radio                                                                                             | 76 |
|     | 8.4.24 Configuration numéros de téléphone                                                                        | 77 |
|     | 8.4.25 Configuration paramètres RTC                                                                              | 77 |
|     | 8.4.26 Configuration type d'envoi                                                                                | 79 |
|     | 8.4.27 Configuration délai appel                                                                                 | 80 |
|     | 8.4.28 Configuration avancées 1                                                                                  | 80 |
|     | 8.5 UTILIŠER LE CLAVIER POUR INSERER UN NOM DESCRIPTIF                                                           | 81 |
| OIT |                                                                                                    | 04 |
| UΗ  | AFIIKE 9 : UAKAUIEKISIIQUES IEUHNIQUES DU SYSIEMIE                                                               | ð2 |

# **CHAPITRE 1: PRESENTATION DU SYSTEME**

Le système d'alarme offre une solution complète à vos besoins de protection. La souplesse du système permet son installation dans les bâtiments résidentiels (habitation/bureau) ou professionnels (activités commerciales/ateliers d'artisan).

Le système est composé des dispositifs suivants:

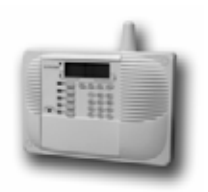

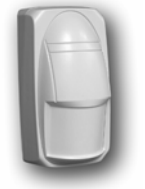

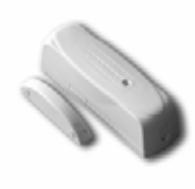

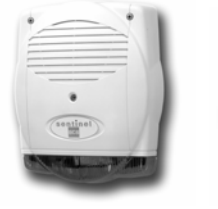

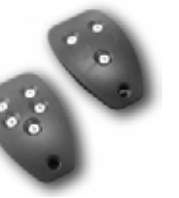

**TELECOMMANDE** 

3 OU 5 TOUCHES

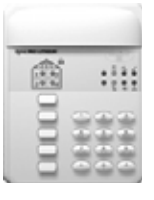

CLAVIER DE COMMANDE

CENTRALE SIRENE 2 OU 4 ZONES AVEC OU SANS TRANSMETTEUR TÉLÉPHONIQUE

DETECTEUR DE MOUVEMENTS

DETECTEUR D'OUVERTURES

SIRENE EXTERIEURE

### **1.1 LE SYSTEME**

Système radio révolutionnaire avec une communication radio entièrement bi-directionnelle. Ce type de communication s'effectue en modulation de fréquence à bande étroite sur deux canaux, afin d'utiliser de manière dynamique les canaux les moins exposés aux interférences.

Grâce à cette technologie, tous les dispositifs du système sont réémetteurs et dialoguent constamment avec la centrale en confirmant, grâce à la réponse qu'ils envoient, la réception de la communication. Le protocole exclusif et sophistiqué (synchrone, type GSM) garantit dans toutes les conditions une qualité de liaison radio optimale.

Tous les appareils, y compris la centrale, sont alimentés uniquement par piles au lithium longue durée pour garantir le maximum d'autonomie. Ceci garantit une immunité contre les variations d'alimentation du secteur 220V et permet au système de fonctionner là où la tension secteur n'existe pas.

Tous les dispositifs du système disposent d'un module radio réémetteur miniaturisé à synthèse de fréquence.

### QUELQUES DONNÉES TECHNIQUES

- Transmission dans la bande 434 MHz, en modulation FSK NB.
- Immunité élevée aux interférences.
- Bande divisée en canaux sélectionnables.
- Recherche automatique de la meilleure fréquence de communication.
- Supervision programmable.
- Portée radio jusqu'à 500 m en champ libre (sauf pour les télécommandes, maxi 50m).
- Protocole synchrone avec protection et identification de la communication :
  - o **dynamique**,
  - o variable dans le temps,
  - identification à double code symétrique à 64 bits,
  - contre le sabotage (crack) où contre la reproduction des codes (play-back).
- Si le système/zone est mis à l'arrêt, les détecteurs associés demeurent en standby.
- Ils ne transmettent pas donc ils ne consomment pas inutilement.
- Ils ne nécessitent aucun délai de réarmement à la suite d'une détection d'intrusion et sont donc opérationnels en permanence.

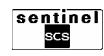

# **1.2 PRESENTATION DES ELEMENTS**

#### **1.2.1 CARACTERISTIQUES DES CENTRALES SIRENES**

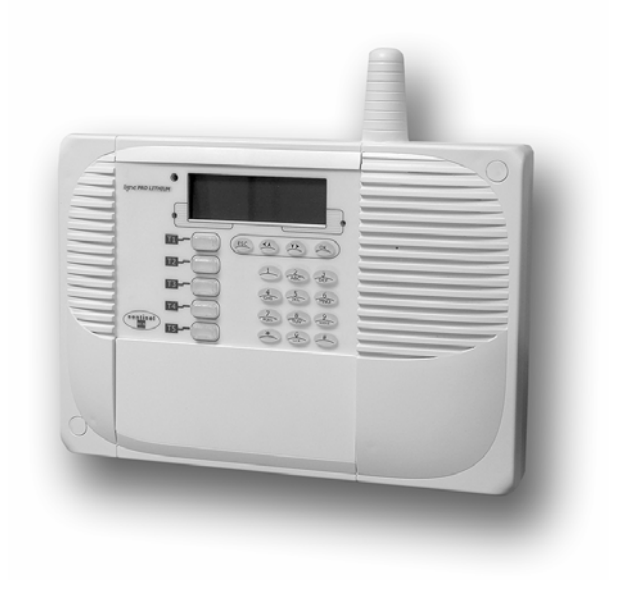

- Système pouvant être divisé en deux ou quatre zones indépendantes.
- 8 codes d'accès sur les centrales 2 zones et 16 codes sur les centrales 4 zones de 4 à 6 chiffres.
- Historique des événements pouvant contenir 64 ou 128 évènements.
- Supervision du système programmable.
- Protection contre le masquage des canaux de communication du système (JAMMING).
- Portée radio jusqu'à 500 m en champ libre.
- Auto apprentissage séquentiel des périphériques.
- Libre association entre les entrées et les zones.
- Possibilité de nommer les entrées, les zones et les utilisateurs.
- Possibilité de programmer les périphériques du système grâce au clavier de la centrale.
- Signalisation des alarmes au moyen de la sirène intégrée et des sirènes extérieures.
- Alimentation 2 piles lithium (fournies); autonomie 3 ans en utilisation normale.
- Menu de programmation avec une structure arborescente : *Principal* pour les fonctions de base et *Technique* pour la programmation.

#### **1.2.2 CARACTERISTIQUES DES CENTRALES AVEC TRANSMETTEUR TELEPHONIQUE**

Caractéristiques identiques à la centrale sirène avec:

- Connecteur RJ12 pour la ligne téléphonique RTC.
- Programmation de 8 numéros de téléphone.
- Messages vocaux enregistrés d'usine.
- Message principal personnalisable à enregistrer par micro oreillette fourni.

- Transmission alarme avec messages vocaux ou protocole numérique (télésurveillance).
- Commutation à distance des sorties relais de la centrale par téléphone, par codes DTMF<sup>(1)</sup> avec confirmation vocale de la commutation.
- Mise en marche/à l'arrêt à distance du système par téléphone, par code DTMF<sup>(1)</sup> et confirmation vocale de l'état.

<sup>(1)</sup> = Sigle de **D**ual **T**one **M**ulti **F**requency, indique le type de numérotation téléphonique multi-fréquence.

#### **1.2.3 CARACTERISTIQUES DES DETECTEURS DE MOUVEMENTS**

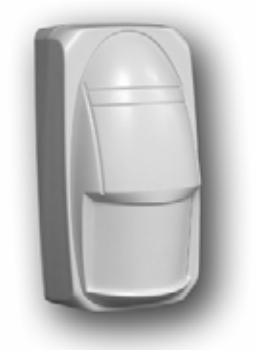

- Détecteur infrarouge passif.
- Lentilles interchangeables fournies. (lentilles rideau, couloir et standard).
- Entièrement géré par microprocesseur.
- Communication radio bi-directionnelle.
- Portée radio jusqu'à 500 m en champ libre.
- Comptage impulsions programmable depuis la centrale.
- Condition de repos avec le système MHS, pour réduire la consommation de la pile.
- LED de signalisation.
- Autoprotection à l'ouverture et à l'arrachement.
- Installation murale ou en angle.
- Alimentation 1 pile au lithium (fournie), autonomie 3 ans en utilisation normale.
- Transmission automatique alarme pile faible (seuil 2,5V).

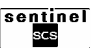

#### **1.2.4 CARACTERISTIQUES DES DETECTEURS D'OUVERTURES**

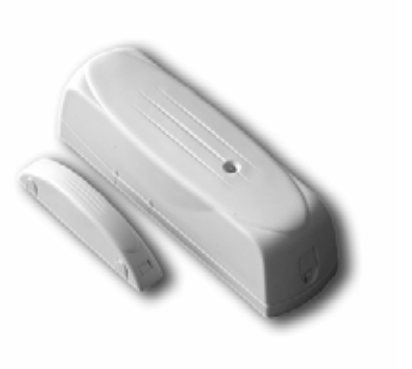

- Contact d'ouverture.
- Entièrement géré par microprocesseur.
- Communication radio bi-directionnelle.
- Portée radio jusqu'à 500 m en champ libre.
- LED de signalisation.
- Autoprotection à l'ouverture et à l'arrachement.
- Porte-aimant avec possibilité de positionner l'aimant sur 3 niveaux différents pour compenser les dénivelés entre les battants des portes ou fenêtres et les huisseries.
- Alimentation 1 pile au lithium (fournie), autonomie 3 ans en utilisation normale.
- Contrôle état pile.
- Transmission automatique alarme pile faible (seuil 2,5V).

#### **1.2.5 CARACTERISTIQUES DES SIRENES EXTERIEURES**

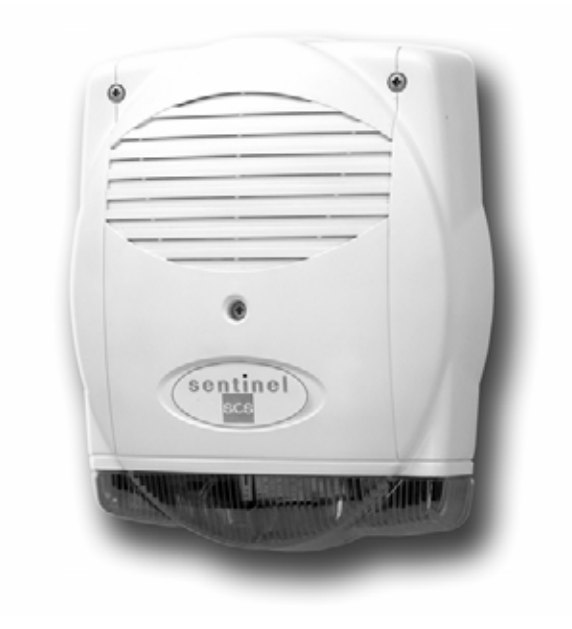

- Puissance sonore de 110 dB(A) à 3 m.
- Flash à puissance élevée.
- Entièrement gérée par microprocesseur.
- Communication radio bi-directionnelle.
- Portée radio jusqu'à 500 m en champ libre.
- Entièrement programmable via radio par la centrale.
- Indications sonores d'état programmables.
- Autoprotection à l'ouverture et à l'arrachement.
- Boîtier en polycarbonate très résistant.
- Electronique protégée dans un boîtier plastique interne.
- Température de fonctionnement: de -25°C +55 C.
- Alimentation par deux piles (fournies) au lithium 3,6 V, autonomie 5 ans en utilisation normale.
- Transmission automatique signal piles faible (seuil 5,5V).

#### **1.2.6 CARACTERISTIQUES DES TELECOMMANDES**

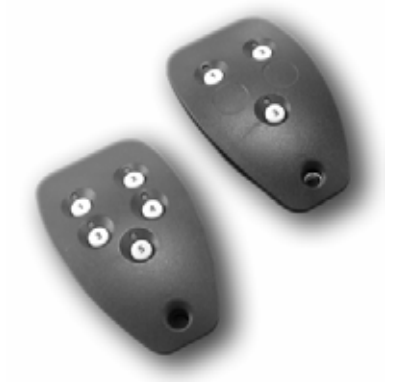

- Versions à 3 ou 5 touches.
- Réponse visuelle directe aux commandes par LED deux couleurs pour chaque touche.
- Entièrement gérée par microprocesseur.
- Communication radio bi-directionnelle.
- Portée radio jusqu'à 50 m en champ libre.
- Identification visuelle de la communication.
- Boîtier en ABS. Alimentation par pile au lithium (fournie) 3 V, autonomie 3 ans en utilisation normale.

Note : La portée des télécommandes peut varier considérablement en fonction de l'épaisseur des murs et de l'emplacement de la centrale sirèn**e.** 

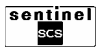

#### **1.2.7 CARACTERISTIQUES DES CLAVIERS DE COMMANDE**

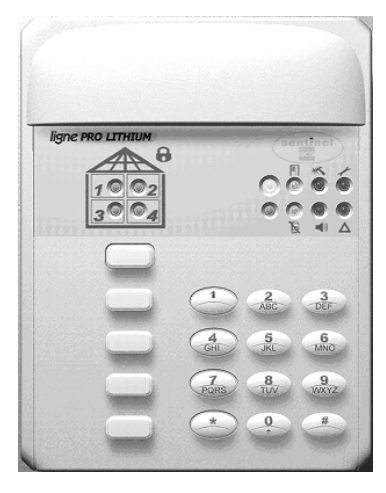

### **1.3 CONFIGURATIONS POSSIBLES**

#### **1.3.1 AFFECTER LES DETECTEURS PAR FONCTIONS**

### Protection volumétrique

(Détecteurs de mouvement)

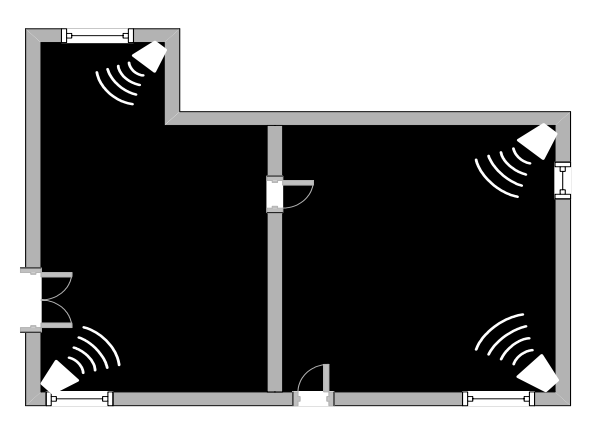

En fonction des besoins (lors d'une absence par exemple), une *protection volumétrique* permet la détection de mouvements et de déplacements dans un espace choisi.

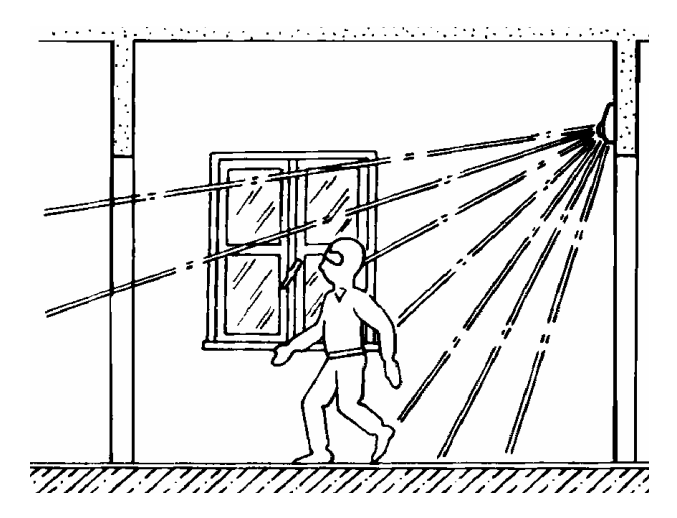

- Clavier déporté de commande.
- Affichage des données d'état du système.
- Touches programmables.

**Protection périmétrique** 

(Contacts d'ouverture)

- Entièrement géré par microprocesseur.
- Communication radio bi-directionnelle.
- Portée radio jusqu'à 500 m en champ libre.
- Entièrement programmable via radio par la centrale.
- Autoprotection à l'ouverture et à l'arrachement.
- Boîtier en polycarbonate très résistant.
- Installation intérieure (ou extérieure protégée).
- Alimentation par 2 piles au lithium (fournies).
- Autonomie jusqu'à 3 ans en utilisation normale.
- Transmission automatique signal pile faible.

Il est également possible de fortifier un domicile par une "barrière anti-intrusion" en permettant les déplacements à l'intérieur des locaux (la nuit par exemple). Dans ce cas, une *protection périmétrique* (contacts au niveau des ouvertures donnant à l'extérieur) est appropriée.

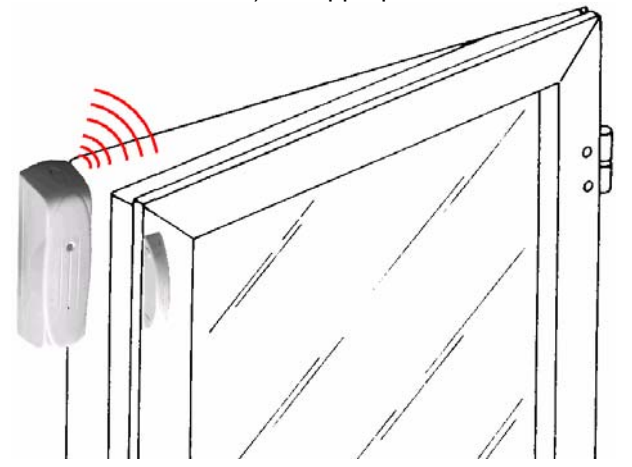

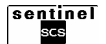

#### **1.3.2 AFFECTER LES DETECTEURS PAR EMPLACEMENTS**

NOTE : Le clavier de commande intégré à la centrale, les claviers déportés, les télécommandes et les sirènes n'appartiennent pas à une zone mais sont d'office affectés à toutes les zones du système.

#### ♦ 2 ZONES

Possibilité de déclencher la protection sur la zone 1, sur la zone 2 ou sur les deux zones simultanément.

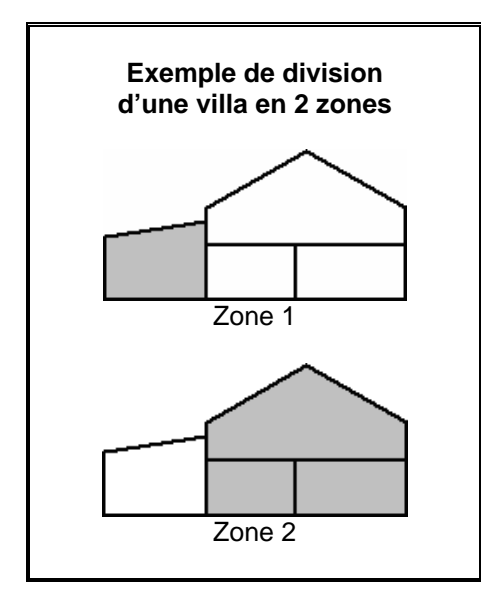

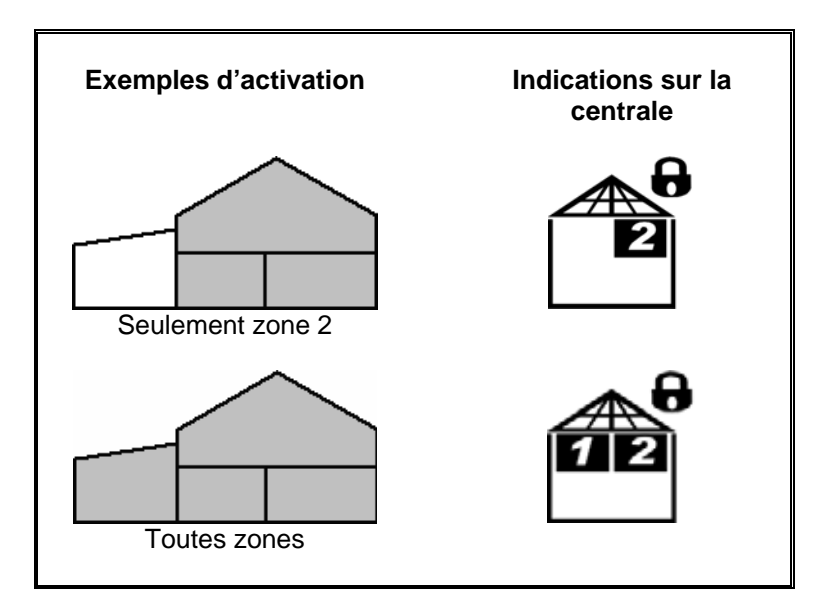

#### ♦ 4 ZONES

Possibilité de déclencher la protection sur une combinaison de zones au choix.

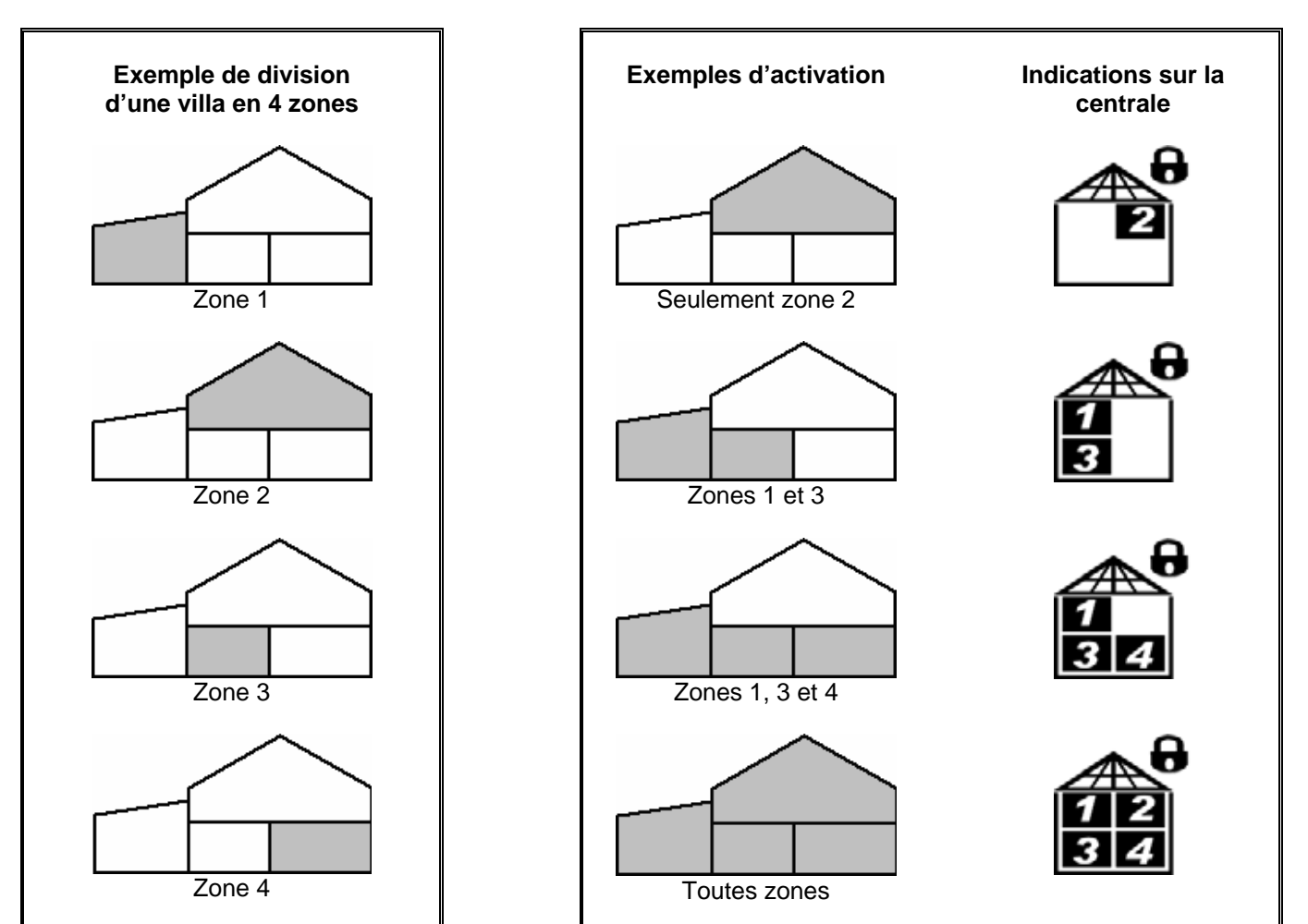

Renseignements, conseils ... n'hésitez pas à nous contacter au 0892 35 01 85 (0,34 € TTC / minute)

# **CHAPITRE 2 : A PROPOS DES ONDES RADIO**

Les différents éléments du système communiquent par l'intermédiaire d'ondes hertziennes. Afin d'optimiser la qualité de la propagation des ondes, il faut respecter quelques règles.

Le système a été conçu pour garantir une transmission optimale dans les locaux résidentiels ou industriels. La portée maximum des ondes radio du système d'alarme est de 500 m en champ libre. En fonction du type de matériau utilisé dans la construction du bâtiment où vous souhaitez installer l'alarme, la bonne propagation des ondes radio sera perturbée. La figure ci-dessous décrit la propagation en fonction des matériaux de construction traversés.

La centrale sirène doit être installée dans une zone privilégiée (<u>ni cave ni sous-sol aménagé</u>) au centre par rapport aux autres éléments du système. La transmission peut être perturbée par la présence d'éléments métalliques tels que:

- tuyauteries,
- meubles métalliques,
- structure métallique, etc...

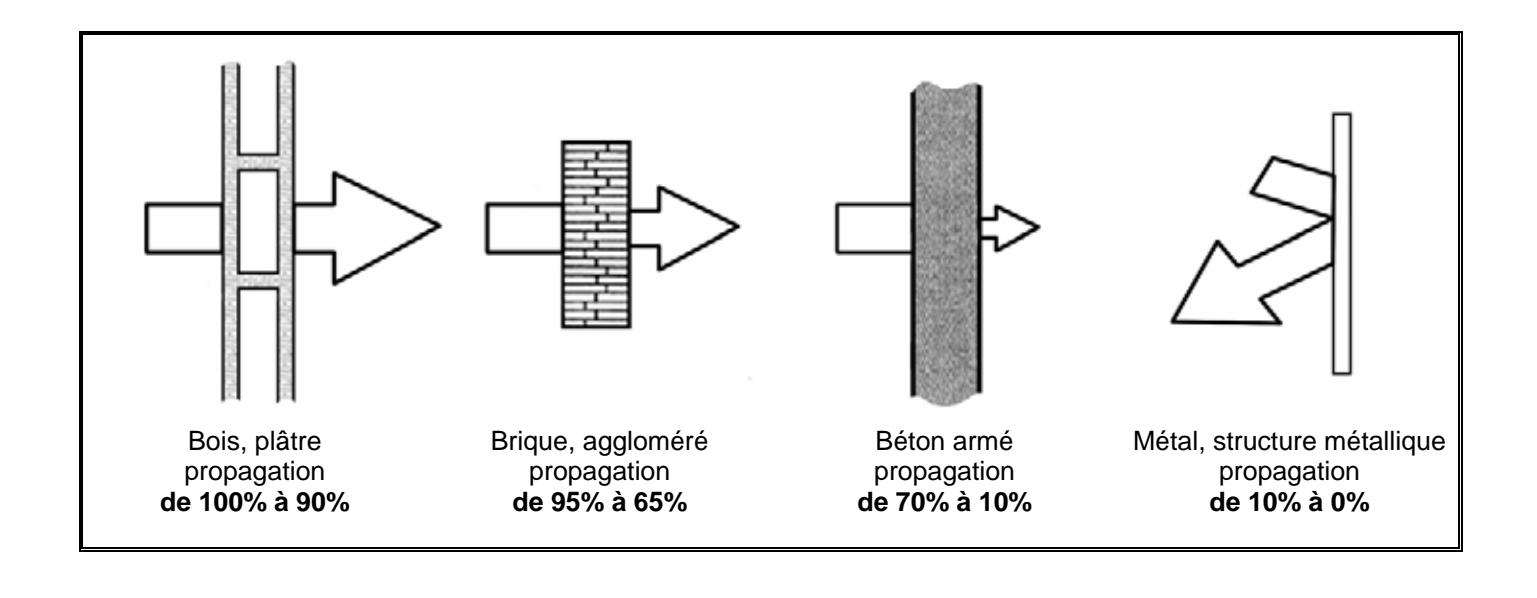

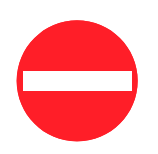

Ne pas installer les dispositifs radio à proximité d'éléments métalliques.

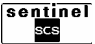

# **CHAPITRE 3: INSTALLATION**

# **3.1 PHASES D'INSTALLATION**

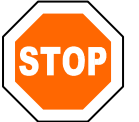

IMPORTANT: POUR REUSSIR VOTRE INSTALLATION, RESPECTEZ LES ETAPES SUIVANTES ET VALIDEZ- LES (cochez la case validation)

| ETAPES | DESIGNATION                                                                                    | PARAGRAPHE       | VALIDATION |
|--------|------------------------------------------------------------------------------------------------|------------------|------------|
| 1      | Déballer et identifier tous les éléments de votre kit.                                         | —                | M          |
| 2      | Préparer le projet                                                                             | De 3.2.1 à 3.2.2 |            |
| 3      | Mettre sous tension la centrale sirène qui se mettra automatiquement en phase d'apprentissage. | 3.3.1            |            |
| 4      | Mettre sous tension les périphériques et les faire reconnaître par la centrale sirène.         | De 3.3.2 à 3.4   |            |
| 5      | Fixer tous les éléments de votre système.                                                      | De 3.5.1 à 3.5.5 |            |

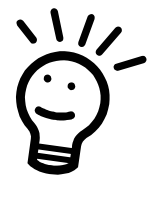

A la suite de l'étape 5, votre système est opérationnel avec les paramétrages définis d'usine. Effectuez les tests 8.4.8 et 8.4.9 pour vérifier le parfait fonctionnement de tous les éléments. Vous pouvez par la suite personnaliser votre système.

| 6  | Accéder au menu pour régler l'heure et la date et modifier le mot de passe général.                                                                                  | 8.3.2                       |  |
|----|----------------------------------------------------------------------------------------------------|-----------------------------|--|
| 7  | Si la centrale est munie du transmetteur téléphonique, entrer vos numéros d'appels et enregistrer votre message vocal.                                               | 6.1.1, 6.1.2 et<br>6.1.3    |  |
| 8  | Programmer les zones (type, nom)                                                                                                    | 8.4.11                      |  |
| 9  | Programmer les détecteurs (type, nom)                                                                                                    | 8.4.12 et 8.4.13            |  |
| 10 | Programmer les claviers centrales et déportés (fonction touches)                                                                                                    | 8.4.17 et 8.4.18            |  |
| 11 | Programmer les télécommandes.                                                                                                    | 8.4.16                      |  |
| 12 | Définir les utilisateurs, définir leur mot de passe et leur champ d'action.                                                                                          | 8.4.4, 8.4.5 et<br>8.4.6    |  |
| 13 | Modifier les paramètres des sirènes (type d'alarme).                                                                                                    | 8.4.14, 8.4.15 et<br>8.4.19 |  |
| 14 | Si votre centrale possède un transmetteur téléphonique et si vous le souhaitez, vous pouvez à cette étape activer le raccordement à une société de télésurveillance. |                             |  |

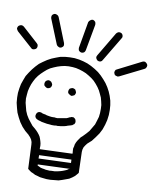

Félicitations ! Vous venez d'installer et de configurer votre système.

La dernière opération à exécuter est le test du système, et le cas échéant du transmetteur téléphonique (procédures 8.4.10 et 8.4.11).

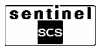

# **3.2 PREPARATION DU PROJET**

#### 3.2.1 COMMENT CONCEVOIR UN SYSTEME D'ALARME ?

Un système d'alarme a pour but de détecter la présence d'un intrus dans les pièces protégées.

Il existe deux façons d'atteindre ce but. Créer une « protection périmétrique » qui regroupe toutes les pièces à protéger ou créer une « protection volumétrique », qui protège chaque pièce ou réalise des « pièges » dans les lieux de passage obligés comme les couloirs. Les deux types de protection peuvent coexister dans le même système pour augmenter la protection globale. La protection périmétrique s'effectue en protégeant toutes les ouvertures externes (portes et fenêtres) par des détecteurs d'ouvertures ou par des détecteurs de mouvements avec lentille rideau. La protection volumétrique s'effectue par des détecteurs de mouvements.

Indépendamment du type de protection choisi, la centrale doit toujours être installée dans une zone protégée par un détecteur.

Afin d'améliorer l'utilisation des espaces et d'obtenir une protection maximale, il est conseillé de ne pas regrouper tous les détecteurs dans une seule zone. En exploitant ainsi la possibilité de créer plusieurs zones de protection, il est possible d'activer une protection dans certaines pièces alors que vous êtes libre de circuler dans les autres. Vous pouvez, par exemple, activer la protection du garage pendant que vous êtes chez vous.

De plus, vous pouvez choisir entre une signalisation instantanée ou retardée. Dans le premier cas si un détecteur détecte une tentative d'intrusion. l'alarme est déclenchée immédiatement : en cas de signalisation retardée l'alarme est déclenchée au bout d'un laps de temps après la détection (le détecteur ignore les détections suite à l'activation du système pendant ce laps de temps). La signalisation par défaut est « instantanée ». Si le système est activé et désactivé par un clavier situé à l'intérieur d'une zone protégée, vous devez utiliser la signalisation « retardée » pour les détecteurs protégeant la porte principale et pour le parcours servant à atteindre le clavier : ceci vous permet, une fois entré, de désactiver le système sans déclencher l'alarme (procédure identique pour avoir le temps de quitter la pièce après avoir activé le système).

#### **3.2.2 TABLEAU DE PROGRAMMATION**

Dans le tableau ci-dessous notez tous les détecteurs que vous utiliserez dans le système et leurs caractéristiques. Sous *Emplacement* écrivez le lieu d'installation, par exemple : porte principale, couloir, fenêtre, séjour etc. Si vous associez un détecteur à plusieurs zones (maxi 2 pour 2 zones, maxi 4 pour 4 zones) n'oubliez pas que le détecteur signalera une tentative d'intrusion seulement si TOUTES les zones auxquelles il est associé sont activées. Pour reconnaître les détecteurs, numérotez-les avec un crayon ou collez-y une étiquette provisoire.

| No. | Déte  | cteur | Emplacement | Zones Type |   |   | ре |   |         |        |
|-----|-------|-------|-------------|------------|---|---|----|---|---------|--------|
|     | Mouv. | Ouv.  |             | Toutes     | 1 | 2 | 3  | 4 | Instant | Retard |
|     |       |       |             |            |   |   |    |   |         |        |
| 1   |       |       |             |            |   |   |    |   |         |        |
| 2   |       |       |             |            |   |   |    |   |         |        |
| 3   |       |       |             |            |   |   |    |   |         |        |
| 4   |       |       |             |            |   |   |    |   |         |        |
| 5   |       |       |             |            |   |   |    |   |         |        |
| 6   |       |       |             |            |   |   |    |   |         |        |
| 7   |       |       |             |            |   |   |    |   |         |        |
| 8   |       |       |             |            |   |   |    |   |         |        |
| 9   |       |       |             |            |   |   |    |   |         |        |
| 10  |       |       |             |            |   |   |    |   |         |        |
| 11  |       |       |             |            |   |   |    |   |         |        |
| 12  |       |       |             |            |   |   |    |   |         |        |

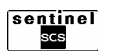

# **3.3 APPRENTISSAGE DES DISPOSITIFS**

Procéder à la mise en service, en disposant tous les éléments sur une table avant toute installation définitive.

#### **3.3.1 APPRENTISSAGE DE LA CENTRALE SIRENE**

La centrale est alimentée par deux piles au lithium 3,6 V (une principale et une secondaire). Le prélèvement d'énergie des piles est géré constamment par le microprocesseur selon le fonctionnement du système.

**Etape 1**: Sur le connecteur des piles, éliminer le fil terminal en forme de boucle. Raccorder les piles au moyen des connecteurs et insérez-les dans les compartiments BATT 1 et BATT 2 (au dos de la centrale).

Lors de la première mise sous tension la centrale effectue la procédure d'autodiagnostic.

**Etape 2**: L'afficheur indique le message suivant: "ATTENDEZ S.V.P."

La centrale effectue la recherche des meilleurs canaux radio. Cette recherche dure quelques dizaines de secondes.

 $\Box$  Ne rien faire.

Après ce laps de temps, l'afficheur indique les meilleurs canaux radio (1 principal et 1 de secours). Le buzzer sonne. Presser **OK** pour valider.

**Nota** : si vous pressez par inadvertance la touche ESC, la centrale quitte le mode « Apprentissage ». Il est nécessaire de débrancher les piles et répéter la procédure à partir de l'etape 1.

Etape 3: Après quelques secondes, la centrale entre automatiquement en phase d'apprentissage. L'afficheur indique le message suivant :

"APPRENDRE DISPOSITIFS..."

Attention : NE PAS PRESSER la touche ESC tant que tous les dispositifs ne sont pas reconnus.

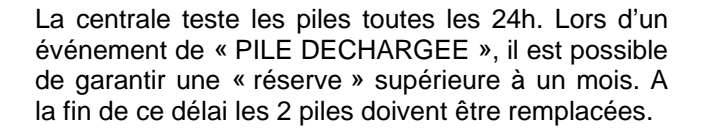

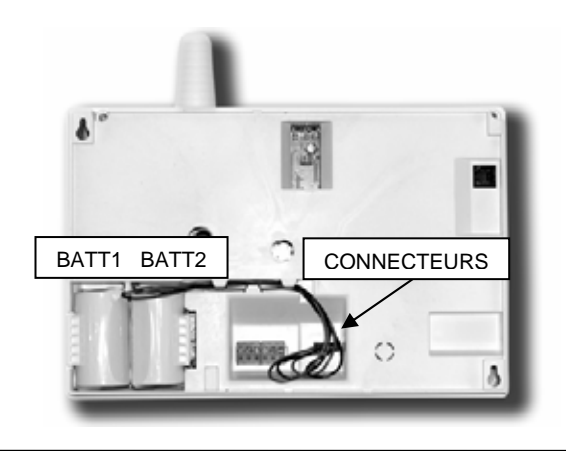

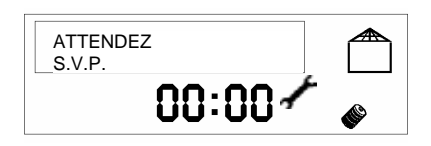

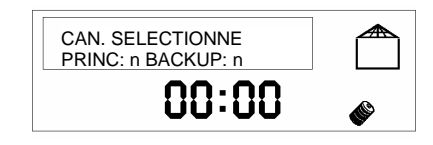

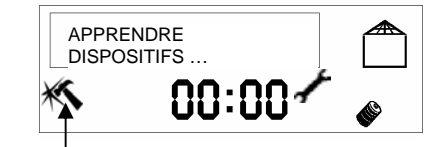

#### **SIGNALISATION DE SABOTAGE** Si le contact d'autoprotection de la centrale est ouvert (si, par exemple, la centrale n'est pas posée à plat), l'icône sabotage s'allume. Ne pas prendre en compte cette signalisation.

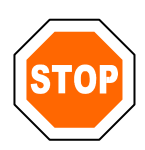

ATTENTION: la centrale entre automatiquement en mode « Apprentissage » seulement s'il n'y a pas de dispositifs déjà reconnus. Pour ajouter des dispositifs à une centrale qui en contient déjà quelques-uns, il est nécessaire de suivre la procédure décrite au paragraphe 5.1.1.

Vous devez suivre la même procédure si vous quittez le mode « Apprentissage » par inadvertance avant d'avoir fini la reconnaissance de tous les dispositifs.

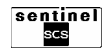

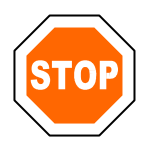

Une fois votre centrale sirène en mode « Apprentissage » affectez lui la totalité des vos périphériques les uns après les autres pour qu'ils soient reconnus et qu'ils puissent communiquer.

#### **3.3.2 APPRENTISSAGE DES DETECTEURS DE MOUVEMENTS**

**Etape 1** : Ôtez le 1<sup>er</sup> couvercle en pressant la languette à l'aide d'un tournevis, comme décrit dans la figure.

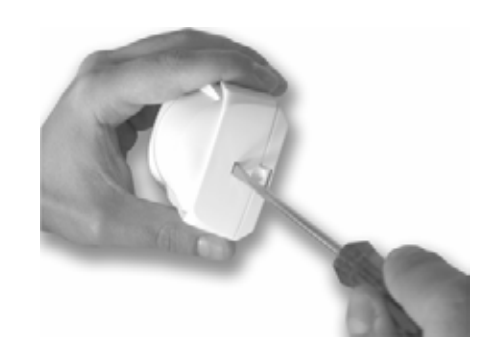

**Etape 2** : Décrocher le porte lentille en pressant sur les languettes internes.

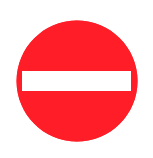

Attention : ne jamais toucher le détecteur pyroélectrique.

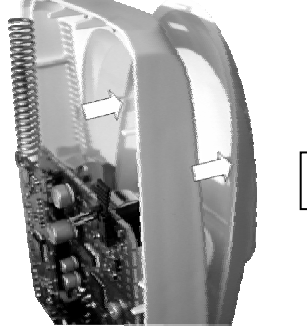

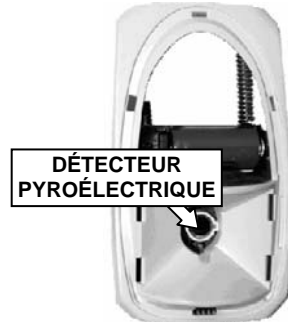

- Etape 3 : (option): Le détecteur de mouvements est équipé par défaut d'une lentille standard. Si vous devez changer les caractéristiques de couverture du détecteur, suivre la procédure cidessous:
  - Sélectionner votre lentille (voir page 16).
  - Décrocher la lentille et installer la nouvelle avec la partie lisse à l'extérieur.
- **Etape 4** : Mettre en place la pile en respectant la polarité. La LED s'allume 5 secondes fixe puis 5 secondes clignotante.
- **Etape 5**: Presser puis relâcher le ressort d'autoprotection du détecteur situé au dos. La centrale émet une série de bip et la LED s'allume à nouveau fixe.

Si la LED du détecteur clignote lentement, cela signifie qu'une erreur s'est produite et que vous devez presser à nouveau le ressort d'autoprotection pour effectuer un nouvel apprentissage.

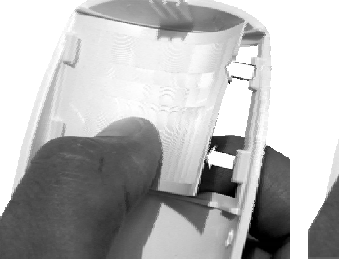

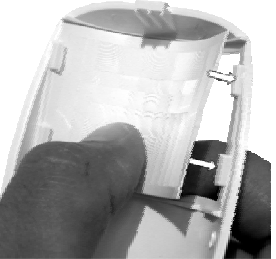

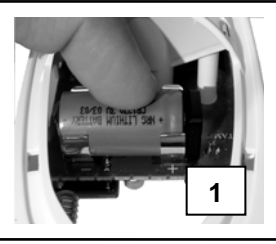

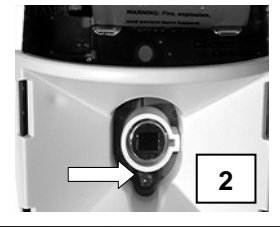

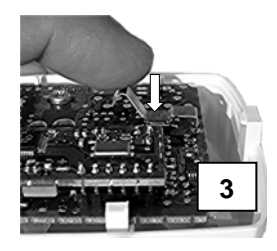

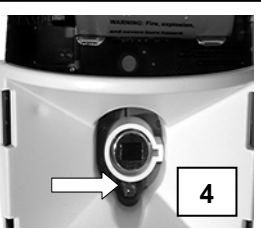

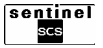

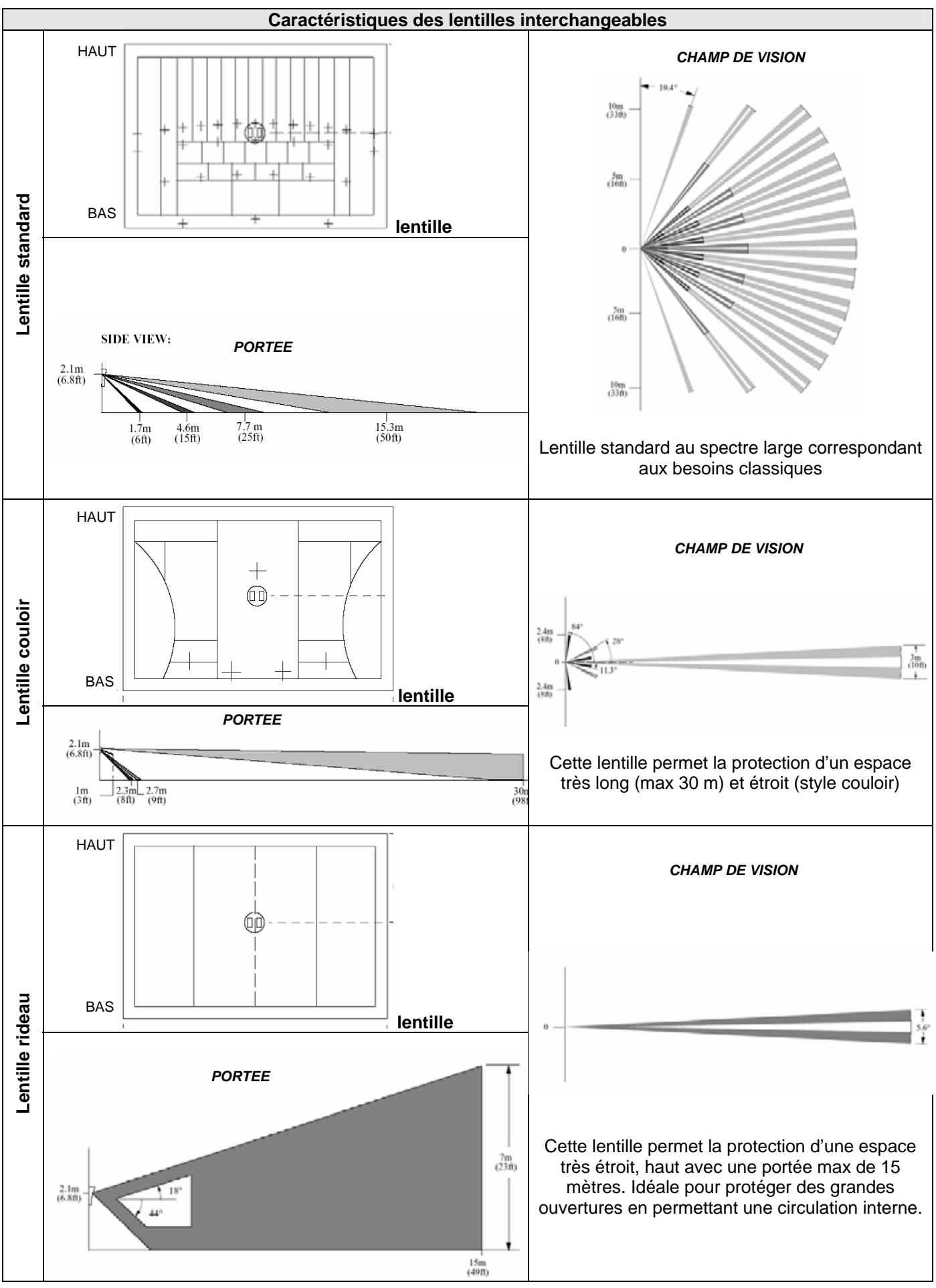

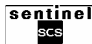

Etape 6 : Sur l'afficheur de la centrale le message PROGRAMMER « PROGRAMMER INSTANTANE » apparaît. INSTANTANE Choisissez un déclenchement d'alarme 88:88 instantané ou retardé en fonction de ce qui a été établi dans le tableau de programmation. Y> pour passer d'un choix à l'autre, OK pour valider le choix. Etape 7 : Sur l'afficheur de la centrale le message TOUTES LES ZONES « TOUTES LES ZONES AFFECTER » apparaît. AFFECTER Associez le détecteur à toutes les zones ou par 88:88 zone. Les centrales 2 et 2T permettent de choisir entre 2 zones, les centrales 4 et 4T permettent de choisir entre 4 zones. Pour choisir toutes les zones presser la touche OK puis passer à l'étape 8. Pour choisir une ou plusieurs zones spécifiques TOUTES LES ZONES PAS AFFECTER Cafficheur indique presser la touche 00:00 « TOUTES LES ZONES PAS AFFECTER ». Valider avec la touche L'afficheur indique « ZONE 1 – 1 ZONE ZONE 1 – 1 ZONE AFFECTER ». Choisir entre associer le AFFECTER détecteur à la zone (AFFECTER) ou ne pas 00:00 l'associer (PAS AFFECTER), à l'aide des touches du clavier de la centrale : ¥> pour passer d'un choix à l'autre, OK pour valider le choix. Après avoir pressé ok la centrale passe à la zone suivante. Répéter la procédure de choix pour toutes les zones de la centrale. A la fin presser la touche puis passer à l'étape 8. Etape 8 : L'afficheur de la centrale indique APPRIS « ATTENDEZ S.V.P. » puis « APPRIS DM01 -DM01 -MOUVEMENT MOUVEMENT », DM01 est un code progressif **NN:NN** qui indique les détecteurs de mouvement reconnus. indique: « APPRENDRE Si l'afficheur DISPOSITIF », cela signifie qu'une erreur s'est produite pendant la phase d'apprentissage et que vous devez répéter la procédure à partir de l'étape 4 après avoir effectué le réarmement du détecteur volumétrique comme décrit dans le paragraphe 7.3.1. Refermer le porte-lentille. Etape 9: S'il existe d'autres détecteurs de mouvement, effectuer leur apprentissage en répétant les étapes de 1 à 8. NE PAS REFERMER LES CAPOTS DE VOS DETECTEURS AVANT LA FIN DE 

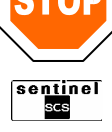

#### **3.3.3 APPRENTISSAGE DES DETECTEURS D'OUVERTURES**

**Etape 1** : Ôter le couvercle en décrochant la languette comme décrit dans la figure.

**Etape 2** : Mettre en place la pile en respectant les polarités. La LED s'allume 5 secondes fixe puis 5 secondes clignotante.

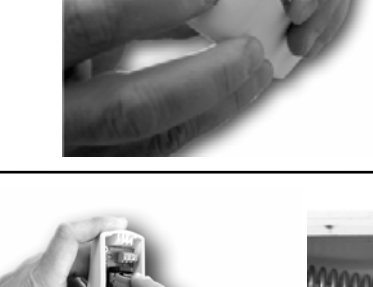

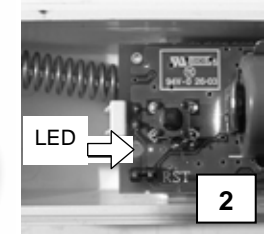

**Etape 3**: Presser puis relâcher le ressort d'autoprotection du détecteur. La centrale émet une série de bip et la LED s'allume à nouveau fixe.

Si la LED du détecteur clignote lentement, cela signifie qu'une erreur s'est produite et que vous devez presser à nouveau le ressort d'autoprotection pour effectuer un nouvel apprentissage.

**Etape 4** : L'afficheur de la centrale indique « PROGRAMMER INSTANTANE ». Choisissez un déclenchement d'alarme instantané ou retardé en fonction de ce qui a été établi dans le tableau de programmation.

pour passer d'un choix à l'autre,

ок

pour valider le choix.

Etape 5 : Sur l'afficheur de la centrale le message « TOUTES LES ZONES AFFECTER » apparaît. Associez le détecteur à toutes les zones ou par zone. Les centrales 2 et 2T permettent de choisir entre 2 zones, les centrales 4 et 4T permettent de choisir entre 4 zones.

Pour choisir toutes les zones presser la touche

> puis passer à l'étape 6.

Pour choisir une ou plusieurs zones spécifiques

presser la touche L'afficheur indique « TOUTES LES ZONES PAS AFFECTER ». Valider avec la touche

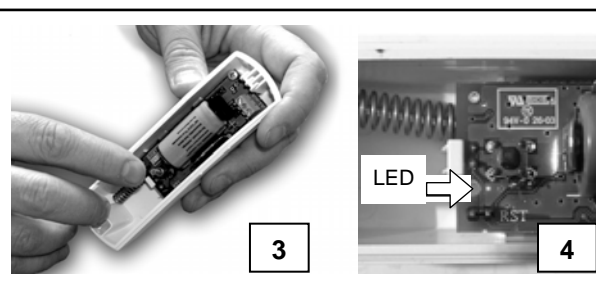

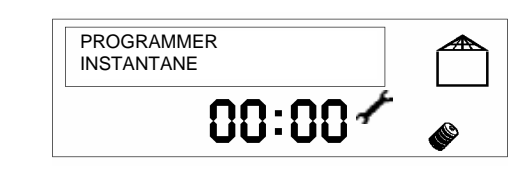

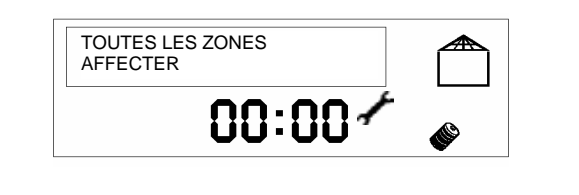

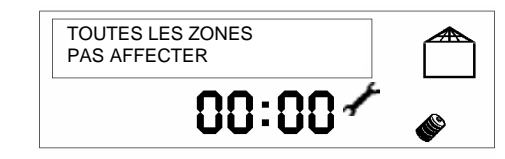

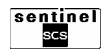

| L'afficheur indique « ZONE 1 – 1 ZONE<br>AFFECTE ». Choisir entre associer le détecteur<br>à la zone (AFFECTE) ou ne pas l'associer<br>(PAS AFFECTE), à l'aide des touches du<br>clavier de la centrale :<br>pour passer d'un choix à l'autre,<br>pour valider le choix. | ZONE 1 – 1 ZONE<br>AFFECTE |
|----------------------------------------------------------------------------------------------------|----------------------------|
| Après avoir pressé la centrale passe à la zone suivante. Répéter la procédure de choix pour toutes les zones de la centrale. A la fin presser la touche puis passer à l'étape 6.                                                                                         |                            |
| Etape 6 : L'afficheur de la centrale indique<br>« ATTENDEZ S.V.P. » puis « APPRIS DO01 –<br>MOUVEMENT », DO01 est un code progressif<br>qui indique les détecteurs de mouvement<br>reconnus.                                                                             | APPRIS<br>DO01 -OUVERTURE  |
| Si l'afficheur indique: « APPRENDRE                                                                                                    |                            |

Si l'afficheur indique: « APPRENDRE DISPOSITIF », cela signifie qu'une erreur s'est produite pendant la phase d'apprentissage et que vous devez répéter la procédure à partir de l'étape 1 après avoir effectué le réarmement du détecteur d'ouverture comme décrit dans le paragraphe 7.3.2.

**Etape 7**: S'il existe d'autres détecteurs d'ouverture, effectuer leur apprentissage en répétant les étapes de 1 à 6.

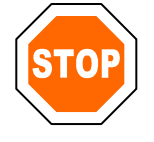

NE PAS REFERMER LES CAPOTS DE VOS DETECTEURS AVANT LA FIN DE L'APPRENTISSAGE DE TOUS LES ELEMENTS.

#### **3.3.4 APPRENTISSAGE DES SIRENES EXTERIEURES**

**Etape 1** : Oter le couvercle, en desserrant les 3 vis situées sur la face avant.

**Etape 2** : Sur les connecteurs des piles, éliminer le fil terminal en forme de boucle et brancher les au circuit électronique. Le flash de la sirène s'allume 5 secondes fixe puis 5 secondes clignotant et la sirène émettra une brève signalisation sonore.

**Etape 3** : Presser puis relâcher la languette ressort d'autoprotection à l'arrachement. La centrale émet une série de bip et le flash de la sirène s'allume en fixe.

Si le flash de la sirène clignote lentement, cela signifie qu'une erreur s'est produite et que vous devez presser à nouveau l'autoprotection pour effectuer un nouvel apprentissage.

Etape 4 : L'afficheur de la centrale indique « APPRIS SE01 –SIRENE EXT » : SE01 est un code progressif indiquant les sirènes extérieures reconnues.

Si l'afficheur indique: « APPRENDRE DISPOSITIF », cela signifie qu'une erreur s'est produite pendant la phase d'apprentissage et que vous devez répéter la procédure à partir de l'étape 2 après avoir effectué le réarmement de la sirène comme décrit dans le paragraphe 7.3.3.

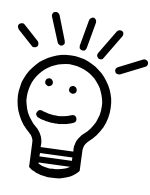

Les sirènes extérieures sont automatiquement associées à l'ensemble du système donc à toutes les zones.

**Etape 5** : S'il existe d'autres sirènes, effectuer leur apprentissage en répétant les étapes de 1 à 4.

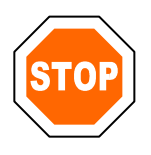

NE PAS REFERMER LES CAPOTS DE VOTRE SIRENE AVANT LA FIN DE L'APPRENTISSAGE DE TOUS LES ELEMENTS.

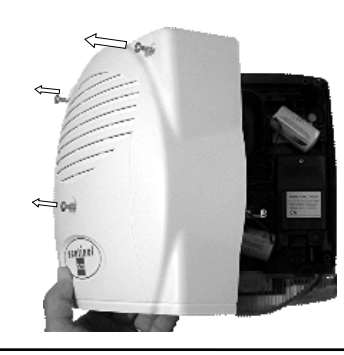

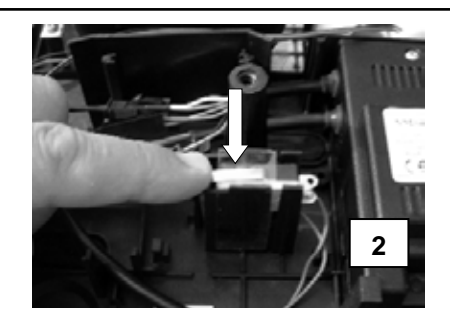

| APPRIS<br>SE01 –SIRENE EXT |  |
|----------------------------|--|
| 00:00 🖍                    |  |

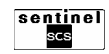

#### **3.3.5 APPRENTISSAGE DES TELECOMMANDES**

Etape 1 : Oter le couvercle, en desserrant les 2 vis situées au dos.

- **Etape 2** : Mettre en place la pile, en respectant les polarités. Toutes les LEDS s'allument en vert pendant 5 secondes fixe puis la LED 1 clignote.
- **Etape 3** : Presser la touche 2. La LED 1 s'allume en vert fixe pendant 2 secondes. La centrale émet une série de bip et la LED de la télécommande s'éteint.

Si la LED 1 de la télécommande demeure rouge fixe, cela signifie qu'une erreur s'est produite et que vous devez presser la touche 2 pour effectuer un nouvel apprentissage.

Etape 4 : L'afficheur de la centrale indique « APPRIS TL01 –TELECOM. »: TL01 est un code progressif indiquant les télécommandes reconnues.

Si l'afficheur indique: « APPRENDRE DISPOSITIF », cela signifie qu'une erreur s'est produite pendant la phase d'apprentissage et que vous devez répéter la procédure à partir de l'étape 2 après avoir effectué le réarmement de la télécommande comme décrit dans le paragraphe 7.3.4.

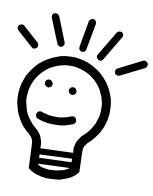

Les télécommandes sont automatiquement associées à l'ensemble du système donc à toutes les zones.

**Etape 5** : Fermer le couvercle de la télécommande en serrant les vis situées au dos.

**Etape 6**: S'il existe d'autres télécommandes, effectuer leur apprentissage en répétant les étapes de 1 à 5.

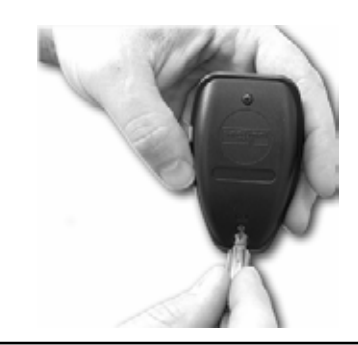

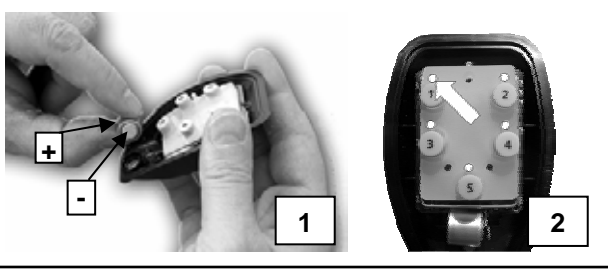

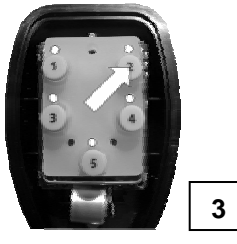

+ -

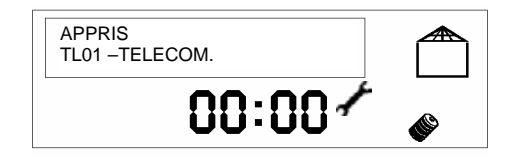

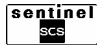

#### 3.3.6 APPRENTISSAGE DES CLAVIERS DE COMMANDE DEPORTES

**Etape 1**: Otez le couvercle en soulevant la languette à l'aide d'un tournevis, comme décrit dans la figure.

- **Etape 2** : Mettre en place les 2 piles en respectant les polarités. Toutes les LEDS s'allument 5 secondes fixe puis une seule LED clignote.
- **Etape 3** : Presser la touche 2. La centrale émet une série de bip et la LED s'allume fixe.

Si la LED N du clavier (voir paragraphe 4.4.1) demeure rouge fixe, cela signifie qu'une erreur s'est produite et que vous devez presser à nouveau la touche 2 pour effectuer un nouvel apprentissage.

Etape 4 : L'afficheur de la centrale indique « APPRIS CL02 –CLAVIER »: CL02 est un code progressif indiquant les claviers reconnus. Si l'afficheur indique: « APPRENDRE DISPOSITIF », cela signifie qu'une erreur s'est produite pendant la phase d'apprentissage et que vous devez répéter la procédure à partir de l'étape 2 après avoir effectué le réarmement de du clavier comme décrit dans le paragraphe 7.3.5.

**Nota** : CL01 est le code identifiant le clavier de la centrale, il est automatiquement associé à la centrale.

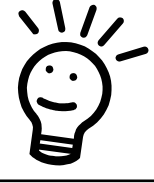

Les claviers sont automatiquement associés à l'ensemble du système donc à toutes les zones.

**Etape 5**: S'il existe d'autres claviers de commande, effectuer leur apprentissage en répétant les étapes de 1 à 4.

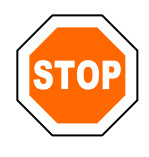

NE PAS REFERMER LES CAPOTS DES CLAVIERS AVANT LA FIN DE L'APPRENTISSAGE DE TOUS LES ELEMENTS.

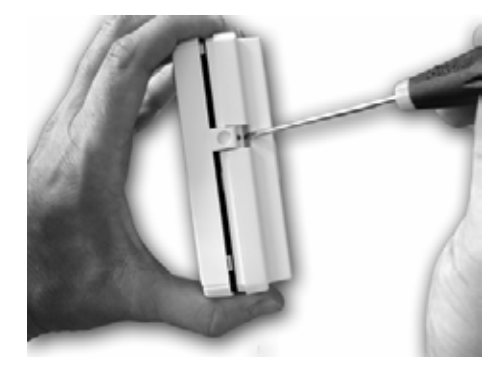

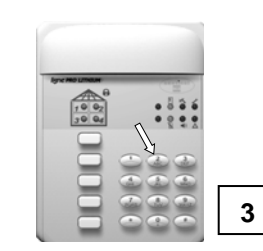

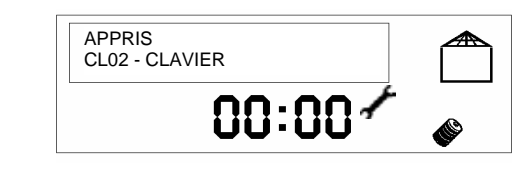

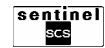

### 3.4. QUITTER LA PHASE D'APPRENTISSAGE

Une fois que la centrale a reconnu tous les dispositifs du système:

 presser et relâcher les autoprotections de chacun de vos dispositifs : détecteurs de mouvements, détecteurs d'ouverture et sirènes extérieures pour éteindre leurs LEDS;

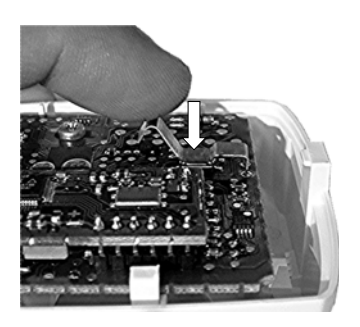

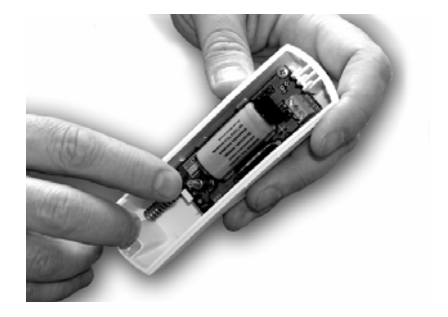

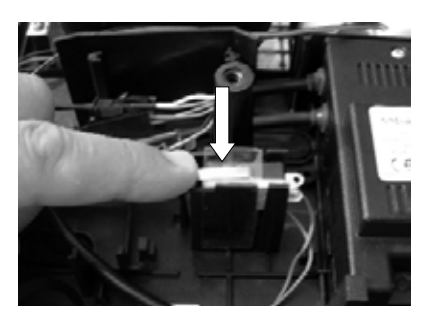

presser n'importe quelle touche des claviers de commande pour éteindre leurs LEDS.

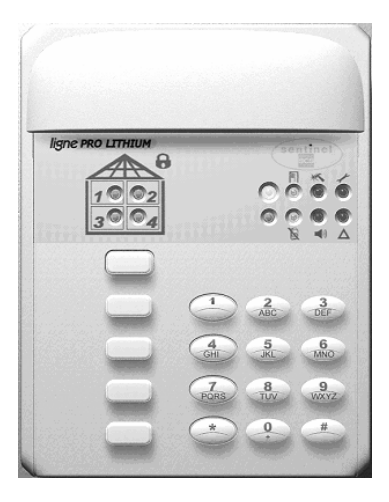

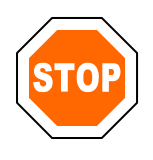

Attention: ne pas presser la touche ESC de la centrale tant que tous les dispositifs et la centrale ne sont pas fixés. (la centrale demeure en mode entretien)

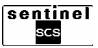

### **3.5 FIXATION DES DISPOSITIFS**

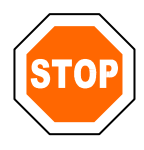

Avant toute fixation murale des différents dispositifs il faut effectuer la procédure d'apprentissage des dispositifs décrite au paragraphe 3.3.

Attention: ne pas presser la touche ESC de la centrale tant que tous les dispositifs et la centrale ne sont pas fixés (la centrale demeure en mode entretien)

#### **3.5.1 FIXATION DE LA CENTRALE SIRENE**

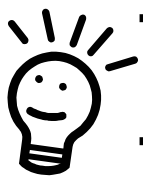

- La centrale sirène doit être installée à une hauteur permettant à l'afficheur d'être aisément visible et lisible.
- Il est conseillé de protéger avec un détecteur volumétrique à entrée retardée votre centrale sirène.
- Installer les centrales avec transmetteur téléphonique sur la première prise de votre ligne téléphonique.
- Etape 1 : Prendre le gabarit de perçage, placez-le horizontalement à hauteur d'homme et pointer sur le mur les emplacements des trous à percer. Percer et cheviller avec une mèche de 5 mm et 2 chevilles de 5 mm.

Aidez vous du gabarit de pose fourni (Fig. 1)

Ne pas installer la centrale sirène sur ou proche d'une surface métallique. Ne pas installer la centrale sirène dans un environnement électromagnétique.

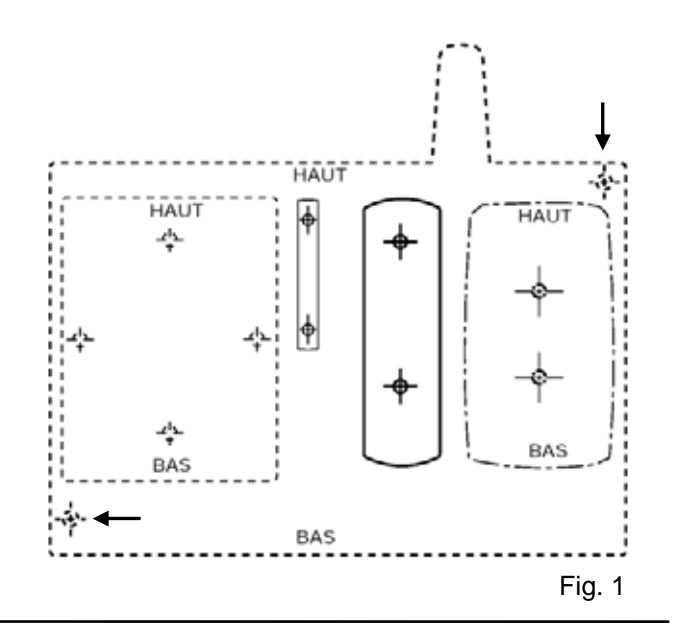

Etape 2 (seulement pour les versions a transmetteur téléphonique) : Défoncer un des préperçages situés sur le rebord de la centrale.

Passer le câble téléphonique fourni et brancher la PLUG téléphonique sur la prise RJ12.

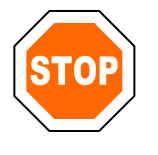

Raccorder la centrale à l'installation téléphonique selon le schéma ci-dessous.

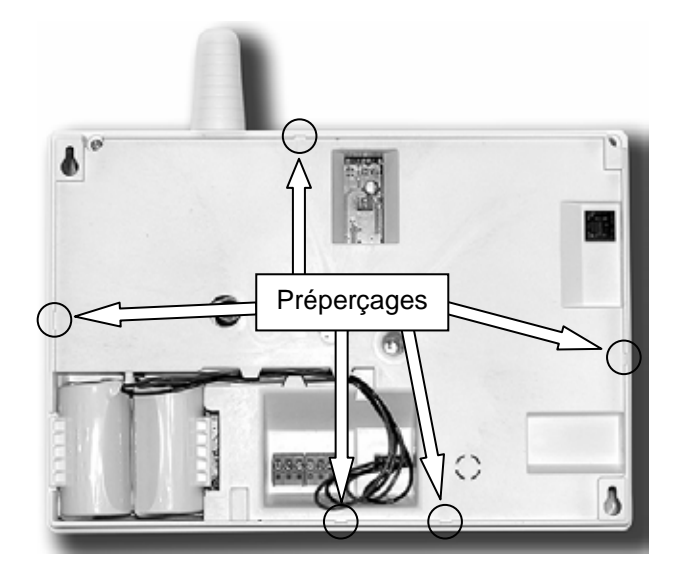

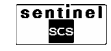

#### Raccordement téléphonique

Brancher la prise téléphonique sur une prise murale (voir fig.).

#### Cas d'une connexion ADSL

Si vous êtes doté d'une connexion ADSL, placez la centrale derrière un filtre comme s'il s'agissait d'un téléphone traditionnel.

#### Test

Après avoir effectué le raccordement téléphonique de votre centrale, effectuez un test d'appel téléphonique (voir 8.4.10).

**Etape 3 (option)** : Le système est équipé de 2 sorties relais (A et B) que vous pouvez utiliser si vous souhaitez piloter des dispositifs comme par exemple un portail électrique.

Les deux relais sont commandés par les claviers et les télécommandes; les centrales 2T et 4T permettent de les commander aussi à distance via le téléphone en DTMF<sup>(1)</sup>.

Pour utiliser les sorties relais A et B, raccorder d'abord les câbles au bornier fourni mais non logé puis insérer par pression le bornier dans son logement.

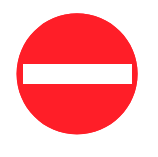

Ne jamais raccorder des charges électriques dépassant la portée des relais (24 Vcc et 1 A max).

<sup>(1)</sup> = Sigle de **D**ual **T**one **M**ulti **F**requency, indique le type de numérotation téléphonique multi-fréquence.

**Etape 4** : Serrer les vis sur les chevilles en laissant dépasser les têtes d'environ 7 mm.

Accrocher la centrale sur les trous oblongs postérieurs et vérifier que le ressort de l'autoprotection à l'arrachement (le ressort postérieur) est bien comprimé contre le mur.

Serrer totalement les vis et remettre les caches vis.

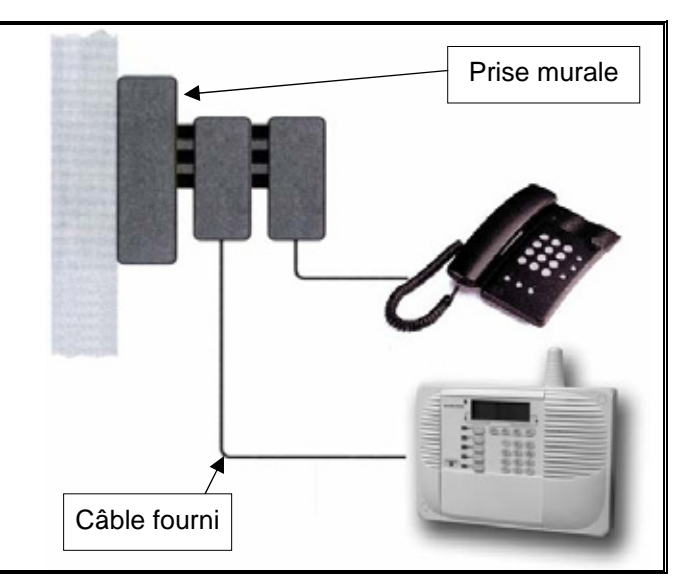

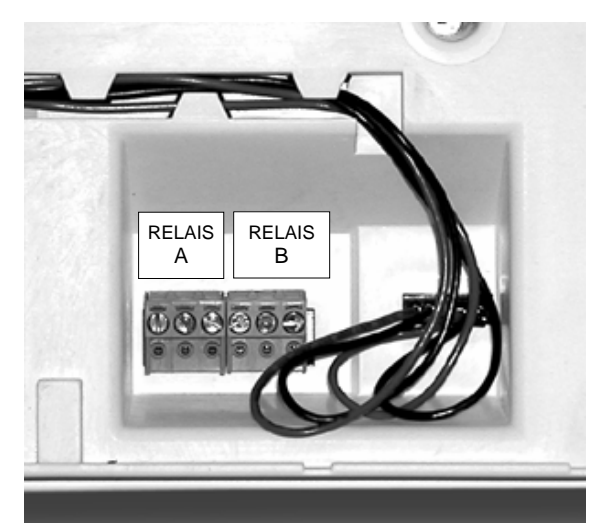

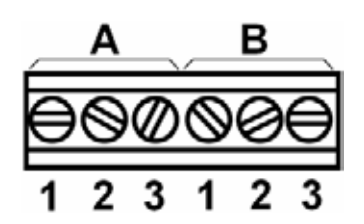

#### **Description bornier**

- 1 NO = Contact normalement ouvert.
- 2 NF = Contact normalement fermé.
- 3-C = Commun.

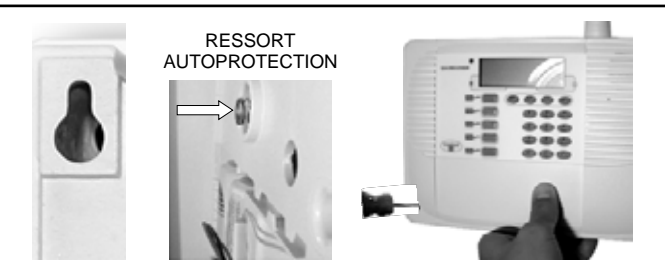

#### 3.5.2 FIXATION DES DETECTEURS DE MOUVEMENTS

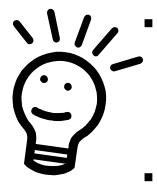

Installer le détecteur sur une surface rigide, non soumise aux vibrations, à une hauteur comprise entre 2 et 2,20 mètres du sol en se référant aux diagrammes de détection.

- Il est possible d'installer plusieurs détecteurs dans le même lieu sans risque d'interférence.
- Eviter que des obstacles tels que des meubles ne créent des zones aveugles dans l'espace protégé.
- Eviter l'accumulation de poussière sur la surface des détecteurs.

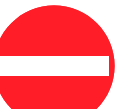

- Ne pas installer le détecteur sur ou proche d'une surface métallique.
- Ne pas installer le détecteur dans un environnement électromagnétique.
  - Ne pas installer le détecteur à proximité d'une source de chaleur ou en contact direct avec les rayons du soleil.

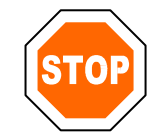

Attention : pendant la pose du détecteur volumétrique, ne pas toucher le détecteur pyroélectrique.

#### Etape 1 :

Si le détecteur volumétrique n'est pas ouvert, ôter le capot en pressant la languette inférieure. Pour la fixation en angle, défoncez les préperçages D.

Pour la fixation sur surface plane, défoncez les préperçages A et B.

#### NOTA: Si vous souhaitez assurer la protection anti-arrachement, utilisez le préperçage C (à la place de B).

Placer la partie arrière du détecteur à son emplacement de destination puis marquer sur le mur les points à percer. Vous pouvez aussi vous servir du gabarit de pose. Percer et cheviller avec une mèche de 5 mm et 2 chevilles de 5 mm.

Etape 2 : Insérer les vis et fixer au mur la partie arrière du détecteur.

#### Etape 3 :

Clipsez le porte lentille sur la face avant du détecteur. Replacez l'ensemble sur la partie fixée au mur.

En cas d'utilisation de la vis de fixation au point C, un tentative d'arrachement entraînera la rupture de la « boutonnière » et par conséquent l'ouverture du contact anti-arrachement. - D D D

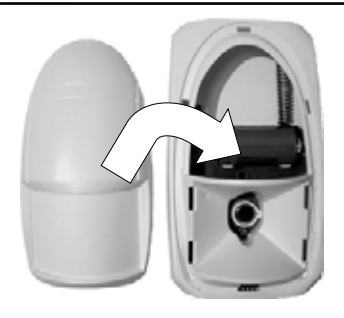

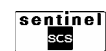

#### 3.5.3 FIXATION DES DETECTEURS D'OUVERTURES

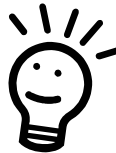

 Utiliser les vis fournies pour la fixation sur fenêtres et portes en bois ou avec vis adaptées pour d'autres des supports.

- Installer les détecteurs à l'intérieur des locaux à protéger.
- Fixer les détecteurs le plus loin possible des charnières des portes et des fenêtres.
- · Fixer le détecteur sur l'huisserie et le porteaimant sur la porte ou la fenêtre. Voir photo page 9 section 1.3.1
- Quand la porte ou la fenêtre est fermée, la distance entre le détecteur et le porte-aimant ne doit pas dépasser 10 mm.

#### Etape 1 :

S'il n'est pas ouvert, ôter le capot en pressant la languette inférieure.

Défoncer les trous oblongs de fixation sur la base du détecteur. NOTA : Si vous souhaitez assurer la protection anti-arrachement, utilisez le préperçage C.

#### Etape 2 :

Placer la base du détecteur d'ouverture à son emplacement de destination final et marguer les points à percer ou utiliser le gabarit de pose.

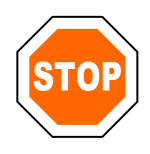

Attention : deux marques en saillie pratiquées sur l'embase indiquent le côté du détecteur devant être orienté vers le porte-aimant. Laisser un espace pour installer le porte-aimant.

Fixer l'embase du détecteur sur l'huisserie et serrez les vis de telle sorte que l'embase soit maintenue sans aucun jeu contre le support.

Ne pas installer le détecteur sur ou proche d'une surface métallique.

Ne pas installer le détecteur dans un environnement électromagnétique.

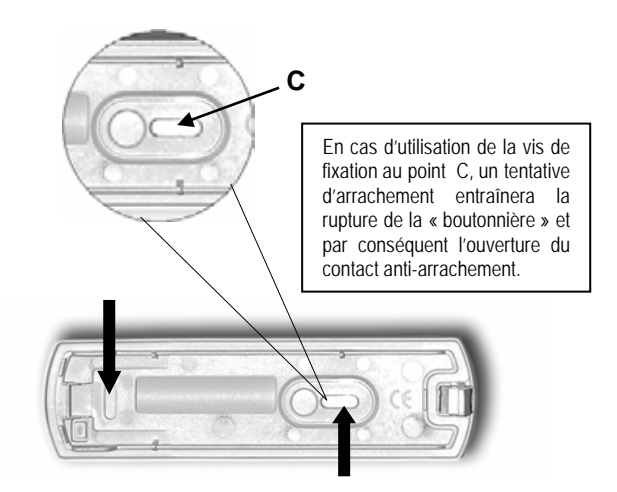

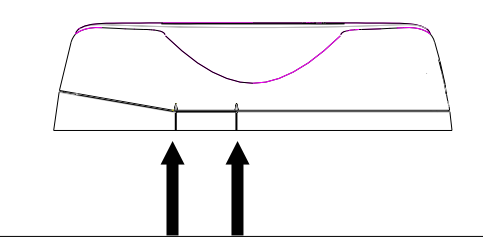

Positionner le porte-aimant face à ces repères

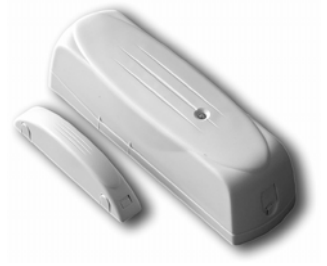

#### Etape 3 :

Installer temporairement le porte-aimant avec le ruban bi-adhésif fourni, en alignant l'aimant aux deux margues en saillie de l'embase du détecteur. La distance entre l'embase et le porte-aimant ne doit pas dépasser 10 mm. Percer le porte-aimant et fixez-le définitivement avec des vis de telle sorte qu'il n'ait aucun jeu.

#### Etape 4 :

Remettre le capot du détecteur et clipsez le fermement sur l'embase. Vérifier que l'axe de l'aimant soit à proximité des pointes des flèches latérales du détecteur, en l'insérant dans la meilleure position. Vous pouvez déplacer l'aimant sur 3 positions afin de compenser des différences d'épaisseurs.

Remettre le capot sur le porte-aimant.

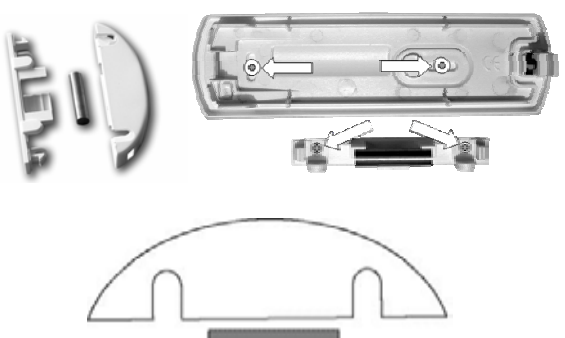

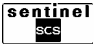

#### **3.5.4 FIXATION DES SIRENES EXTERIEURES**

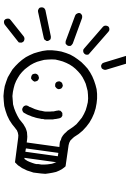

Installer la sirène verticalement.

- Installer la sirène sur une surface plane afin d'optimiser les caractéristiques de la liaison radio.
- Fixer la sirène dans un endroit bien visible de la route ou des lieux environnants.
- Installer la sirène dans un endroit qui ne soit pas facilement accessible (accès uniquement par une échelle).

#### Etape 1 :

Prenez le gabarit de pose et placez le à l'endroit de destination de la sirène.

Marquer sur le mur les points à percer. Percer et cheviller avec une mèche de 9 mm et 4 chevilles de 9 mm (fournies).

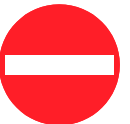

Ne pas installer la sirène sur ou proche d'une surface métallique.

 Ne pas installer la sirène dans un environnement électromagnétique.

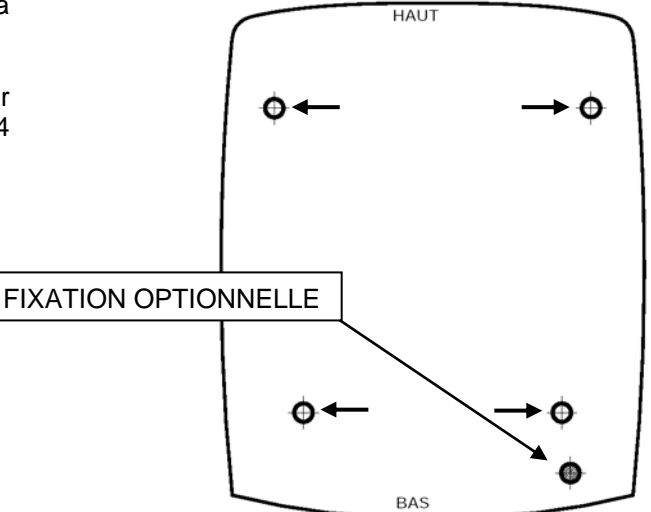

#### Etape 2 :

Si elle n'est pas ouverte, ôter le capot de la sirène.

Débrancher et retirer le groupe porte-pile électronique en décrochant la languette située sur les piles.

#### Etape 3 :

Insérer les vis et fixer au mur la partie arrière de la sirène en utilisant les 4 perçages.

Insérer à nouveau le groupe porte-pile électronique et raccorder les différents câbles.

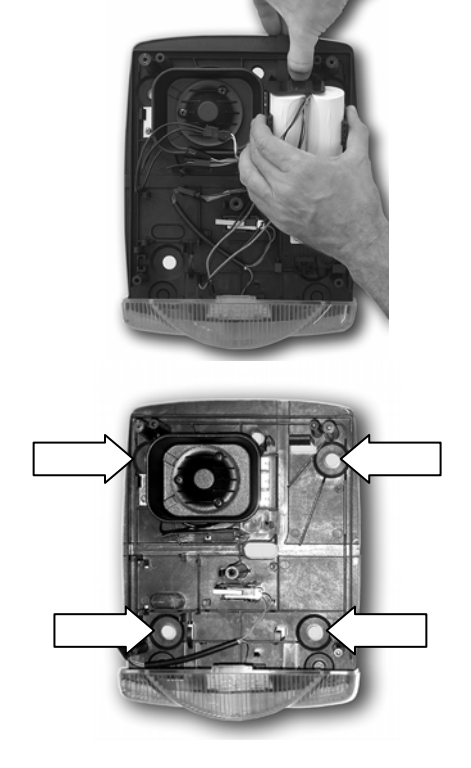

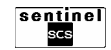

**Etape 4** : La vis sur laquelle s'appuie le contact est réglée au moment de la fabrication afin que le levier, en présence du capot, ferme le contact.

Si cela ne se vérifie pas, à cause de l'irrégularité du mur d'appui, serrer ou desserrer suffisamment la vis puis rabaisser le contact.

Remettre le capot et fixez-le avec ses vis.

#### 3.5.5 FIXATION DES CLAVIERS DE COMMANDE

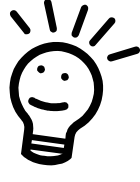

 Si l'environnement où vous installez le clavier est protégé par un détecteur de mouvement ou s'il est nécessaire d'ouvrir une porte avec un détecteur d'ouverture pour atteindre le clavier, celui-ci doit être programmé comme ENTREE RETARDEE.

**Etape 1** : S'il n'est pas ouvert, ôter le capot du clavier. Percer les trous oblongs A et B de l'embase du clavier.

NOTA : Si vous souhaitez assurer la protection anti-arrachement, utilisez le préperçage C.

Marquer sur le mur les points à percer ou utiliser le gabarit de pose.

**Etape 2** : Percer et cheviller avec une mèche de 5 mm et 2 chevilles de 5 mm (fournies).

Insérer les vis et fixer au mur l'embase du clavier; placer-la du bon côté (la partie supérieure possède deux languettes en saillie).

Etape 3 : Remettre le capot et le fermer avec la vis fournie.

### **3.6 OPERATIONS FINALES**

Une fois tous les dispositifs fixés, il est nécessaire de:

- Vérifier que l'icône sabotage K soit éteinte sur l'afficheur de la centrale (si elle est allumée, cela signifie qu'un dispositif n'est pas fermé correctement).
- Presser la touche ESC de la centrale pour quitter le mode entretien.
- Attendre deux minutes pour que les dispositifs fonctionnent correctement.

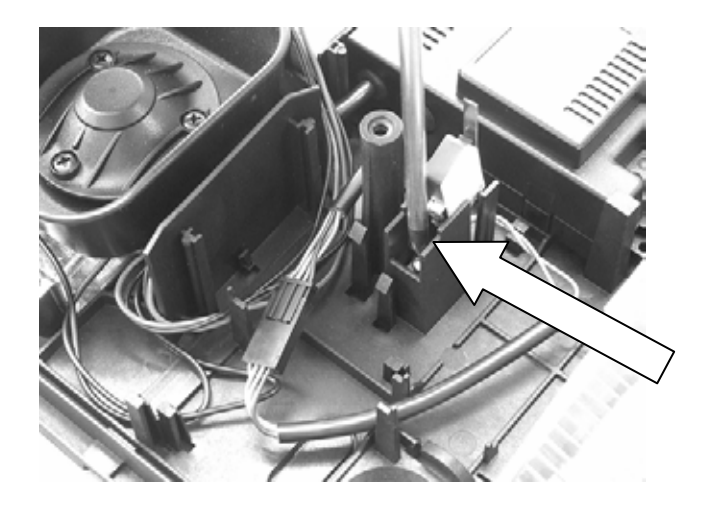

Ne pas installer le clavier sur ou proche d'une surface métallique. Ne pas installer le clavier dans un environnement électromagnétique.

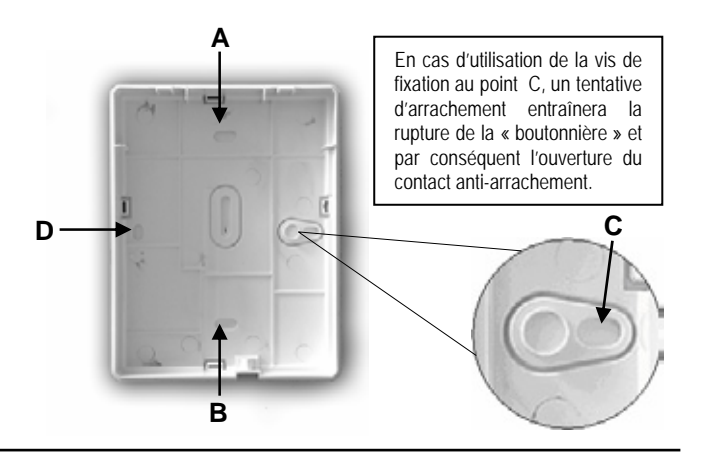

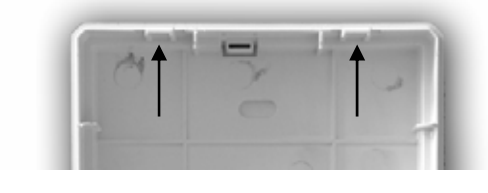

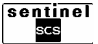

# CHAPITRE 4 : UTILISATION DU SYSTEME DANS SA CONFIGURATION D'ORIGINE

# 4.1 CODES D'ACCES

#### 4.1.1 TYPES DE CODE

Le système prévoit 3 différents types de codes de sécurité pour accéder aux fonctions du système et pour configurer les différents dispositifs qui en font partie. Les codes sont :

- Code Principal : il contrôle totalement le système et permet d'habiliter les autres utilisateurs.
- Code Technicien : il permet d'accéder au menu technique de la centrale.
- Code Útilisateur : ce sont des codes différents (8 pour 2 zones, 16 pour 4 zones) pour d'autres utilisateurs, chacun avec des privilèges personnalisables par programmation (activation et désactivation totale du système, activation et désactivation seulement de quelques zones etc.).

| Codes par défaut              |                |  |  |
|-------------------------------|----------------|--|--|
| Code                          | Par défaut     |  |  |
| Principal                     | 1234           |  |  |
| Technique 0000                |                |  |  |
| Utilisateur (version 2 et 2T) | de 0001 à 0008 |  |  |
| Utilisateur (version 4 et 4T) | de 0001 à 0016 |  |  |

STOP

Il est recommandé de remplacer dès que possible les codes par défaut par des codes personnalisés afin de garantir la sécurité du système (voir les paragraphes 8.3.2 et 8.4.3).

#### 4.1.2 SECURITE CONTRE LES FAUX CODES

Au bout de 4 saisies consécutives d'un code erroné sur un des claviers (de la centrale ou de commande) du système, la centrale interprète ces erreurs comme une tentative de sabotage du système et entreprend une série d'actions afin de sauvegarder la sécurité qu'elle doit garantir. Les actions sont :

1. alarme sonore pour sabotage émise par la sirène de la centrale (si vous l'avez autorisée),

# 4.2 LE CLAVIER DE LA CENTRALE

Le clavier de la centrale représente l'interface entre vous et le système de protection. Il permet de :

- effectuer la mise en marche, l'arrêt total ou partiel de votre système d'alarme,
- connaître l'état du système grâce aux icônes apparaissant sur l'afficheur,
- vous avertir des éventuelles alarmes survenues ou des défauts du système,
- accéder au menu guidé de programmation qui permet d'effectuer des opérations telles que le réglage de l'heure/jour et la programmation des numéros de téléphone (seulement pour modèles avec transmetteur téléphonique) [voir Chapitre Programmation avancée et personnalisation du système].

- 2. alarme sonore de sabotage émise par les sirènes extérieures (si vous les avez autorisées),
- **3.** allumage de l'icône sabotage sur l'afficheur de la centrale,
- **4.** mémorisation de l'événement dans l'historique de la centrale.

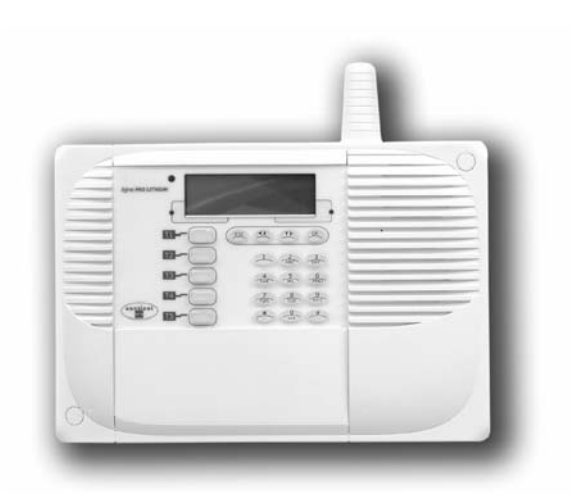

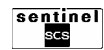

#### 4.2.1 DESCRIPTION CLAVIER DE LA CENTRALE

A - 12 Touches alphanumériques: elles permettent l'introduction des chiffres et des caractères.

B : 4 Touches menu: elles permettent de parcourir les menus et de valider les opérations effectuées.

 C: LED présence défaut: si la led est clignotante, elle indique la présence de défauts sur le système.
D: LED alarmes: elle indique la mémoire d'alarmes du système (si la led est clignotante).

E : Détecteur crépusculaire: ce détecteur permet au système de gérer le rétro-éclairage du clavier, réduisant ainsi la consommation des piles.

 $\mathbb{F}$  : Afficheur : il affiche les icônes et le menu de programmation.

G : 5 Touches fonction: il s'agit de touches déjà associées à des fonctions spécifiques.

L'heure apparaît en alternance avec la date sur l'afficheur.

#### 4.2.2 ICONES DE L'AFFICHEUR ET DEFINITION

Les icônes représentent des signalisations générales. Pour connaître les détails de chaque signalisation, suivre la procédure ci-dessous :

- Presser la touche **OK** sur le clavier.
- Utiliser la touche ► pour vous déplacer sur l'icône désirée.
- Presser la touche OK pour voir les détails de la signalisation choisi.
- Presser la touche ESC pour quitter.

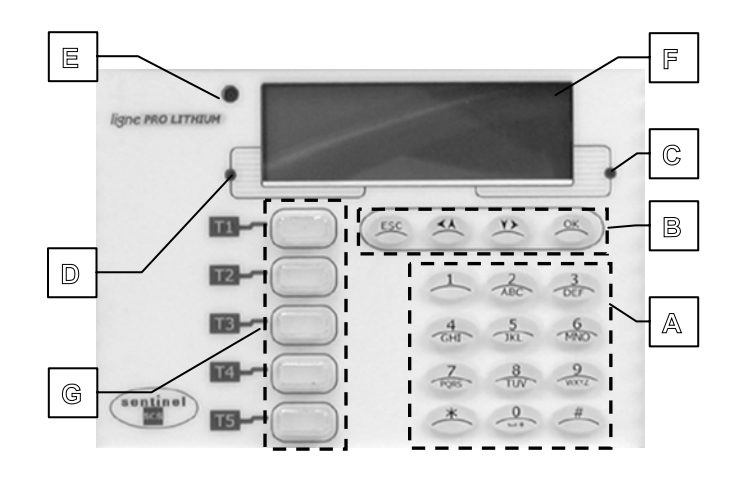

Avec la signalisation ou alarme de piles déchargées il est possible de savoir quel est le dispositif ayant la pile épuisée.

En consultant les détails de la mémoire alarmes (sabotage, alarme intrusion, alarme panique) la signalisation est effacée automatiquement de la mémoire, s'il n'y a plus d'événements d'alarme. Les icônes d'alarme intrusion sont automatiquement effacées sur l'afficheur même quand le système est réactivé, les icônes des autres types d'alarme seulement si vous consultez leurs détails.

Les icônes ci-dessous ne sont pas toujours allumées. Leur présence indique une alarme ou un défaut du système.

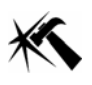

MEMOIRE ALARME SABOTAGE

Elle s'allume conjointement à la led D pour mémoriser une alarme de type « SABOTAGE ».

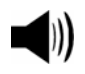

MEMOIRE ALARME INTRUSION

Elle s'allume conjointement à la led  $\mathbb D$  pour mémoriser une alarme de type « INTRUSION ».

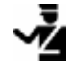

MEMOIRE ALARME PANIQUE

Elle s'allume conjointement à la led D pour mémoriser une alarme de type « PANIQUE ».

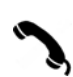

SIGNALISATION DE PRISE LIGNE TELEPHONIQUE RTC (seulement pour modèle avec transmetteur).

Elle s'allume conjointement à la led C pour signaler la prise de la ligne téléphonique lors d'un test.

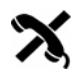

MEMOIRE ALARME D'ABSENCE LIGNE TELEPHONIQUE RTC (seulement pour modèle avec transmetteur).

Elle s'allume conjointement à la led C pour signaler et mémoriser l'absence de la ligne téléphonique.

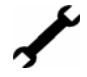

SIGNALISATION DE SYSTEME EN ENTRETIEN Elle s'allume conjointement à la led © pour signaler l'accès au menu « Entretien ».

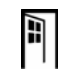

SIGNALISATION D'UNE ENTREE OUVERTE Elle s'allume conjointement à la led © pour signaler l'ouverture d'un détecteur.

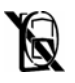

#### SIGNALISATION D'UNE ENTREE EXCLUE

Elle s'allume conjointement à la led  $\ensuremath{\mathbb{G}}$  pour signaler l'exclusion manuelle ou automatique d'un détecteur.

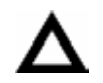

#### MEMOIRE ALARME DEFAUT

Elle s'allume conjointement à la led C pour mémoriser un état de défaut.

L'icône ci-dessous, toujours allumée, indique l'état de charge des piles de tout le système.

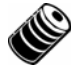

SIGNALISATION DE PILES OK

Toutes les piles du système dépassent 50% de charge.

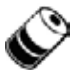

SIGNALISATION DE PILES A 50% Une ou plusieurs piles du système sont inférieures à 50% de charge.

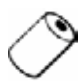

ALARME PILES DECHARGEES Une ou plusieurs piles du système sont presque épuisées et doivent être remplacées avant la fin du mois. Elle s'allume conjointement à la led ©.

L'icône de la petite maison, allumée partiellement ou totalement, indique l'état du système.

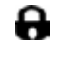

SYSTEME ACTIVE

L'icône « cadenas » s'allume quand une ou plusieurs zones du système sont activées.

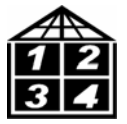

ZONES ACTIVEES

Quand le système est activé, dans l'icône « maison » les zones activées sont affichées.

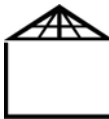

#### SYSTEME DESACTIVE

Quand le système est totalement désactivé, l'afficheur indique seulement le contour de l'icône « maison ».

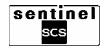

#### 4.2.3 JEU D'ETIQUETTES FOURNI POUR PERSONNALISATION DES TOUCHES DE FONCTION

Il est possible de personnaliser les touches Fonction du clavier intégré par des étiquettes pour faciliter la correspondance entre la touche et la fonction associée.

Pour personnaliser les étiquettes des touches T1-T5, ôter les capuchons des touches, placer le sticker choisi et remettre les capuchons.

Des étiquettes vierges vous permettent de rajouter les personnalisations que vous souhaitez.

| Etiquette | Définition                                |
|-----------|-------------------------------------------|
|           | Mise en service total                     |
|           | Mise en arrêt total                       |
| AUX       | Activation relais                         |
|           | Activation sonnerie «Alarme panique»      |
| Φ         | Mise en service ou arrêt alternativement. |

La centrale du système dispose d'une pré-configuration par défaut qui affecte, automatiquement, une fonction à chaque touche, comme décrit dans le tableau.

| Touche | e Fonctions 2 zones             |  |
|--------|---------------------------------|--|
| T1     | Mise en service total           |  |
| T2     | Mise en service ou arrêt zone 1 |  |
| T3     | Mise en service ou arrêt zone 2 |  |
| T4     | Activation relais A             |  |
| T5     | Mise en arrêt total             |  |

| Touche | Fonctions 4 zones                        |
|--------|------------------------------------------|
| T1     | Mise en service total                    |
| T2     | Mise en service ou arrêt zone 1          |
| T3     | Mise en service ou arrêt zones 2, 3 et 4 |
| T4     | Activation relais A                      |
| T5     | Mise en arrêt total                      |

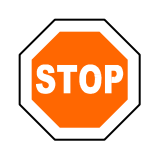

La programmation des touches peut être modifiée manuellement, comme décrit dans le paragraphe 8.4.17. Il est recommandé de changer dès que possible le code de sécurité par défaut (1234) par un code personnalisé, comme décrit dans le paragraphe 8.3.2.

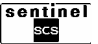

# **4.3 UTILISATION DU CLAVIER DE LA CENTRALE SIRENE**

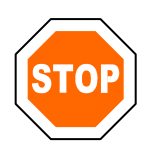

Les éventuels DETECTEURS D'OUVERTURES, excepté ceux de type RETARDE, doivent être fermés avant la mise en marche du système.

Il faut donc vérifier que, sur l'afficheur, l'icône dédiée aux signalisations d'ENTREES OUVERTES soit éteinte.

#### 4.3.1 MISE EN MARCHE TOTALE DU SYSTEME 2 ZONES

- **Etape 1** : entrer votre code (1234 par défaut) sur le clavier alphanumérique.
- Etape 2: presser la touche OK. L'afficheur indique : « CHOISIR TOUCHE ».
- Etape 3 : presser la touche T1.
- **Etape 4** : si cette mise en marche s'est déroulée normalement, l'afficheur indiquera :

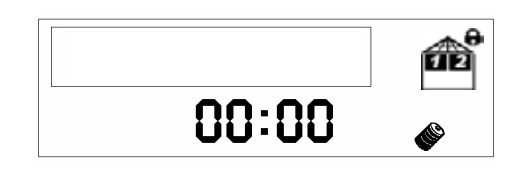

#### 4.3.2 ARRET TOTAL DU SYSTEME 2 ZONES

- **Etape 1** : entrer votre code (1234 par défaut) sur le clavier alphanumérique.
- Etape 2 : presser la touche OK. L'afficheur indique : « CHOISIR TOUCHE ».
- Etape 3 : presser la touche T5.
- **Etape 4** : si cette mise à l'arrêt s'est déroulée normalement, l'afficheur indiquera :

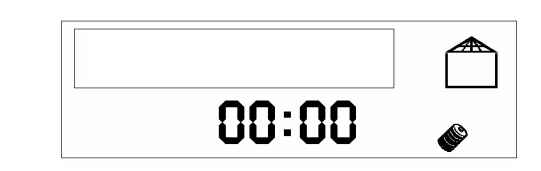

#### 4.3.3 MISE EN MARCHE ZONE 1 UNIQUEMENT DU SYSTEME 2 ZONES

- **Etape 1** : entrer votre code (1234 par défaut) sur le clavier alphanumérique.
- Etape 2 : presser la touche OK. L'afficheur indique : « CHOISIR TOUCHE ».
- Etape 3 : presser la touche T2.
- **Etape 4** : si cette mise en marche s'est déroulée normalement, l'afficheur indiquera :

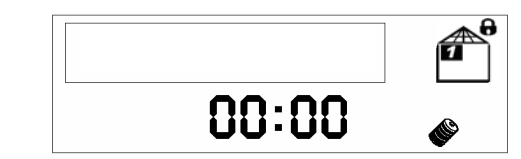

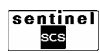

#### 4.3.4 ARRET ZONE 1 UNIQUEMENT DU SYSTEME 2 ZONES

Etape 1 : entrer votre code (1234 par défaut) sur le clavier alphanumérique (si la zone 1 est active, l'icône « maison » a la zone 1 allumée et le cadenas est visible).

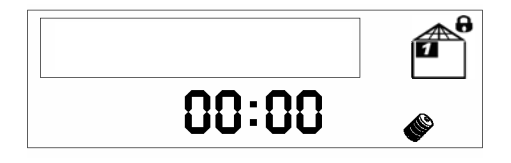

- Etape 2 : presser la touche OK. L'afficheur indique : « CHOISIR TOUCHE ».
- Etape 3 : presser la touche T2.
- **Etape 4** : si cette mise à l'arrêt s'est déroulée normalement, l'afficheur indiquera :

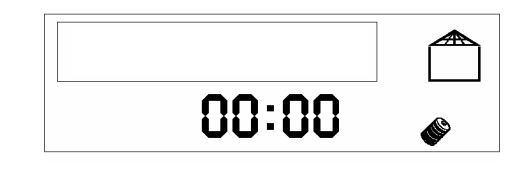

#### 4.3.5 MISE EN MARCHE ZONE 2 UNIQUEMENT DU SYSTEME 2 ZONES

- **Etape 1** : entrer votre code (1234 par défaut) sur le clavier alphanumérique.
- Etape 2 : presser la touche OK. L'afficheur indique : « CHOISIR TOUCHE ».

Etape 3 : presser la touche T3.

**Etape 4** : si cette mise en marche s'est déroulée normalement, l'afficheur indiquera :

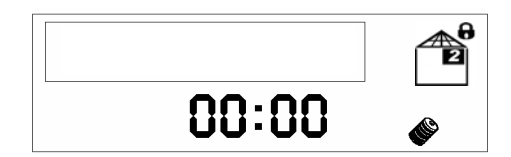

#### 4.3.6 ARRET ZONE 2 UNIQUEMENT DU SYSTEME 2 ZONES

- **Etape 1** : entrer votre code (1234 par défaut) sur le clavier alphanumérique (si la zone 2 est active, l'icône « maison » a la zone 2 allumée et le cadenas est visible).
- Etape 2: presser la touche OK. L'afficheur indique : « CHOISIR TOUCHE ».
- Etape 3 : presser la touche T3.
- Etape 4 : si cette mise à l'arrêt s'est déroulée normalement, l'afficheur indiquera :

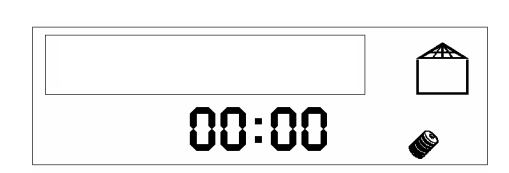

00:00

#### 4.3.7 DECLENCHEMENT DU RELAIS A DE LA CENTRALE (VERSION 2 ET 2T)

- **Etape 1** : entrer votre code (1234 par défaut) sur le clavier alphanumérique.
- Etape 2: presser la touche OK. L'afficheur indique : « CHOISIR TOUCHE ».

Etape 3 : presser la touche T4.

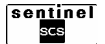

#### 4.3.8 MISE EN MARCHE TOTALE DU SYSTEME 4 ZONES

- **Etape 1** : entrer votre code (1234 par défaut) sur le clavier alphanumérique.
- Etape 2 : presser la touche OK. L'afficheur indique : « CHOISIR TOUCHE ».
- Etape 3 : presser la touche T1.
- **Etape 4** : si cette mise en marche s'est déroulée normalement, l'afficheur indiquera :

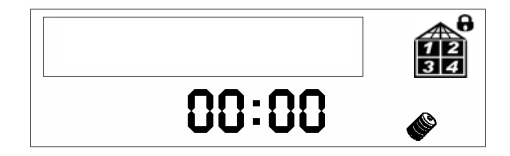

#### 4.3.9 ARRET TOTAL DU SYSTEME 4 ZONES

- **Etape 1** : entrer votre code (1234 par défaut) sur le clavier alphanumérique.
- Etape 2 : presser la touche OK. L'afficheur indique : « CHOISIR TOUCHE ».
- Etape 3 : presser la touche T5.
- Etape 4 : si cette mise à l'arrêt s'est déroulée normalement, l'afficheur indiquera :

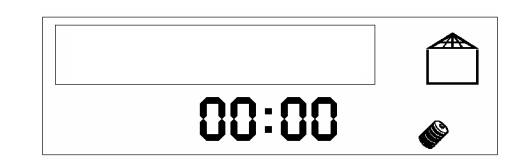

#### 4.3.10 MISE EN MARCHE ZONE 1 UNIQUEMENT DU SYSTEME 4 ZONES

- **Etape 1** : entrer votre code (1234 par défaut) sur le clavier alphanumérique.
- Etape 2: presser la touche OK. L'afficheur indique : « CHOISIR TOUCHE ».
- Etape 3 : presser la touche T2.
- **Etape 4** : si cette mise en marche s'est déroulée normalement, l'afficheur indiquera :

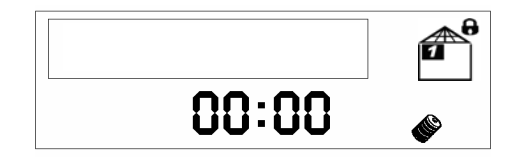

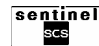
# 4.3.11 ARRET ZONE 1 UNIQUEMENT DU SYSTEME 4 ZONES

Etape 1 : entrer votre code (1234 par défaut) sur le clavier alphanumérique (si la zone 1 est active, l'icône « maison » a la zone 1 allumée et le cadenas est visible).

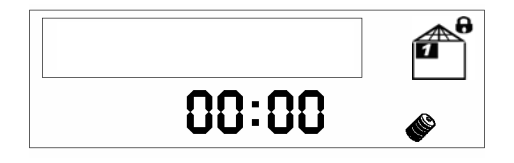

- Etape 2 : presser la touche OK. L'afficheur indique : « CHOISIR TOUCHE ».
- Etape 3 : presser la touche T2.
- **Etape 4** : si cette mise à l'arrêt s'est déroulée normalement, l'afficheur indiquera :

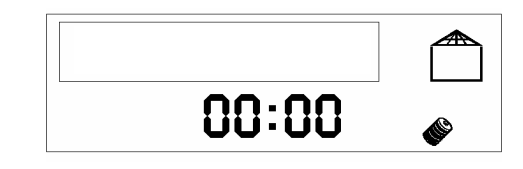

# 4.3.12 MISE EN MARCHE ZONES 2, 3 ET 4 DU SYSTEME 4 ZONES

- **Etape 1** : entrer votre code (1234 par défaut) sur le clavier alphanumérique.
- Etape 2 : presser la touche OK. L'afficheur indique : « CHOISIR TOUCHE ».

Etape 3 : presser la touche T3.

**Etape 4** : si cette mise en marche s'est déroulée normalement, l'afficheur indiquera :

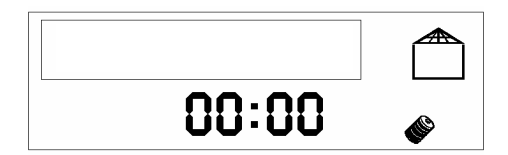

00:00

# 4.3.13 ARRET ZONES 2, 3 ET 4 DU SYSTEME 4 ZONES

- Etape 1 : entrer votre code (1234 par défaut) sur le clavier alphanumérique (si les zones 2, 3 et 4 sont actives, l'icône maison a les zones 2, 3 et 4 allumées et le cadenas est visible).
- Etape 2 : presser la touche OK. L'afficheur indique : « CHOISIR TOUCHE ».
- Etape 3 : presser la touche T3.
- **Etape 4** : si cette mise à l'arrêt s'est déroulée normalement, l'afficheur indiquera :

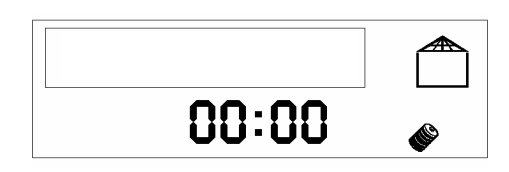

# 4.3.14 DECLENCHEMENT DU RELAIS A DE LA CENTRALE (VERSION 4 ET 4T)

- Etape 1 : entrer votre code (1234 par défaut) sur le clavier alphanumérique.
- Etape 2 : presser la touche OK. L'afficheur indique : « CHOISIR TOUCHE ».
- Etape 3 : presser la touche T4.

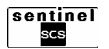

# 4.4 LE CLAVIER DE COMMANDE DEPORTE

Le clavier de commande déporté représente l'interface entre vous et le système de protection. Il permet de :

- effectuer la mise en marche ou l'arrêt total ou partiel de votre système d'alarme,
- connaître l'état du système ou de vous avertir des éventuelles alarmes survenues ou des défauts du système grâce à ses LEDS.

# 4.4.1 DESCRIPTION DU CLAVIER DE COMMANDE

# A: 12 TOUCHES ALPHANUMERIQUES: Elles permettent l'introduction des chiffres.

**B**: **5 TOUCHES FONCTION**: Il s'agit de touches déjà associées à des fonctions spécifiques. Il est possible de personnaliser les touches Fonction du clavier intégré par des étiquettes pour faciliter la correspondance entre la touche et la fonction associée.

**C: DETECTEUR CREPUSCULAIRE:** Ce détecteur permet au système de gérer le rétroéclairage du clavier. Il pilote l'allumage du rétroéclairage seulement si le site a un éclairage insuffisant.

**D : LED ZONES** : Elle signale l'état des différentes zones :

- LED vert allume = zone désactivée.
- LED rouge allume = zone activée.

**E : LED SYSTEME** : Signalent les informations sur le système.

**F : ENTREES OUVERTES** : Indique qu'une ou plusieurs entrées sont ouvertes.

**G : ENTREES EXCLUES** : Indique l'état de exclusion d'une ou plusieurs entrées.

**H** : **SABOTAGE** : Elle affiche une alarme sabotage du système. La signalisation reste mémorisée, elle est réarmée à la suite d'une nouvelle mise en marche à condition que la remise en état de la cause ayant provoqué cette alarme soit effectuée.

**I : ALARME** : Elle affiche les alarmes du système La signalisation reste mémorisée, elle est réarmée à la suite d'une nouvelle mise en marche à condition que la remise en état de la cause ayant provoqué cette alarme soit effectuée.

**L : SYSTEME EN ENTRETIEN** : Elle affiche l'accès à la procédure de maintenance.

**M : PANNE SYSTEME** : Elle affiche les défauts du système. La signalisation reste mémorisée (la led clignote encore), elle est réarmée à la suite d'une nouvelle mise en marche à condition que la remise en état de la cause ayant provoqué cette alarme soit effectuée.

N: ETAT DU SYSTEME : fournit les informations récapitulatives sur le système suite à une interrogation effectuée en pressant la touche OK (#): LED verte : rien à signaler.

- LED verte : rien a signaler.
   LED clignotante : communication.
- LED clignotante : communication en cours.
   LED rouge : alarme ou défaut du système.

Pour afficher les détails, taper le code d'accès puis presser la touche **OK** (#).

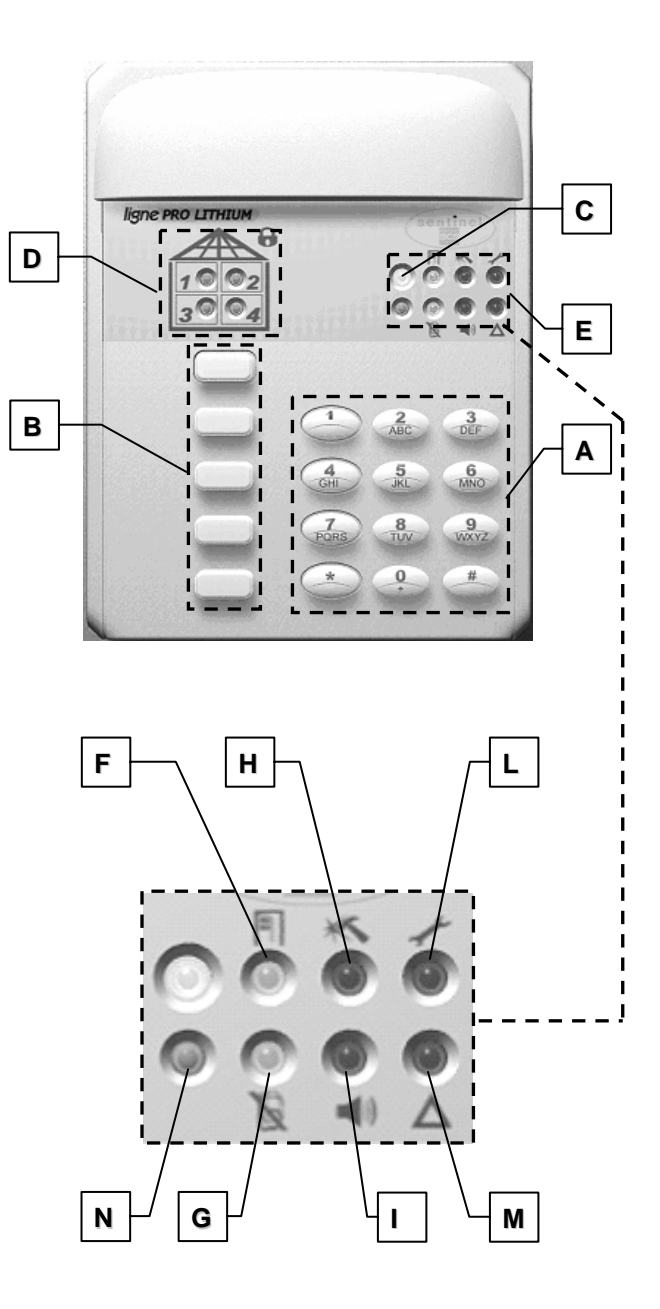

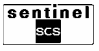

#### 4.4.2 JEU D'ETIQUETTES FOURNI POUR PERSONNALISATION DES TOUCHES DE FONCTION

Il est possible de personnaliser les touches Fonction du clavier de commande par des étiquettes pour faciliter la correspondance entre la touche et la fonction associée.

Pour personnaliser les étiquettes des touches T1-T5, ôter les capuchons des touches, placer le sticker choisi et remettre les capuchons.

Des étiquettes vierges vous permettent de rajouter les personnalisations que vous souhaitez.

| Etiquette | Définition                              |
|-----------|-----------------------------------------|
|           | Mise en service total                   |
|           | Mise en arrêt total                     |
| AUX       | Activation relais                       |
|           | Activation sonnerie «Alarme panique»    |
| Φ         | Mise en service ou arrêt (interrupteur) |

Le clavier de commande dispose d'une préconfiguration d'usine qui affecte automatiquement une fonction à chaque touche, comme décrit dans le tableau.

| Touche | Fonctions 2 zones               |
|--------|---------------------------------|
| T1     | Mise en service total           |
| T2     | Mise en service ou arrêt zone 1 |
| T3     | Mise en service ou arrêt zone 2 |
| T4     | Activation relais A             |
| T5     | Mise en arrêt total             |
|        |                                 |

| Touche | Fonctions 4 zones                        |
|--------|------------------------------------------|
| T1     | Mise en service total                    |
| T2     | Mise en service ou arrêt zone 1          |
| T3     | Mise en service ou arrêt zones 2, 3 et 4 |
| T4     | Activation relais A                      |
| T5     | Mise en arrêt total                      |

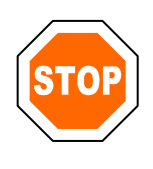

La programmation des touches peut être modifiée manuellement, comme décrit dans le paragraphe 8.4.17. Il est recommandé de changer dès que possible le code de sécurité par défaut (1234) par un code personnalisé, comme décrit dans le paragraphe 8.3.2.

# **4.5 UTILISATION DU CLAVIER DE COMMANDE**

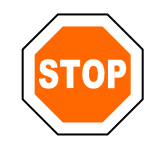

Les éventuels DETECTEURS D'OUVERTURES, excepté ceux de type RETARDE, doivent être fermés avant la mise en marche du système.

S'il y a des contacts d'ouverture ouverts, après avoir entré le code d'accès et pressé la touche OK (#), la LED dédiée aux signalisations d'ENTREES OUVERTES s'allume.

Attention : si, après avoir tapé une des commandes ci-dessous, les LEDS SABOTAGE, ALARME, SYSTEME EN ENTRETIEN et PANNE SYSTEME clignotent en rouge, cela signifie qu'une erreur de communication s'est produite et qu'il faut donc répéter la commande.

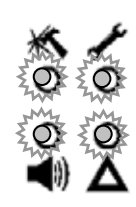

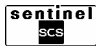

### 4.5.1 MISE EN MARCHE TOTALE DU SYSTEME 2 ZONES

- **Etape 1** : entrer votre code (1234 par défaut) sur le clavier alphanumérique.
- Etape 2 : presser la touche OK (#) et attendre le double « BIP » du buzzer.
- Etape 3 : presser la touche T1.
- Etape 4 : si cette mise en marche s'est déroulée normalement, les LEDS zones 1 et 2 s'allumeront rouge. Vous disposerez de 10 secondes pour modifier cet ordre ou pour lancer une autre commande.

# 4.5.2 ARRET TOTAL DU SYSTEME 2 ZONES

- **Etape 1** : entrer votre code (1234 par défaut) sur le clavier alphanumérique.
- Etape 2 : presser la touche OK (#) et attendre le double « BIP » du buzzer.
- Etape 3 : presser la touche T5.
- **Etape 4** : si cette mise à l'arrêt s'est déroulée normalement, les LEDS zones 1, 2, 3 et 4 s'allumeront vert.

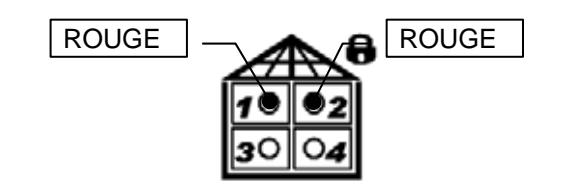

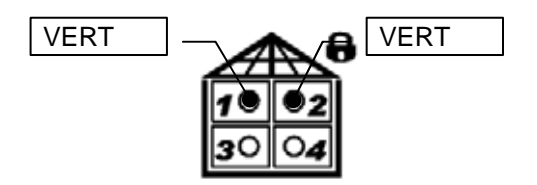

#### 4.5.3 MISE EN MARCHE ZONE 1 UNIQUEMENT DU SYSTEME 2 ZONES

- **Etape 1** : entrer votre code (1234 par défaut) sur le clavier alphanumérique.
- Etape 2 : presser la touche OK (#) et attendre le double « BIP » du buzzer.
- Etape 3 : presser la touche T2.
- Etape 4 : si cette mise en marche s'est déroulée normalement, la LED zone 1 s'allumera rouge.

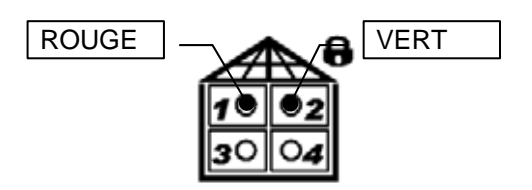

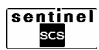

VERT

# 4.5.4 ARRET ZONE 1 UNIQUEMENT DU SYSTEME 2 ZONES

**Etape 1** : entrer votre code (1234 par défaut) sur le clavier alphanumérique : si la zone 1 est active, la LED est rouge.

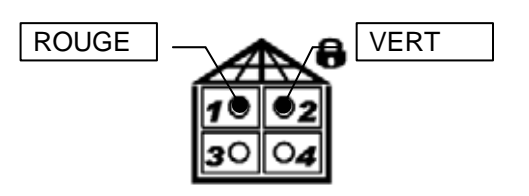

VERT

- Etape 2 : presser la touche OK (#) et attendre le double « BIP » du buzzer.
- Etape 3 : presser la touche T2.
- Etape 4 : si cette mise à l'arrêt s'est déroulée normalement, la LED zone 1 s'allumera vert.

**Etape 1** : entrer votre code (1234 par défaut) sur le clavier alphanumérique.

4.5.5 MISE EN MARCHE ZONE 2 UNIQUEMENT DU SYSTEME 2 ZONES

- Etape 2 : presser la touche OK (#) et attendre le double « BIP » du buzzer.
- Etape 3 : presser la touche T3.
- **Etape 4** : si cette mise en marche s'est déroulée normalement, la LED zone 2 s'allumera rouge.

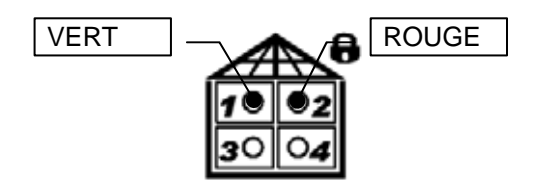

#### 4.5.6 ARRET ZONE 2 UNIQUEMENT DU SYSTEME 2 ZONES

**Etape 1** : entrer votre code (1234 par défaut) sur le clavier alphanumérique : si la zone 2 est active, la LED est rouge.

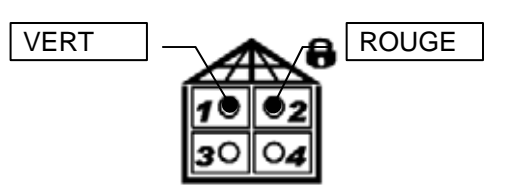

- Etape 2 : presser la touche OK (#) et attendre le double « BIP » du buzzer.
- Etape 3 : presser la touche T3.
- Etape 4 : si cette mise à l'arrêt s'est déroulée normalement, la LED zone 2 s'allumera vert.

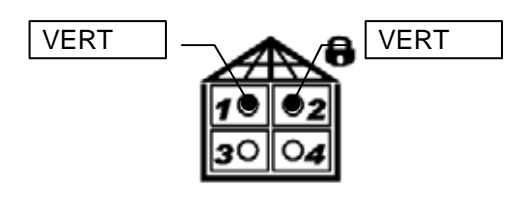

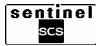

# 4.5.7 DECLENCHEMENT DU RELAIS À DE LA CENTRALE (VERSION 2 ET 2T)

- **Etape 1** : entrer votre code (1234 par défaut) sur le clavier alphanumérique.
- Etape 2 : presser la touche OK (#) et attendre le double « BIP » du buzzer.
- Etape 3 : presser la touche T4.

#### 4.5.8 MISE EN MARCHE TOTALE DU SYSTEME 4 ZONES

- **Etape 1** : entrer votre code (1234 par défaut) sur le clavier alphanumérique.
- Etape 2 : presser la touche OK (#) et attendre le double « BIP » du buzzer.
- Etape 3 : presser la touche T1.

**Etape 4** : si cette mise en marche s'est déroulée normalement, les LEDs zones 1, 2, 3 et 4 s'allumeront rouge. Vous disposerez de 10 secondes pour modifier cet ordre ou pour lancer une autre commande.

#### 4.5.9 ARRET TOTAL DU SYSTEME 4 ZONES

- **Etape 1** : entrer votre code (1234 par défaut) sur le clavier alphanumérique.
- Etape 2 : presser la touche OK (#) et attendre le double « BIP » du buzzer.
- Etape 3 : presser la touche T5.
- **Etape 4** : si cette mise à l'arrêt s'est déroulée normalement, les LEDs zones 1, 2, 3 et 4 s'allumeront vert.

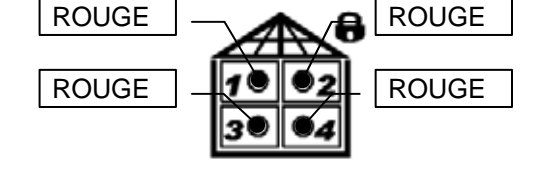

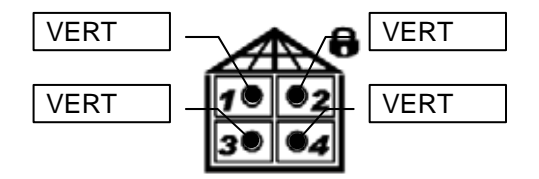

### 4.5.10 MISE EN MARCHE ZONE 1 UNIQUEMENT DU SYSTEME 4 ZONES

- **Etape 1** : entrer votre code (1234 par défaut) sur le clavier alphanumérique.
- Etape 2 : presser la touche OK (#) et attendre le double « BIP » du buzzer.

Etape 3 : presser la touche T2.

Etape 4 : si cette mise en marche s'est déroulée normalement, la LED zone 1 s'allumera rouge.

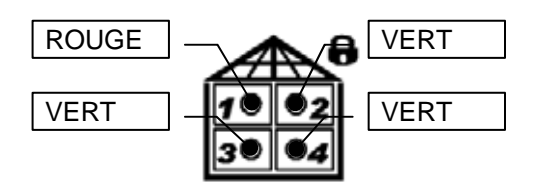

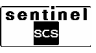

# 4.5.11 ARRET ZONE 1 UNIQUEMENT DU SYSTEME 4 ZONES

**Etape 1** : entrer votre code (1234 par défaut) sur le clavier alphanumérique : si la zone 1 est active, la LED est rouge.

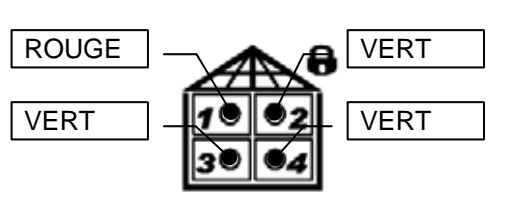

- Etape 2 : presser la touche OK (#) et attendre le double « BIP » du buzzer.
- Etape 3 : presser la touche T2.
- **Etape 4** : si cette mise à l'arrêt s'est déroulée normalement, la LED zone 1 s'allumera vert.

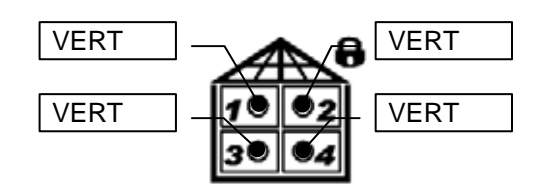

# 4.5.12 MISE EN MARCHE ZONES 2, 3 ET 4 DU SYSTEME 4 ZONES

- **Etape 1** : entrer votre code (1234 par défaut) sur le clavier alphanumérique.
- Etape 2 : presser la touche OK (#) et attendre le double « BIP » du buzzer.
- Etape 3 : presser la touche T3.
- **Etape 4** : si cette mise en marche s'est déroulée normalement, les LEDs zones 2, 3 et 4 s'allumeront rouge.

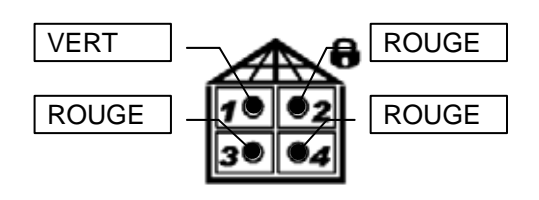

# 4.5.13 ARRET ZONES 2, 3 ET 4 DU SYSTEME 4 ZONES

**Etape 1** : entrer votre code (1234 par défaut) sur le clavier alphanumérique : si les zones 2, 3 et 4 sont actives, les LEDS sont rouges.

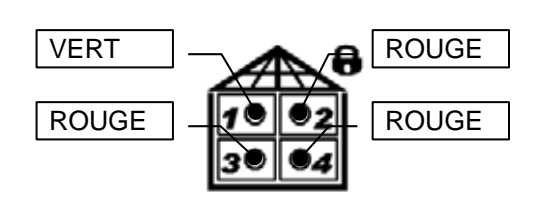

- Etape 2 : presser la touche OK (#) et attendre le double « BIP » du buzzer.
- Etape 3 : presser la touche T3.
- Etape 4 : si cette mise à l'arrêt s'est déroulée normalement, les LEDs zones 2, 3 et 4 s'allumeront vert.

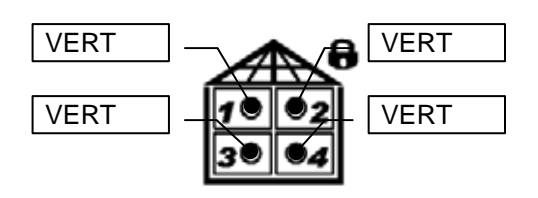

# 4.5.14 DECLENCHEMENT DU RELAIS A DE LA CENTRALE (VERSION 4 ET 4T)

- **Etape 1** : entrer votre code (1234 par défaut) sur le clavier alphanumérique.
- Etape 2 : presser la touche OK (#) et attendre le double « BIP » du buzzer.
  Etape 3 : presser la touche T4.

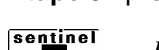

Renseignements, conseils ... n'hésitez pas à nous contacter au 0892 35 01 85 (0,34 € TTC / minute)

# 4.6 UTILISATION DES TELECOMMANDES

La télécommande pilote la mise en marche/à l'arrêt totale ou partielle du système d'alarme en validant la commande au moyen des LEDS. La télécommande permet de lancer les commandes auxiliaires et même dans ce cas les LEDS valident la commande. De plus, elle permet de connaître l'état du système : en marche ou à l'arrêt.

# 4.6.1 DEFINITION DES LEDS

Les LEDS s'allument en rouge ou en vert, fixes ou clignotantes. La centrale peut ainsi confirmer l'exécution d'une commande ou fournir les informations sur l'état du système.

| LED                                    | Définition                                                                                                    |
|----------------------------------------|----------------------------------------------------------------------------------------------------|
| Verte clignotante                      | Envoi de la commande vers la centrale.                                                                                                    |
| Verte allumée fixe                     | La centrale confirme, suite à l'envoi d'une commande, qu'elle a désactivé la zone associée à la touche.                                                                                                    |
| Rouge allumée fixe                     | La centrale confirme, suite à l'envoi d'une commande, qu'elle a activé la zone associée<br>à la touche.                                                                                                    |
| Rouge et verte<br>clignotante          | <ul> <li>Cette signalisation apparaît si :</li> <li>les zones ont été programmées comme « AUTOEXCLUSION », la centrale confirme que certaines entrées ouvertes ont été exclues mais le système a tout de même effectué l'activation;</li> <li>certaines zones commandées par la touche sont actives et d'autres sont désactives.</li> </ul> |
| Toutes les LEDS<br>clignotantes rouges | Erreur générale lors de l'envoi d'une commande. Répéter l'opération.                                                                                                    |

# 4.6.2 PROGRAMMATION PAR DEFAUT DES TOUCHES DE LA TELECOMMANDE

|    |        | version                                                            | 2 et 2T                                                            | version                                                                  | 4 et 4T                                                                  |
|----|--------|--------------------------------------------------------------------|--------------------------------------------------------------------|--------------------------------------------------------------------------|--------------------------------------------------------------------------|
|    | Touche | Pression courte<br>(1 seconde)                                     | Pression longue<br>(3 secondes)                                    | Pression courte<br>(1 seconde)                                           | Pression longue<br>(3 secondes)                                          |
| 00 | 1      | Pour activer ou<br>désactiver la zone<br>1                         | Pour activer ou<br>désactiver la zone<br>1                         | Pour activer ou<br>désactiver la zone<br>1                               | Pour activer ou<br>désactiver la zone<br>1                               |
| 0  | 2      | Pour activer ou<br>désactiver tout le<br>système<br>(zones 1 et 2) | Pour activer ou<br>désactiver tout le<br>système<br>(zones 1 et 2) | Pour activer ou<br>désactiver tout le<br>système<br>(zones 1, 2, 3 et 4) | Pour activer ou<br>désactiver tout le<br>système<br>(zones 1, 2, 3 et 4) |
| U  | 3      | Pour déclencher le relais A                                        | Pour déclencher le relais A                                        | Pour déclencher le relais A                                              | Pour déclencher le relais A                                              |

|            |        | version            | 2 et 2T            | version              | 4 et 4T              |
|------------|--------|--------------------|--------------------|----------------------|----------------------|
|            | Toucho | Pression courte    | Pression longue    | Pression courte      | Pression longue      |
|            | Touche | (1 seconde)        | (3 secondes)       | (1 seconde)          | (3 secondes)         |
| Co co      |        | Pour activer ou    | Pour activer ou    | Pour activer ou      | Pour activer ou      |
| 1 2        | 1      | désactiver la zone | désactiver la zone | désactiver la zone   | désactiver la zone   |
| aa         |        | 1                  | 1                  | 1                    | 1                    |
| 3 4        |        | Pour activer ou    | Pour activer ou    | Pour activer ou      | Pour activer ou      |
| 5          | 2      | désactiver la zone | désactiver la zone | désactiver la zone   | désactiver la zone   |
|            |        | 2                  | 2                  | 2                    | 2                    |
| 0          | 3      | Pour activer ou    | Pour activer ou    | Pour activer ou      | Pour activer ou      |
|            |        | désactiver tout le | désactiver tout le | désactiver tout le   | désactiver tout le   |
|            |        | système            | système            | système              | système              |
|            |        | (zones 1 et 2)     | (zones 1 et 2)     | (zones 1, 2, 3 et 4) | (zones 1, 2, 3 et 4) |
| $\bigcirc$ | 4      | Pour déclencher le | Pour déclencher le | Pour déclencher le   | Pour déclencher le   |
|            |        | relais A           | relais A           | relais A             | relais A             |
|            | F      | Pour déclencher le | Pour déclencher le | Pour déclencher le   | Pour déclencher le   |
|            | 5      | relais B           | relais B           | relais B             | relais B             |

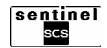

# CHAPITRE 5 : AJOUTER ET REMPLACER DES DISPOSITIFS

# **5.1 AJOUTER DES DISPOSITIFS**

Il est possible d'ajouter de nouveaux dispositifs à un système déjà configuré en suivant la procédure ci-dessous :

- Etape 1 : Taper le code d'accès (1234 par défaut) sur le clavier de la centrale puis presser la touche **OK**.
- Etape 2: Presser la touche ▼► jusqu'à l'apparition du message: « P –PRINCIPAL MENU TECHNIQUE » puis presser la touche OK.
- Etape 3 : Taper le code technicien (0000 par défaut) puis presser OK.
- **Etape 4**: Presser la touche ▼► jusqu'à l'apparition du message: « T –TECHNIQUE ENTRETIEN » puis presser la touche **OK**.
- Etape 5 : Presser la touche ▼► jusqu'à l'apparition du message: « ENTRETIEN NOUVEAUX DISPOS. » puis presser la touche OK.
- **Etape 6**: L'afficheur indique « APPRENDRE DISPOSITIFS » : apprendre le dispositif selon la description du paragraphe 3.3.2 et suivants.
- Etape 7 : A la fin de l'apprentissage, passer au menu « T –TECHNIQUE PROGRAMMATION » pour programmer tous les paramètres du dispositif (voir paragraphes de 8.4.12 à 8.4.16 et 8.4.18).

# **5.2 REMPLACER DES DISPOSITIFS**

En cas de défaut constaté sur un élément, il est possible de le remplacer par un dispositif du même type sans perdre les configurations du premier, en suivant la procédure ci-dessous :

- **Etape 1** : Taper le code d'accès (1234 par défaut) sur le clavier de la centrale puis presser la touche **OK**.
- Etape 2: Presser la touche ▼► jusqu'à l'apparition du message: « P –PRINCIPAL MENU TECHNIQUE » puis presser la touche OK.

**Etape 3** : Taper le code technicien (0000 par défaut) puis presser **OK**.

Etape 4: Presser la touche ▼► jusqu'à l'apparition du message: « T –TECHNIQUE ENTRETIEN » puis presser la touche OK.

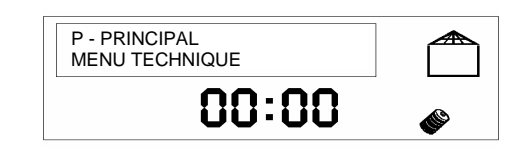

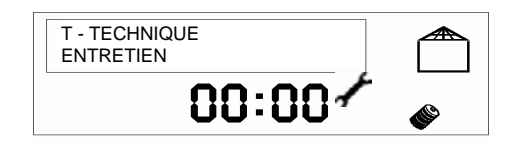

| MENO TECHNIQUE |   |
|----------------|---|
| 00:00          | ۲ |
|                |   |
|                |   |
|                |   |

P -PRINCIPAL

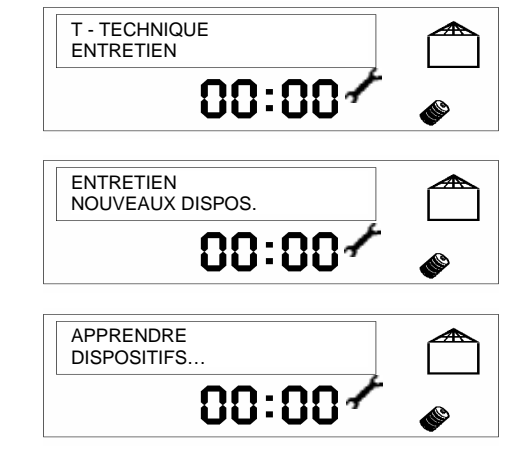

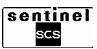

- Etape 5 : Presser la touche ▼▶ jusqu'à l'apparition du message: « ENTRETIEN SUBSTIT. DISPOS. » puis presser la touche OK.
- **Etape 6**: Presser la touche **▼** jusqu'à l'apparition du type de dispositif à remplacer puis presser la touche **OK**. La liste des dispositifs, reconnus et du même type, apparaît.
- Etape 7 : Avec la touche ▼► faire défiler la liste jusqu'à l'apparition du dispositif à remplacer puis presser la touche OK.
- **Etape 8** : Démonter et déconnecter le dispositif que vous souhaitez remplacer. Nota : l'icône sabotage s'allume.
- Etape 9 : Avec la touche V ► sélectionner « DISPOSITIF CONFIRME OUI » puis presser la touche OK. L'afficheur indique « SUBSTITUTION EN COURS ...»: apprendre le nouveau dispositif selon la description du paragraphe 3.3.2 et suivants.
- **Etape 10**: Une fois l'apprentissage du dispositif terminé, l'afficheur indique « APPRIS ttnn nom »: tt=type de dispositif, nn= adresse du dispositif, nom=nom attribué au dispositif.
- **Etape 11** : Installer le nouveau dispositif reconnu, à la place du précédent.
- **Etape 12**: Après avoir installé le nouveau dispositif, vous pouvez quitter le menu ENTRETIEN en pressant plusieurs fois la touche **ESC**.

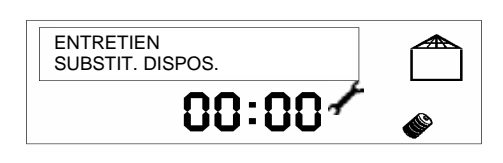

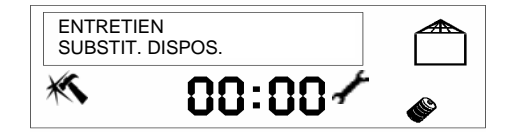

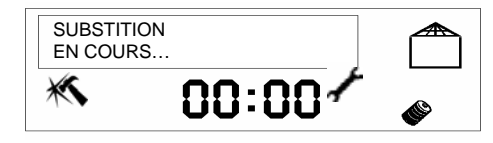

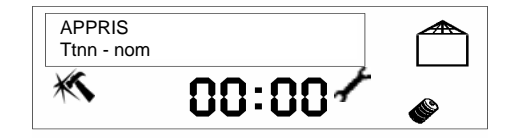

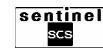

# CHAPITRE 6 : GESTION DU TRANSMETTEUR TELEPHONIQUE

Ce chapitre contient des informations utiles uniquement pour les centrales version 2T et 4T

# **6.1 TRANSMETTEUR TELEPHONIQUE**

S'il n'est pas configuré ultérieurement dans le Menu technicien, le transmetteur téléphonique enverra un message vocal composé du message personnalisé et d'un message préenregistré mémorisé dans la centrale vers tous les numéros de téléphone insérés chaque fois qu'une alarme apparaît. Le message vocal personnalisé peut être : « chez monsieur Rossi, Place de la Bastille, Paris ».

Pour écouter et enregistrer le message, il faut utiliser l'oreillette fournie avec la centrale. Cette oreillette doit être raccordée à la prise plug située près de l'antenne de la centrale.

### **6.1.1 MEMORISATION DES NUMEROS DE TELEPHONE**

Ce menu peut être utilisé seulement avec les centrales disposant d'un transmetteur téléphonique. Il permet de mémoriser et effacer jusqu'à 6 numéros

- **Etape 1** : Taper le code d'accès (1234 par défaut) sur le clavier de la centrale puis presser la touche **OK**.
- Etape 2 : Presser la touche ▼► jusqu'à l'apparition du message: « P –PRINCIPAL TRANSMET. TEL. ».
- Etape 3 : Presser la touche OK.
- Etape 4 : Presser la touche OK.
- Etape 5 : Presser la touche OK puis taper avec le clavier le numéro de téléphone que vous souhaiter insérer. Pour insérer une pause dans le numéro à composer, utiliser la touche ▼► (la lettre P apparaît).
- Etape 6 : Presser la touche OK pour valider, ESC pour effacer le numéro.

**Etape 7**: Presser la touche **▼** ▶ pour insérer un autre numéro et répéter les étapes 5 et 6 ou trois fois **ESC** pour quitter la mémorisation des numéros de téléphone.

de téléphone (chaque numéro peut être composé de 28 chiffres ou pauses au maximum) que le système appellera lors d'un événement spécifique.

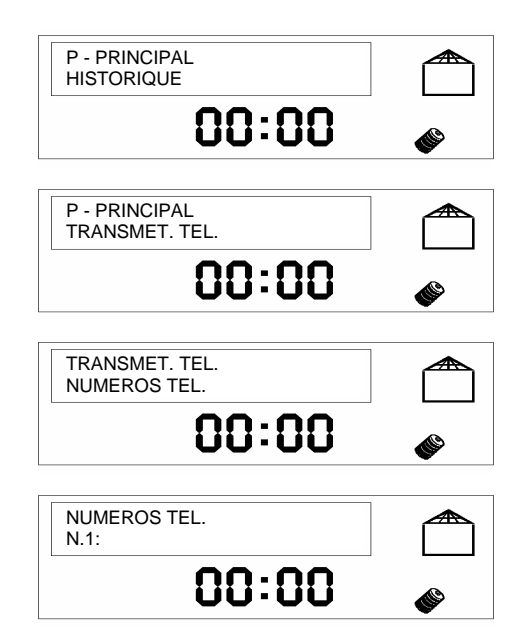

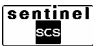

#### 6.1.2 ENREGISTREMENT DU MESSAGE VOCAL PERSONNALISE

Ce menu peut être utilisé seulement avec les centrales disposant d'un transmetteur téléphonique. Il permet d'enregistrer un message vocal de personnalisation.

- **Etape 1** : Taper le code d'accès (1234 par défaut) sur le clavier de la centrale puis presser la touche **OK**.
- Etape 2 : Presser la touche ▼► jusqu'à l'apparition du message: « P –PRINCIPAL TRANSMET. TEL. ».
- Etape 3 : Presser la touche OK puis presser la touche ▼►.
- Etape 4 : Presser la touche OK.

Etape 5 : Presser la touche ▼►.

- Etape 6 : Presser la touche OK.
- **Etape 7**: Presser la touche **OK**. Un double bip audible dans l'oreillette signale que vous pouvez commencer à parler pour enregistrer le message personnalisé. Après environ 10 secondes, un nouveau double bip signale la fin de l'enregistrement.
- **Etape 8**: Presser trois fois **ESC** pour quitter le menu d'enregistrement du message vocal personnalisé.

Pour enregistrer le message, il faut utiliser l'oreillette fournie avec la centrale. Cette oreillette doit être raccordée à la prise plug située près de l'antenne de la centrale.

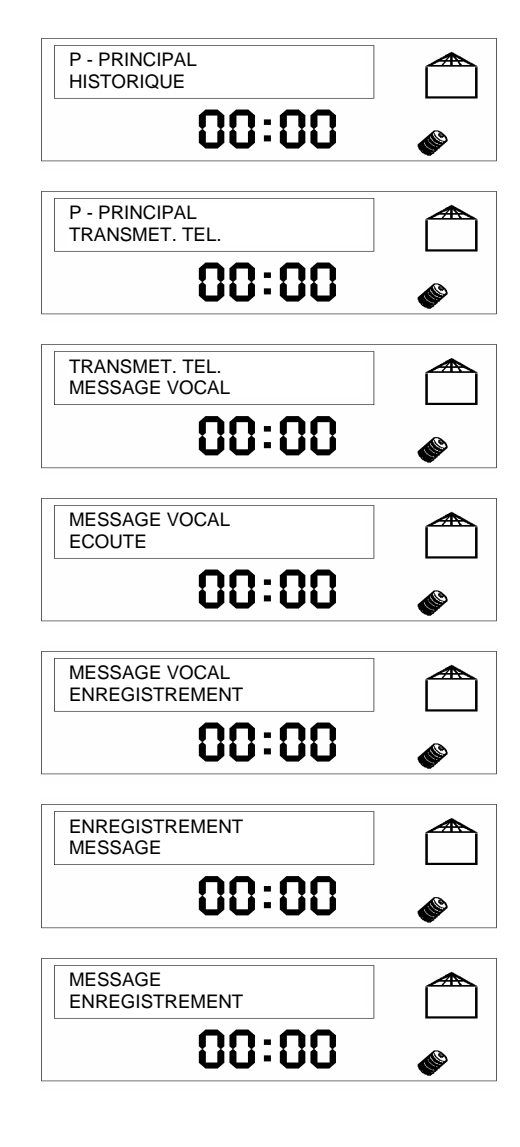

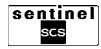

#### 6.1.3 ECOUTE DU MESSAGE VOCAL PERSONNALISE

Ce menu peut être utilisé seulement avec les centrales disposant d'un transmetteur téléphonique. Il permet de réécouter un message vocal de personnalisation.

- **Etape 1** : Taper le code d'accès (1234 par défaut) sur le clavier de la centrale puis presser la touche **OK**.
- Etape 2 : Presser la touche ▼► jusqu'à l'apparition du message: « P –PRINCIPAL TRANSMET. TEL. ».
- Etape 3 : Presser la touche OK puis presser la touche ▼►.
- Etape 4 : Presser la touche OK.
- Etape 5 : Presser la touche OK.
- **Etape 6** : Presser la touche **OK**. La reproduction du message vocal personnalisé commence, le message peut être écouté avec l'oreillette.
- Etape 7 : Presser trois fois ESC pour quitter le menu d'écoute du message vocal personnalisé.

Pour écouter le message, il faut utiliser l'oreillette fournie avec la centrale. Cette oreillette doit être raccordée à la prise plug située près de l'antenne de la centrale.

| P - PRINCIPAL<br>HISTORIQUE     |          |
|---------------------------------|----------|
| 00:00                           | ø        |
| P - PRINCIPAL<br>TRANSMET. TEL. | <b>(</b> |
| TRANSMET. TEL.<br>MESSAGE VOCAL |          |
| MESSAGE VOCAL<br>ECOUTE         |          |
| ECOUTE<br>MESSAGE               |          |
| MESSAGE<br>ECOUTE               |          |

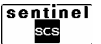

# **6.2 INTERRUPTION A DISTANCE DU CYCLE D'APPELS**

Un appel d'alarme téléphonique est envoyé 3 fois, créant ainsi un cycle.

Au cours d'un appel vocal il est possible d'interrompre le cycle activé et le cycle d'appels suivant (en vocal) programmé en utilisant un appareil téléphonique à numérotation DTMF<sup>(1)</sup>.

Message personnalisé correspond au message de personnalisation enregistré par l'utilisateur, par exemple « chez monsieur Rossi, Place de la Bastille, Paris » (voir paragraphe 6.1.2).

Message événement correspond au message d'alarme spécifique pré-enregistré en usine.

Pour interrompre le cycle d'appel, il est nécessaire de taper le code 22 après l'audition du bip long. Cette manoeuvre stoppera tous les appels vers tous les numéros programmés.

| 10 s         |           | 5 s     | 0,5 s | 5                  | 5 s          |
|--------------|-----------|---------|-------|--------------------|--------------|
| Message      | Message   |         | Bip   |                    | Attente      |
| personnalisé | évé       | enement | Long  | J                  | interruption |
|              |           |         |       |                    |              |
| <u> </u> ↓   |           |         |       |                    |              |
| Message      | M         | essage  | Bip   |                    | Attente      |
| personnalisé | évé       | enement | Long  | ļ                  | interruption |
|              |           |         |       |                    |              |
| <u> </u> ↓   |           |         |       |                    |              |
| Message      | Message   |         | Bip   |                    | Attente      |
| personnalisé | événement |         | Long  | J                  | interruption |
|              |           |         |       |                    |              |
| Message      | Message   |         | Bip   |                    | Attente      |
| personnalisé | événement |         | Long  | J                  | interruption |
|              |           |         |       |                    |              |
| ↓            |           |         |       |                    |              |
| Taper 22 3 B |           | Зір     | i     | Cycle<br>nterrompu |              |

# **6.3 APPEL A DISTANCE**

Avec un téléphone à numérotation DTMF<sup>(1)</sup> il est possible d'interagir à distance avec les centrales 2 et 4 zones pour:

- activer le système;
- désactiver le système;
- activer la sortie à relais A de la centrale;
- activer la sortie à relais B de la centrale.

# 6.3.1 CONNEXION A LA CENTRALE ET RECEPTION DU SIGNAL

Pour la connexion aux centrales avec transmetteur:

- 1. Composer le numéro de téléphone auquel la centrale est reliée.
- La centrale répond au bout du nombre de sonneries (2-4-8) programmé (voir paragraphe 8.4.27) par un "bip-bip";
- 3. Dès que la centrale a confirmé la connexion, passer à la procédure de contrôle à distance.

La centrale envoie des signaux sonores pour communiquer le résultat des commandes envoyées : un "bip-bip" d'une durée de 0,5 secondes confirme la bonne réception et l'acceptation des chiffres insérés, tandis qu'un "bip" prolongé indique:

- sortie programmée différemment par rapport à « service »;
- code erroné;
- commande erronée.

Pour exploiter l'activation et la désactivation à distance il est nécessaire d'autoriser les fonctions répondeur (voir paragraphe 8.4.28). Dans ce cas, la centrale répond aux éventuels appels entrants, sauf en cas d'envoi de signalisation d'alarme.

# Utilisation avec un répondeur téléphonique

Si vous souhaitez installer un appareil à réponse automatique sur la même ligne RTC que la centrale, il faut programmer pour la centrale un nombre de sonneries à la réponse supérieur à celui du répondeur.

Pour la connexion à la centrale suivre la procédure ci-dessous:

- 1. Appeler le numéro de téléphone de la centrale.
- 2. Au bout de la première sonnerie raccrocher le combiné.
- 3. Rappeler le numéro de téléphone.

La centrale répondra au premier appel entrant au bout de la première sonnerie

<sup>(1)</sup> = Sigle de **D**ual **T**one **M**ulti **F**requency, indique le type de numérotation téléphonique multifréquence.

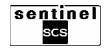

# 6.3.2 PROCEDURE DE CONTROLE A DISTANCE

Suivre la procédure ci-dessous pour le contrôle à distance de la centrale.

| 1 | Composer le numéro de téléphone de la centrale                                                                                                    | A                                                                                                    |
|---|----------------------------------------------------------------------------------------------------|----------------------------------------------------------------------------------------------------|
| 2 | La centrale répond avec un bip-bip de confirmation                                                                                                    | "Bip-bip"                                                                                                    |
| 3 | Taper le code PRINCIPAL.<br>Nota: La saisie du premier chiffre du code<br>doit être tapée dans les 4 secondes après<br>la réception du Bip-bip.<br>A chaque pression de la touche la centrale<br>répondra par un "bip-bip" pour confirmer la<br>bonne réception. | Code Principal à 4, 5 ou 6 chiffres $n \leftarrow t$ $n \leftarrow t$ |
| 4 | Taper la touche "#" pour valider.                                                                                                    | #                                                                                                    |
| 5 | Taper :                                                                                                    | 31Pour activer le systèmeou30Pour désactiver le systèmeou511521Pour activer le relais Aou521521Pour activer le relais B.                                                                                                    |
| 6 | Si la commande a été effectuée la centrale<br>répond avec 3 bip-bip + le message vocal de<br>confirmation.                                                                                                    | "Bip-bip"<br>"Bip-bip" + MESSAGE VOCAL DE CONFIRMATION<br>"Bip-bip"                                                                                                    |
| 7 | Si la commande n'a pas été effectuée la centrale<br>répond avec bip-bip-bip-bip-bip-bip-bip prolongé<br>pour signaler erreur. Répéter la procédure, après<br>25 secondes à partir du point 3.                                                                    | "Bip-bip-bip-bip-bip-bip"                                                                                                    |

# 6.3.3 EXEMPLES

| Commande                 | Actions à entreprendre après la connexion à la centrale           |  |  |  |
|--------------------------|-------------------------------------------------------------------|--|--|--|
| Activation du système    | "Code Principal " + # + 3 + 1.                                    |  |  |  |
|                          | Après avoir écouté le message de confirmation de l'activation     |  |  |  |
|                          | (« ACTIVATION TOTALE DU SYSTEME »), raccrocher.                   |  |  |  |
| Désactivation du système | " Code Principal " + # + 3 + 0.                                   |  |  |  |
|                          | Après avoir écouté le message de confirmation de la désactivation |  |  |  |
|                          | (« DESACTIVATION TOTALE DU SYSTEME »), raccrocher.                |  |  |  |
| Activation du relais A   | " Code Principal " + # + 5 + 1 + 1.                               |  |  |  |
|                          | Après avoir écouté le message de confirmation de l'activation     |  |  |  |
|                          | (« ACTIVATION RELAIS 1 »), raccrocher.                            |  |  |  |
| Activation du relais B   | " Code Principal " + # + 5 + 2 + 1.                               |  |  |  |
|                          | Après avoir écouté le message de confirmation de l'activation     |  |  |  |
|                          | (« ACTIVATION RELAIS 2 »), raccrocher.                            |  |  |  |

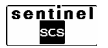

# **CHAPITRE 7 : MAINTENANCE DES ELEMENTS**

# 7.1 LE CHANGEMENT DES PILES

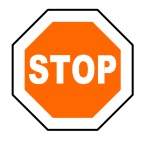

Avant de changer les piles de tout composant du système, excepté les télécommandes, mettre le système en mode entretien (voir paragraphe 8.4).

Il est recommandé de garder la pile en bon état et d'isoler les bornes avant toute élimination.

En cas de changement de piles, vous ne perdrez pas les réglages effectués.

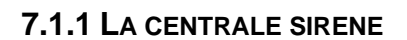

Pour effectuer le remplacement utiliser 2 piles au lithium C/CV 3,6V 13 Ah.

- **Etape 1**: entrer en mode entretien (voir paragraphe 8.4).
- Etape 2 : enlever les caches-chevilles situés sur la face avant de la centrale.
- Etape 3 : desserrer les vis d'environ 7 mm.
- Etape 4 : décrocher la centrale du mur et accéder au compartiment pile situé au dos de la centrale.
- Etape 5 : changer les 2 piles et reconnecter les cordons.
- Etape 6 : fixer à nouveau la centrale au mur.
- Etape 7 : serrer les vis.
- Etape 8 : insérer les caches sur la face avant de la centrale.

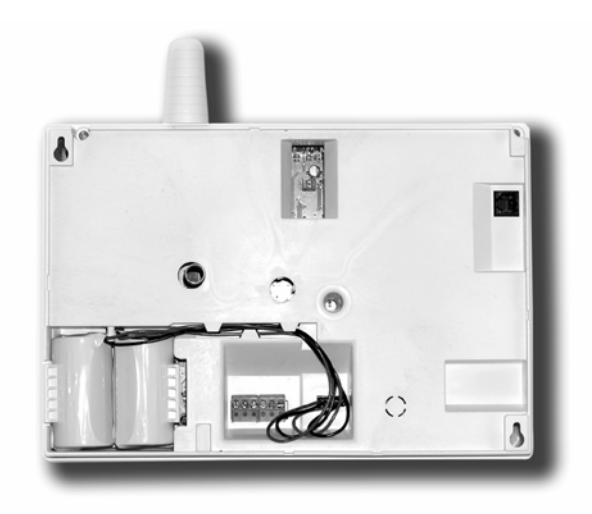

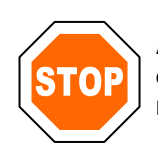

À partir du rétablissement de l'alimentation, le système sera opérationnel après 30 minutes. Pendant ce laps de temps, ne rien faire sur le système.

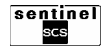

### 7.1.2 LES DETECTEURS DE MOUVEMENTS, D'OUVERTURES ET LES CLAVIERS DEPORTES

Chaque fois que la pile atteint la valeur de référence de 2.5V environ (4,6V pour le clavier de commande), la centrale indiquera sur l'afficheur le message de pile déchargée.

Pour effectuer le remplacement utiliser 1 ou 2 piles au lithium 3V CR123A ou équivalent.

Pour remplacer la pile, suivre les étapes cidessous :

- **Etape 1**: entrer en mode entretien (voir paragraphe 8.4).
- Etape 2 : ouvrir le dispositif.
- Etape 3 : remplacer la pile (2 piles pour le clavier).
- **Etape 4** : attendre que la LED ou les LEDS s'éteignent.
- Etape 5 : refermer le dispositif.
- **Etape 6**: quitter le mode entretien du système (voir paragraphe 8.4).

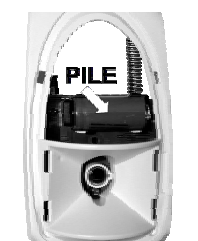

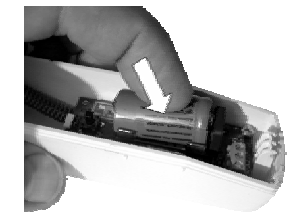

détecteur de mouvements détecteur d'ouvertures

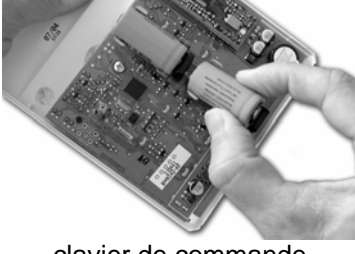

clavier de commande

#### 7.1.3 LES SIRENES EXTERIEURES

Chaque fois que la pile atteint la valeur de référence d'environ 5,5V, la centrale indiquera sur l'afficheur le message de pile déchargée.

Pour effectuer le remplacement utiliser 2 piles au lithium C/CV 3,6V 13 Ah.

- **Etape 1**: entrer en mode entretien (voir paragraphe 8.4).
- Etape 2 : ôter le capot de la sirène.
- Etape 3 : changer les 2 piles et reconnecter les cordons.
- Etape 4 : attendre que les LEDS s'éteignent.
- Etape 5 : refermer la sirène.
- **Etape 6**: quitter le mode entretien du système (voir paragraphe 8.4).

# 7.1.4 LES TELECOMMANDES

Chaque fois que la pile atteint la valeur de référence d'environ 2.5V, la centrale indiquera sur l'afficheur le message de pile déchargée.

Pour effectuer le remplacement utiliser 1 pile au lithium 3V CR-1/3N.

- Etape 1 : ouvrir la télécommande
- Etape 2 : changer la pile en respectant la polarité.
- Etape 3 : refermer le capot.

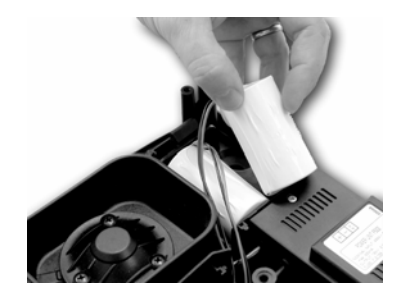

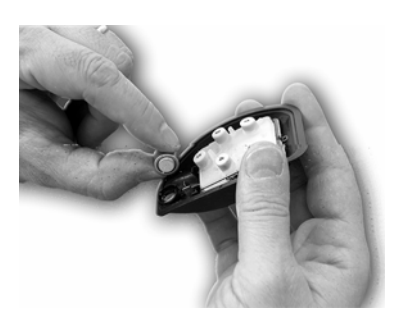

# 7.2 ELIMINATION DES PILES

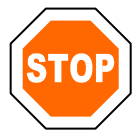

Attention: se débarrasser des piles au lithium conformément aux normes en vigueur. Adressez-vous à des sociétés autorisées à l'élimination ou recyclage des déchets.

Il est recommandé de garder les piles et les bornes en bon état avant toute élimination, en les conservant dans un environnement sec.

En cas de dispersion accidentelle du contenu des piles, suivre la procédure ci-dessous:

- couvrir les piles avec du sable sec ou de préférence avec du carbonate de sodium (Na<sub>2</sub>CO<sub>3</sub>) ou avec un mélange de 50% de pastilles de potassium et 50% de chaux éteinte;
- 2. laisser refroidir les piles, si nécessaire;
- placer les piles dans des boîtes étanches en matière inerte, comme par exemple des vases en verre, à l'abri de l'eau, de la pluie et de la neige;
- 4. se débarrasser des piles conformément aux normes en vigueur.

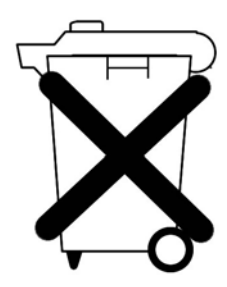

# **7.3 REARMEMENT DES DISPOSITIFS**

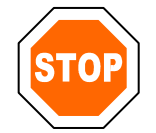

LE REARMEMENT DOIT ETRE EFFECTUE UNIQUEMENT POUR LES DISPOSITIFS QUI ONT ECHOUE LA PHASE D'APPRENTISSAGE, AVANT DE REPETER LES PROCEDURES DECRITES DANS LE PARAGRAPHE 3.3.

Pour annuler la programmation d'un dispositif et le ramener à l'état initial de "non programmé", suivre les procédures ci-dessous.

# 7.3.1 REARMEMENT DU DETECTEUR DE MOUVEMENTS

**Etape 1**: Retirer la pile, attendre au moins 10 secondes puis la remettre en place, en respectant les polarités.

**Etape 2** : La LED s'allume fixe pendant environ 5 secondes puis elle clignote environ 5 secondes.

Pendant cette phase de clignotement presser et maintenir l'autoprotection enfoncée pendant au moins 5 secondes

**Etape 3** : Relâcher l'autoprotection. La LED s'allume en fixe puis elle s'éteint. Quand la LED s'éteint, le détecteur est en mode « prêt à l'apprentissage ».

### 7.3.2 REARMEMENT DU DETECTEUR D'OUVERTURES

**Etape 1**: Retirer la pile, attendre au moins 10 secondes puis la remettre en place, en respectant les polarités.

**Etape 2** : La LED s'allume fixe pendant environ 5 secondes puis elle clignote environ 5 secondes.

Pendant cette phase de clignotement presser et maintenir l'autoprotection enfoncée pendant au moins 5 secondes

Etape 3 : Relâcher l'autoprotection. La LED s'allume en fixe puis elle s'éteint. Quand la LED s'éteint, le détecteur est en mode « prêt à l'apprentissage ».

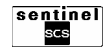

#### 7.3.3 REARMEMENT DE LA SIRENE EXTERIEURE

**Etape 1**: Retirer les piles, attendre au moins 10 secondes puis les remettre en place, en respectant les polarités.

**Etape 2** : Les LEDs du flash s'allument fixe pendant environ 5 secondes puis elles clignotent environ 5 secondes.

#### 7.3.4 REARMEMENT DES TELECOMMANDES

**Etape 1**: Retirer la pile, attendre au moins 10 secondes puis la remettre en place, en respectant les polarités.

**Etape 2**: Toutes les LEDs vertes s'allument fixe pendant environ 5 secondes. Pendant ce laps de temps, presser simultanément et maintenir les touches 2 et 3 (pour la télécommande à 3 touches)

#### 7.3.5 REARMEMENT DU CLAVIER DE COMMANDE

- **Etape 1**: Retirer les piles, attendre au moins 10 secondes puis les remettre en place, en respectant les polarités.
- **Etape 2**: Toutes les LEDs s'allument fixe pendant environ 5 secondes. Pendant ce laps de temps, presser simultanément et maintenir les touches 2

- Pendant cette phase de clignotement presser et maintenir l'autoprotection enfoncée pendant au moins 5 secondes
- **Etape 3** : Relâcher l'autoprotection. La LED s'allume en fixe puis elle s'éteint. Quand la LED s'éteint, la sirène est en mode « prête à l'apprentissage ».

enfoncées ou 2 et 5 (pour la télécommande à 5 touches) jusqu'à ce que la LED 1 devienne rouge fixe

**Etape 3** : Relâcher les touches. La LED 1 devient verte et clignote pour indiquer l'état « prête à l'apprentissage ».

et 5 jusqu'à l'apparition d'une seule LED rouge fixe.

**Etape 3** : Relâcher les touches. La LED devient verte et clignote pour indiquer l'état « prête à l'apprentissage ».

# 7.4 RAMENER LES CODES D'ACCES AUX VALEURS PAR DEFAUT

### 7.4.1 REARMEMENT DES CODES D'ACCES DE LA CENTRALE

Si vous oubliez les codes d'accès Principal et Technicien de la centrale, il est possible de les ramener aux valeurs par défaut en suivant la procédure ci-dessous:

**Etape 1** : Retirer la centrale du mur. Une alarme sabotage est déclenchée.

**Etape 2** : Taper les touches \* **3 2 1 #** puis presser la touche **OK** pour valider.

- **Etape 3** : L'afficheur indique le message: « ACCES INTERDIT », il n'est pas possible d'accéder à la centrale pendant 1 minute.
- **Etape 4**: Au bout d'une minute la centrale quitte automatiquement le mode « ACCESS INTERDIT » et les codes sont à nouveau 1234 pour le code Principal et 0000 pour le code Technicien.

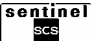

# CHAPITRE 8 : PROGRAMMATION AVANCEE ET PERSONNALISATION DU SYSTEME

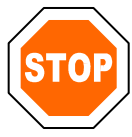

Attention: les indications qui apparaissent sur l'afficheur et qui sont décrites ci-dessous, supposent que les utilisateurs et les dispositifs n'ont pas été dénommés.

Avec le menu à structure arborescente de la centrale il est possible de :

- recevoir des informations sur le fonctionnement du système,
- personnaliser le système;
- accéder aux fonctions avancées du système et configurer en détail les dispositifs.

Pour accéder au menu principal il faut taper le code d'accès (1234 par défaut) puis presser la touche **OK**. Si vous n'interagissez pas avec le système pendant plus d'une minute, celui-ci quitte automatiquement le menu et revient à l'état de système désactivé.

# 8.1 ARBORESCENCE DU MENU PRINCIPAL (2 premiers sous-niveaux)

Vous accédez aux titres du menu principal par le code d'accès Principal P (1234 par défaut) ou par un code utilisateur U, s'ils sont autorisés. Pour parcourir les menus utiliser les touches suivantes:

ОК

pour descendre d'un niveau dans la structure arborescente du menu

**(V)** 

pour faire défiler la liste des choix à un même niveau du menu

ESC

pour remonter d'un niveau dans la structure arborescente du menu

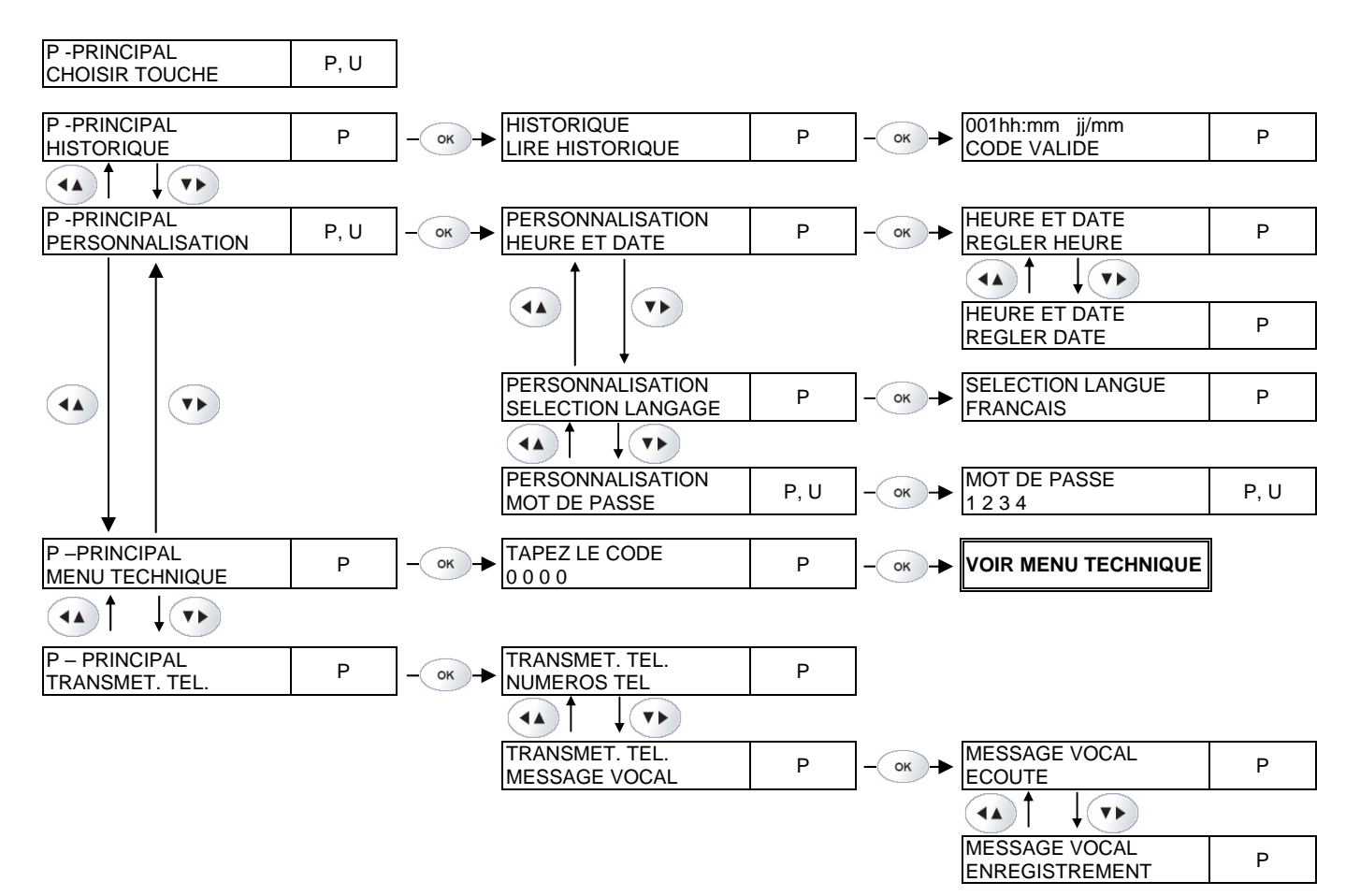

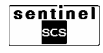

# 8.2 ARBORESCENCE DU MENU TECHNIQUE (2 premiers sous-niveaux)

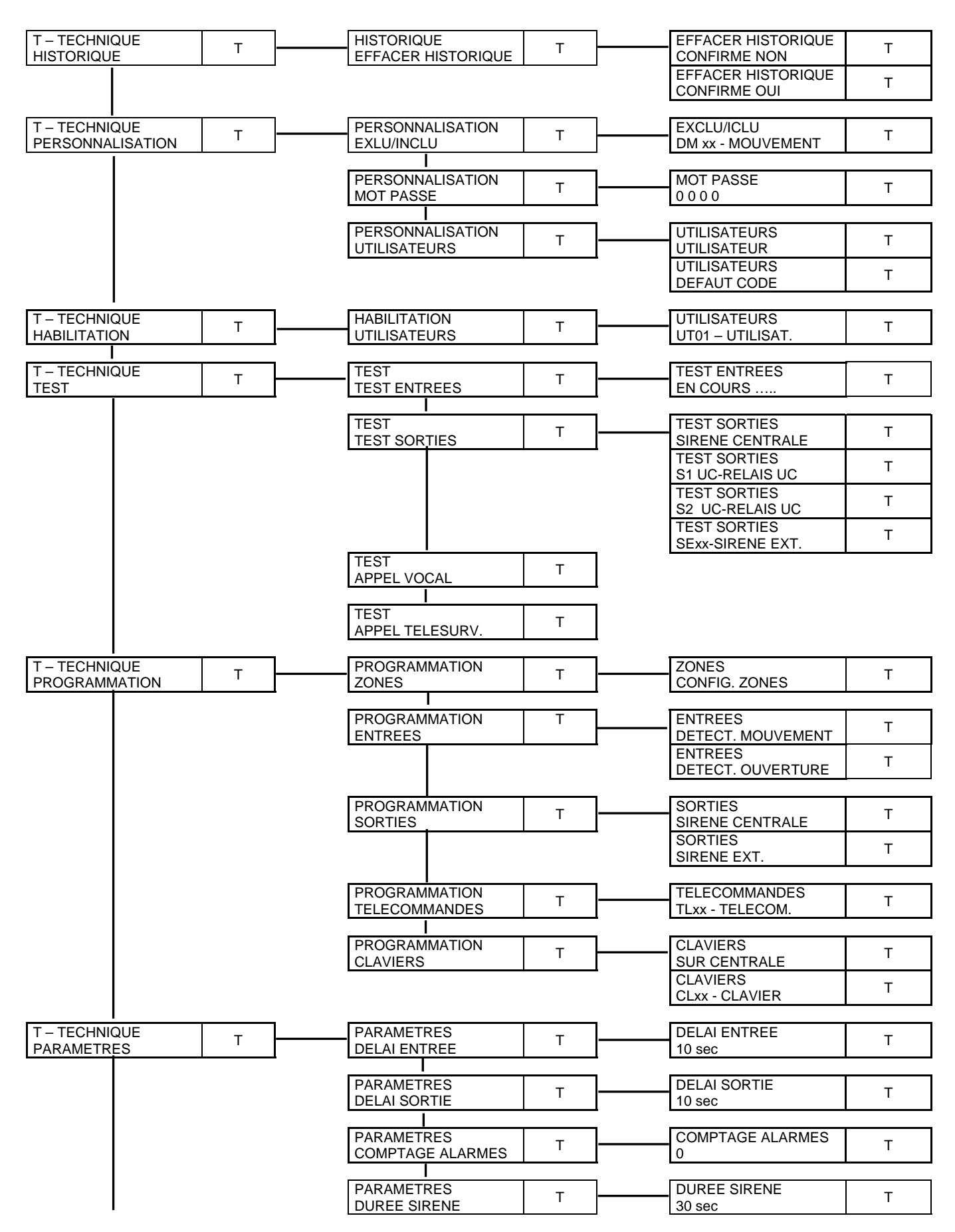

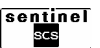

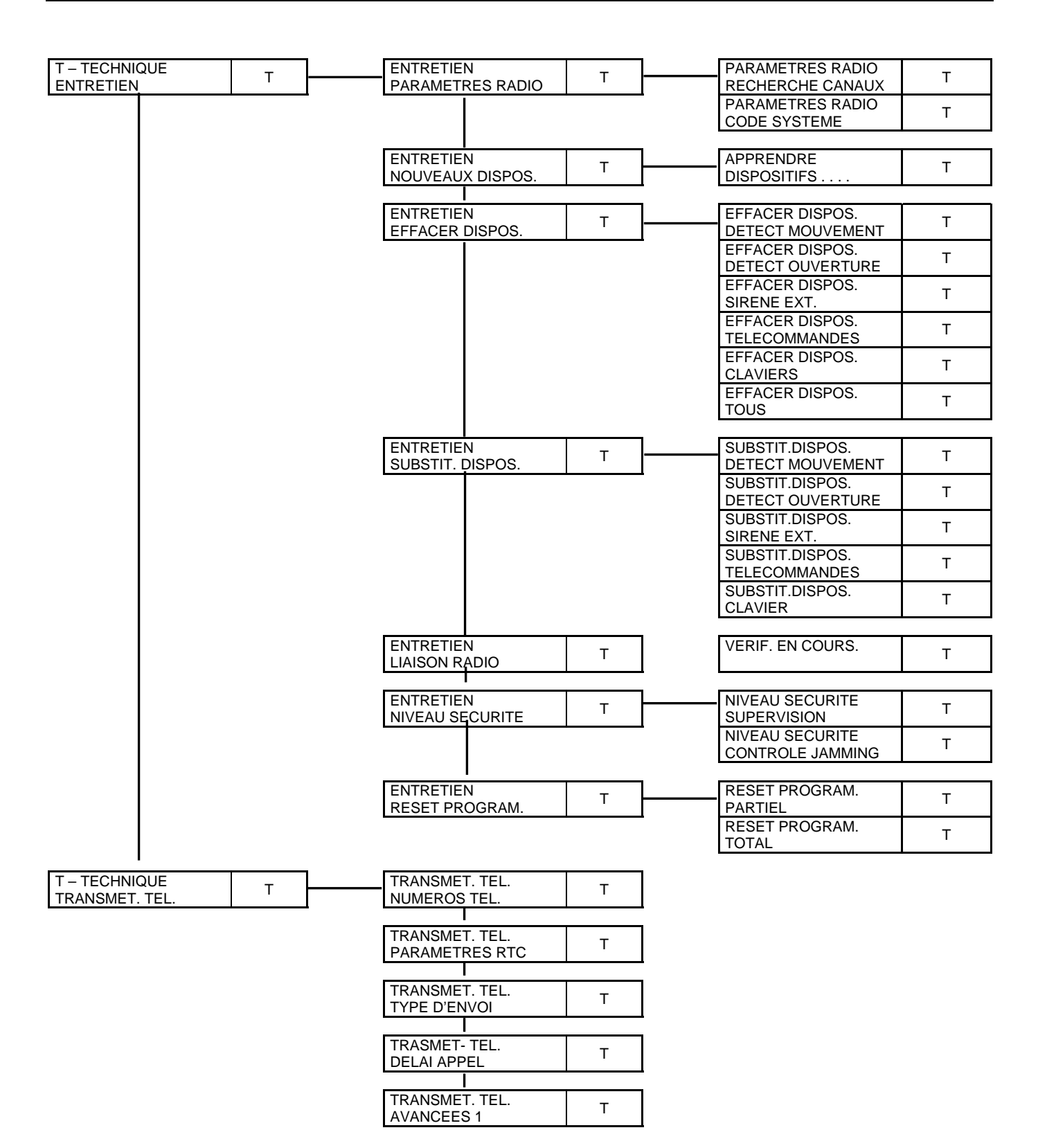

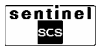

# 8.3 MENU PRINCIPAL

# 8.3.1 HISTORIQUE

Il permet de consulter sur l'afficheur de la centrale les 64 ou 128 derniers événements enregistrés par le système.

| Etape | Action                                                                                                    | L'afficheur indique                                                                                                    |
|-------|----------------------------------------------------------------------------------------------------|----------------------------------------------------------------------------------------------------|
| 1     | Taper le code d'accès (1234 par défaut) puis                                                                                                    | P –PRINCIPAL                                                                                                    |
|       | presser la touche <b>OK</b> et la touche ▼▶.                                                                                                    | HISTORIQUE                                                                                                    |
| 2     | Presser la touche <b>OK</b>                                                                                                    | HISTORIQUE                                                                                                    |
|       |                                                                                                    | LIRE HISTORIQUE                                                                                                    |
| 3     | Presser la touche <b>OK</b>                                                                                                    | <ul> <li>Liste des événements commençant par le dernier enregistré (001 est le plus récent).</li> <li>Pour chaque événement, il fournit :</li> <li>le numéro progressif,</li> <li>l'heure et la date de l'événement,</li> <li>d'autres informations telles que: type d'événement enregistré, provenance etc.</li> </ul> |
| 4     | Presser la touche ▼► pour passer à l'événement précédent, la touche ◀▲ pour passer à l'événement suivant. Presser la touche <b>OK</b> pour lire les détails | Informations sur le nouvel événement                                                                                                    |
| 5     | Presser 3 fois la touche ESC pour quitter le menu                                                                                                    |                                                                                                    |

# COMMENT LIRE L'HISTORIQUE DES EVENEMENTS ?

Quand vous accédez à l'historique événements, une série d'informations détaillées concernant l'événement enregistré sont affichées. Les symboles • et o indiquent le début et la fin de chaque événement, par exemple:

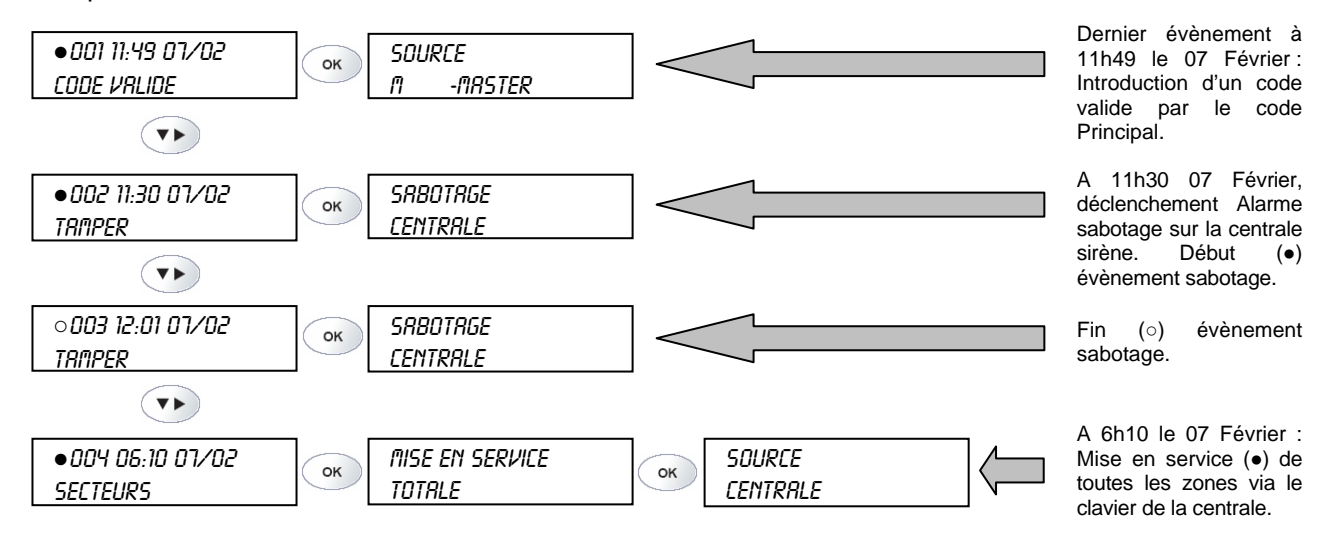

# 8.3.2 PERSONNALISATION

Elle permet de:

- programmer sur le système le jour, le mois, l'année et l'heure actuelle, qui seront utilisés par l'Historique,
- sélectionner la langue des textes affichés,
- changer le code d'accès de l'utilisateur courant.

| <b>Etana</b> | Action                                       | L'affiabaux indiaua |
|--------------|----------------------------------------------|---------------------|
| Etape        | ACTION                                       | L anicheur Indique  |
| 1            | Taper le code d'accès (1234 par défaut) puis | P –PRINCIPAL        |
|              | presser la touche <b>OK</b> .                | HISTORIQUE          |
| 2            | Presser la touche ▼►                         | P –PRINCIPAL        |
|              |                                              | PERSONNALISATION    |
| 3            | Presser la touche <b>OK</b>                  | PERSONNALISATION    |
|              |                                              | HEURE ET DATE       |
| 4            | Presser la touche OK                         | HEURE ET DATE       |

|                |                                                                                                    | REGLER HEURE                                                             |
|----------------|----------------------------------------------------------------------------------------------------|--------------------------------------------------------------------------|
| 5              | Presser la touche <b>OK</b>                                                                                                    | REGLER HEURE                                                             |
|                |                                                                                                    | (HHMM) 0032                                                              |
| 6              | Insérer l'heure dans le format hhmm en utilisant                                                                                                    | HEURE ET DATE                                                            |
|                | le clavier numérique puis presser la touche <b>OK</b> .                                                                                                    | REGLER HEURE                                                             |
|                | Exemple; pour insérer 9:52 taper 0952.                                                                                                    |                                                                          |
| 7              | Presser la touche ▼►                                                                                                    | HEURE ET DATE                                                            |
|                |                                                                                                    | REGLER DATE                                                              |
| 8              | Presser la touche <b>OK</b>                                                                                                    | REGLER DATE                                                              |
|                |                                                                                                    | JJ/MM/AA 010104                                                          |
| 9              | Insérer la date dans le format jjmmaa en                                                                                                    | HEURE ET DATE                                                            |
|                | utilisant le clavier numérique puis presser OK.                                                                                                    | REGLER DATE                                                              |
|                | Exemple: pour insérer la date 7 février 2005                                                                                                    |                                                                          |
|                | taper 070205.                                                                                                    |                                                                          |
| 10             | Presser la touche ESC                                                                                                    | PERSONNALISATION                                                         |
|                |                                                                                                    | HEURE ET DATE                                                            |
| 11             | Presser 2 fois la touche ▼►                                                                                                    | PERSONNALISATION                                                         |
|                |                                                                                                    | MOT PASSE                                                                |
| 12             | Presser la touche <b>OK</b>                                                                                                    | MOT PASSE                                                                |
|                |                                                                                                    |                                                                          |
| l              |                                                                                                    | 1234 (ou l'ancien code)                                                  |
| 13             | Taper le nouveau code (de 4 à 6 chiffres) puis                                                                                                    | 1234 (ou l'ancien code)<br>RETAPER CODE                                  |
| 13             | Taper le nouveau code (de 4 à 6 chiffres) puis presser la touche <b>OK</b>                                                                                                    | 1234 (ou l'ancien code)<br>RETAPER CODE                                  |
| 13<br>14       | Taper le nouveau code (de 4 à 6 chiffres) puis<br>presser la touche <b>OK</b> Taper à nouveau le code pour le confirmer puis                                                                                                    | 1234 (ou l'ancien code)<br>RETAPER CODE<br>PERSONNALISATION              |
| 13<br>14       | Taper le nouveau code (de 4 à 6 chiffres) puis<br>presser la touche <b>OK</b><br>Taper à nouveau le code pour le confirmer puis<br>presser la touche OK.                                                                                                    | 1234 (ou l'ancien code)<br>RETAPER CODE<br>PERSONNALISATION<br>MOT PASSE |
| 13<br>14       | Taper le nouveau code (de 4 à 6 chiffres) puis<br>presser la touche <b>OK</b> Taper à nouveau le code pour le confirmer puis<br>presser la touche OK.<br>Noter le nouveau code quelque part pour                                                                | 1234 (ou l'ancien code)<br>RETAPER CODE<br>PERSONNALISATION<br>MOT PASSE |
| 13             | Taper le nouveau code (de 4 à 6 chiffres) puis<br>presser la touche <b>OK</b> Taper à nouveau le code pour le confirmer puis<br>presser la touche OK.<br>Noter le nouveau code quelque part pour<br>mémento.                                                    | 1234 (ou l'ancien code)<br>RETAPER CODE<br>PERSONNALISATION<br>MOT PASSE |
| 13<br>14<br>15 | Taper le nouveau code (de 4 à 6 chiffres) puis<br>presser la touche <b>OK</b> Taper à nouveau le code pour le confirmer puis<br>presser la touche OK.<br>Noter le nouveau code quelque part pour<br>mémento.Presser 2 fois la touche <b>ESC</b> pour quitter le | 1234 (ou l'ancien code)<br>RETAPER CODE<br>PERSONNALISATION<br>MOT PASSE |

# **8.4 MENU TECHNIQUE**

Les fonctions contenues dans le menu technicien permettent de configurer dans le détail le système. Si vous n'interagissez pas avec le système pendant plus d'une minute (sauf quand vous êtes dans le menu ENTRETIEN), celui-ci quitte automatiquement le menu et revient à l'état de système désactivé. Toutes les procédures décrites ci-dessous supposent que vous êtes déjà dans le *Menu technique*.

Accéder au Menu technicien:

| Etape | Action                                           | Messages de l'afficheur |
|-------|--------------------------------------------------|-------------------------|
| 1     | Entrer dans le menu principal en tapant le code  |                         |
|       | d'accès (1234 par défaut) puis presser la touche |                         |
|       | OK.                                              |                         |
| 2     | Presser la touche ▼► jusqu'à l'apparition du     | P-PRINCIPAL             |
|       | message "P-PRINCIPAL MENU TECHNIQUE".            | MENU TECHNIQUE          |
| 3     | Presser la touche <b>OK.</b>                     | TAPEZ LE CODE           |
| 4     | Taper le code technicien (0000 par défaut).      | TAPEZ LE CODE           |
| 5     | Presser la touche <b>OK</b>                      | T –TECHNIQUE            |
|       |                                                  | HISTORIQUE              |

Quand le système vous demande de placer la centrale en mode entretien, par exemple pour le changement des piles, entrez d'abord dans le menu technicien (voir ci-dessus) puis presser la touche ▼► jusqu'à l'apparition du message: « T -TECHNIQUE ENTRETIEN » puis presser la touche **OK**. La centrale est maintenant en mode entretien (le titre du menu qui apparaît sur l'afficheur n'est pas important). Pour faire sortir la centrale du mode entretien il suffit de presser deux fois la touche **ESC**.

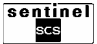

# 8.4.1 EFFACER HISTORIQUE

Il permet d'effacer tous les évènements enregistrés de la centrale. **Attention**: l'opération d'effacement est irréversible.

| Etape | Action                                          | Messages de l'afficheur |
|-------|-------------------------------------------------|-------------------------|
| 1     | Entrer dans le menu technicien (voir paragraphe | T -TECHNIQUE            |
|       | 8.2)                                            | HISTORIQUE              |
| 2     | Presser la touche <b>OK</b>                     | HISTORIQUE              |
|       |                                                 | EFFACER HISTOR.         |
| 3     | Presser la touche <b>OK</b>                     | EFFACER HISTOR.         |
|       |                                                 | CONFIRME NON            |
| 4     | Presser la touche ▼►                            | EFFACER HISTOR.         |
|       |                                                 | CONFIRME OUI            |
| 5     | Presser la touche <b>OK</b>                     | HISTORIQUE              |
|       |                                                 | EFFACER HISTOR.         |
| 6     | Presser la touche ESC                           | T –TECHNIQUE            |
|       |                                                 | HISTORIQUE              |

# 8.4.2 EXCLUSION OU INCLUSION DES DETECTEURS

Elle permet d'exclure intentionnellement ou d'inclure à nouveau un détecteur du système. Ceci afin d'éviter que, lorsque le système est en marche, l'ouverture d'une entrée ou d'un détecteur déclenche l'alarme. Cette fonction peut servir, par exemple, à isoler temporairement un détecteur en panne. La fonction d'exclusion représente une solution d'urgence et le détecteur doit être à nouveau inclus dès que possible afin de ne pas réduire les performances du système d'alarme.

| Etape | Action                                            | Messages de l'afficheur        |
|-------|---------------------------------------------------|--------------------------------|
| 1     | Entrer dans le menu technicien (voir paragraphe   | T –TECHNIQUE                   |
|       | 8.4)                                              | HISTORIQUE                     |
| 2     | Presser la touche ▼► jusqu'à l'apparition du      |                                |
|       | message "T-TECHNIQUE                              |                                |
|       | PERSONNALISATION".                                |                                |
| 3     | Presser la touche <b>OK.</b>                      | PERSONNALISATION               |
|       |                                                   | EXCLU/INCLU                    |
| 4     | Presser la touche <b>OK.</b>                      | EXCLU/INCLU                    |
|       |                                                   | Premier détecteur de la liste. |
| 5     | Presser les touches <b>▼</b> ▶ et <b>◄</b> ▲ pour |                                |
|       | sélectionner le détecteur qui vous intéresse.     |                                |
| 6     | Presser la touche <b>OK.</b>                      |                                |
| 7     | Presser les touches <b>▼</b> ▶ et <b>◄</b> ▲ pour |                                |
|       | sélectionner inclusion (INCLUS) ou exclusion      |                                |
|       | (EXCLU) puis valider avec la touche <b>OK</b> .   |                                |
| 7     | Presser 3 fois la touche ESC pour quitter le      |                                |
|       | menu.                                             |                                |

# 8.4.3 CHANGEMENT DU MOT DE PASSE DU MENU TECHNIQUE

Permet de changer le code d'accès courant. Le nouveau code **DOIT OBLIGATOIREMENT ETRE DIFFERENT DU CODE** d'accès principal et peut être composé de 4 à 6 chiffres

| Etape | Action                                          | Messages de l'afficheur |
|-------|-------------------------------------------------|-------------------------|
| 1     | Entrer dans le menu technicien (voir paragraphe | T –TECHNIQUE            |
|       | 8.4)                                            | HISTORIQUE              |
| 2     | Presser la touche ▼► jusqu'à l'apparition du    |                         |
|       | message "T –TECHNIQUE                           |                         |
|       | PERSONNALISATION"                               |                         |
| 3     | Presser la touche <b>OK</b>                     | PERSONNALISATION        |
|       |                                                 | EXCLU/INCLU             |
| 4     | Presser la touche ▼►                            | PERSONNALISATION        |
|       |                                                 | MOT DE PASSE            |

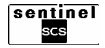

| 5 | Presser la touche OK. La première fois le code            | MOT DE PASSE     |
|---|-----------------------------------------------------------|------------------|
|   | par défaut (0000) apparaît et les fois suivantes          | 0000             |
|   | le code inséré précédemment sera affiché.                 |                  |
| 6 | Taper le nouveau code différent du code                   | RETAPER CODE     |
|   | principal (de 4 à 6 chiffres) puis presser la             |                  |
|   | touche <b>OK</b> .                                        |                  |
| 7 | Taper à nouveau le code pour le confirmer puis            | PERSONNALISATION |
|   | presser la touche <b>OK</b> .                             | MOT DE PASSE     |
|   | Noter le nouveau code quelque part pour                   |                  |
|   | mémento.                                                  |                  |
| 8 | Presser 2 fois la touche <b>ESC</b> pour quitter le menu. |                  |

# **8.4.4 AUTORISER A L'UTILISATION**

Autorise et interdit les utilisateurs du système, sauf code Principal et code Technicien, qui sont toujours habilités.

| Etape | Action                                             | Messages de l'afficheur |
|-------|----------------------------------------------------|-------------------------|
| 1     | Entrer dans le menu technicien (voir paragraphe    | T –TECHNIQUE            |
|       | 8.4)                                               | HISTORIQUE              |
| 2     | Presser la touche ▼► jusqu'à l'apparition du       |                         |
|       | message "T – TECHNIQUE HABILITATION"               |                         |
| 3     | Presser 2 fois la touche <b>OK</b> .               | UTILISATEURS            |
|       | (si les utilisateurs ont été dénommés, leurs       | UT01 –UTILISAT          |
|       | noms seront affichés)                              |                         |
| 4     | Presser les touches <b>▼</b> ▶ et <b>▲</b> pour    | UT01 –UTILISAT.         |
|       | sélectionner l'utilisateur choisi puis presser la  | DESHABILITE             |
|       | touche <b>OK</b> pour valider.                     |                         |
| 5     | Presser les touches <b>▼</b> ► et <b>◄</b> ▲ pour  |                         |
|       | sélectionner interdire (DESHABILITE) ou            |                         |
|       | autoriser (HABILITE) l'utilisateur puis presser la |                         |
|       | touche <b>OK</b> pour valider.                     |                         |
| 6     | Répéter les étapes 4 et 5 pour autoriser ou        |                         |
|       | interdire les autres utilisateurs.                 |                         |
| 7     | Presser plusieurs fois la touche ESC jusqu'à la    |                         |
|       | sortie du menu.                                    |                         |

# **8.4.5 DENOMMER LES UTILISATEURS**

Permet d'attribuer un nom descriptif (longueur max 10 caractères) à l'utilisateur pour faciliter son identification ultérieure. **Attention**: il est conseillé de toujours dénommer les utilisateurs. **Attention**: Il est nécessaire que l'utilisateur soit déjà autorisé (voir 8.4.4).

| Etape | Action                                            | Messages de l'afficheur |
|-------|---------------------------------------------------|-------------------------|
| 1     | Entrer dans le menu technicien (voir paragraphe   | T –TECHNIQUE            |
|       | 8.4)                                              | HISTORIQUE              |
| 2     | Presser la touche ▼► jusqu'à l'apparition du      |                         |
|       | message "T –TECHNIQUE                             |                         |
|       | PERSONNALISATION"                                 |                         |
| 3     | Presser la touche <b>OK.</b>                      | PERSONNALISATION        |
|       |                                                   | EXCLU/INCLU             |
| 4     | Presser la touche ▼► jusqu'à l'apparition du      | PERSONNALISATION        |
|       | message "PERSONNALISATION                         | UTILISATEUR             |
|       | UTILISATEUR".                                     |                         |
| 5     | Presser la touche <b>OK</b> .                     |                         |
| 6     | Presser la touche pour sélectionner               | DENOMMER                |
|       | "UTILISATEUR DENOMMER" puis presser la            | P -PRINCIPAL            |
|       | touche <b>OK</b> pour valider.                    |                         |
| 7     | Presser les touches <b>▼</b> ▶ et <b>◄</b> ▲ pour |                         |
|       | sélectionner l'utilisateur choisi puis presser la |                         |
|       | touche <b>OK</b> pour valider.                    |                         |

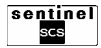

| 8  | Utiliser les touches du clavier pour attribuer un<br>nom descriptif à l'utilisateur puis presser la<br>touche <b>OK</b> pour volider. Pour de plus |  |
|----|----------------------------------------------------------------------------------------------------|--|
|    | informations, voir le paragraphe 8.5.                                                                                                    |  |
| 9  | Répéter les étapes 6 et 7 pour dénommer les autres utilisateurs.                                                                                   |  |
| 10 | Presser plusieurs fois la touche <b>ESC</b> jusqu'à la sortie du menu.                                                                             |  |

### 8.4.6 ASSOCIER DES ZONES AUX UTILISATEURS

Permet de choisir les zones que l'utilisateur peut activer et désactiver. **Attention**: Il est nécessaire que l'utilisateur soit déjà autorisé (voir 8.4.4).

| Etape | Action                                                  | Messages de l'afficheur |
|-------|---------------------------------------------------------|-------------------------|
| 1     | Entrer dans le menu technicien (voir paragraphe         | T –TECHNIQUE            |
|       | 8.4)                                                    | HISTORIQUE              |
| 2     | Presser la touche ▼► jusqu'à l'apparition du            |                         |
|       | message "I –IECHNIQUE                                   |                         |
| 2     | PERSONNALISATION                                        |                         |
| 3     | Presser la touche <b>OK.</b>                            |                         |
| 1     | Presser la touche VN jusqu'à l'apparition du            |                         |
| 4     |                                                         |                         |
|       | UTILISATEURS".                                          |                         |
| 5     | Presser 2 fois la touche <b>OK</b> .                    | AFFECTER                |
|       |                                                         | UT01 -UTILISATEUR       |
| 6     | Presser les touches <b>▼</b> ► et <b>◄▲</b> pour        |                         |
|       | sélectionner l'utilisateur choisi. (si les utilisateurs |                         |
| _     | ont été dénommés, leurs noms seront affichés).          |                         |
| 1     | Presser la touche <b>OK</b> .                           | IOUTES LES ZONES        |
| 0     | Dragoor les touches WN et 4 t rour choisir le           | AFFECTER                |
| 8     | Presser les toucnes V P et <b>4</b> pour choisir la     |                         |
|       | toutes les zones) puis presser la touche OK             |                         |
|       | nour valider                                            |                         |
| 9     | Répéter l'étape 8 si yous souhaitez associer            |                         |
| Ũ     | plusieurs zones, mais pas toutes, à l'utilisateur.      |                         |
| 10    | Presser la touche ESC pour revenir à la liste           |                         |
|       | des utilisateurs puis répéter les étapes de 6 à 9       |                         |
|       | pour les autres utilisateurs.                           |                         |
| 11    | Presser plusieurs fois la touche ESC jusqu'à la         |                         |
|       | sortie du menu.                                         |                         |

# 8.4.7 RAMENER LES CODES UTILISATEURS AUX VALEURS PAR DEFAUT

Cette procédure permet de ramener le codes utilisateurs aux paramètres d'usine (Codes Utilisateurs de 0001 à 0008 pour les versions 2 et 2T ou de 0001 à 0016 pour les version 4 et 4T).

| Etape | Action                                          | Messages de l'afficheur |
|-------|-------------------------------------------------|-------------------------|
| 1     | Entrer dans le menu technicien (voir paragraphe | T –TECHNIQUE            |
|       | 8.4)                                            | HISTORIQUE              |
| 2     | Presser la touche ▼► jusqu'à l'apparition du    |                         |
|       | message "T –TECHNIQUE                           |                         |
|       | PERSONNALISATION"                               |                         |
| 3     | Presser la touche <b>OK.</b>                    | PERSONNALISATION        |
|       |                                                 | EXCLU/INCLU             |
| 4     | Presser la touche ▼► jusqu'à l'apparition du    | PERSONNALISATION        |
|       | message "PERSONNALISATION                       | UTILISATEURS            |
|       | UTILISATEURS".                                  |                         |

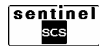

63

| 5  | Presser 1 fois la touche OK.                            | UTILISATEURS    |
|----|---------------------------------------------------------|-----------------|
|    |                                                         | UTILISATEUR     |
| 6  | Presser 1 fois la touche ▼►                             | UTILISATEURS    |
|    |                                                         | DEFAUT CODE     |
| 7  | Presser la touche <b>OK</b> .                           | DEFAUT CODE     |
|    |                                                         | UT01 -UTILISAT. |
| 8  | Presser les touches <b>▼</b> ▶ et <b>◄▲</b> pour        |                 |
|    | sélectionner l'utilisateur choisi. (si les utilisateurs |                 |
|    | ont été dénommés, leurs noms seront affichés).          |                 |
| 9  | Presser la touche <b>OK</b>                             | UT01 -UTILISAT. |
|    |                                                         | CONFIRME NON    |
| 10 | Presser 1 fois la touche ▼►                             | UT01 -UTILISAT. |
|    |                                                         | CONFIRME OUI    |
| 11 | Presser la touche <b>OK</b> .                           |                 |
| 12 | Presser plusieurs fois la touche ESC jusqu'à la         |                 |
|    | sortie du menu.                                         |                 |
|    |                                                         |                 |

# **8.4.8 TEST DES ENTREES**

Permet de vérifier le fonctionnement des détecteurs.

| Etape | Action                                              | Messages de l'afficheur |
|-------|-----------------------------------------------------|-------------------------|
| 1     | Entrer dans le menu technicien (voir paragraphe     | T –TECHNIQUE            |
|       | 8.4)                                                | HISTORIQUE              |
| 2     | Presser la touche ▼► jusqu'à l'apparition du        |                         |
|       | message "T – TECHNIQUE TEST"                        |                         |
| 3     | Presser 2 fois la touche <b>OK</b> .                | TEST ENTREES            |
|       |                                                     | EN COURS                |
| 4     | Solliciter chaque entrée, (traversez les pièces     |                         |
|       | protégées par les détecteurs de mouvement,          |                         |
|       | ouvrez les portes et les fenêtres protégées par     |                         |
|       | les détecteurs d'ouverture).                        |                         |
| 5     | Lorsque vous avez terminé, presser la touche        |                         |
|       | <b>OK</b> pour interrompre le test.                 |                         |
| 6     | L'afficheur indique la liste des dispositifs non    | PAS REPONDU AU TEST     |
|       | sollicités: si la liste est vide, cela signifie que | -                       |
|       | vous avez contrôlé tous les détecteurs et qu'ils    |                         |
|       | ont tous fourni un résultat positif.                |                         |
| 7     | Presser plusieurs fois la touche ESC jusqu'à la     |                         |
|       | sortie du menu.                                     |                         |

# 8.4.9 TEST DES SORTIES

Permet de vérifier le fonctionnement des sirènes (interne de la centrale et extérieures) et des sorties relais.

| Etape | Action                                              | Messages de l'afficheur |
|-------|-----------------------------------------------------|-------------------------|
| 1     | Entrer dans le menu technicien (voir paragraphe     | T –TECHNIQUE            |
|       | 8.4)                                                | HISTORIQUE              |
| 2     | Presser la touche ▼► jusqu'à l'apparition du        |                         |
|       | message "T –TECHNIQUE TEST"                         |                         |
| 3     | Presser la touche <b>OK</b> .                       | TEST                    |
|       |                                                     | TEST ENTREES            |
| 4     | Presser la touche ▼► pour sélectionner "TEST        | TEST SORTIES            |
|       | TEST SORTIES" puis presser la touche OK             | SIRENE CENTRALE         |
|       | pour valider.                                       |                         |
| 5     | Presser les touches <b>▼</b> ▶ et <b>◄</b> ▲ pour   |                         |
|       | sélectionner la sortie à tester puis presser 2 fois |                         |
|       | la touche <b>OK</b> pour l'activer.                 |                         |
| 6     | Presser à nouveau la touche OK pour                 |                         |
|       | désactiver. Presser la touche ESC.                  |                         |

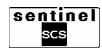

| 7 | Tester toutes les sorties en répétant les étapes                  |  |
|---|-------------------------------------------------------------------|--|
|   | 5 et 6.                                                           |  |
| 6 | Presser plusieurs fois la touche <b>ESC</b> pour quitter le menu. |  |

# **8.4.10 TEST D'APPEL TELEPHONIQUE**

Permet de vérifier le fonctionnement du transmetteur pendant l'envoi du message vocal personnalisé.

| Etape | Action                                                 | Messages de l'afficheur |
|-------|--------------------------------------------------------|-------------------------|
| 1     | Entrer dans le menu technicien (voir paragraphe        | T –TECHNIQUE            |
|       | 8.4)                                                   | HISTORIQUE              |
| 2     | Presser la touche ▼► jusqu'à l'apparition du           |                         |
|       | message "T –TECHNIQUE TEST"                            |                         |
| 3     | Presser la touche <b>OK</b> .                          | TEST                    |
|       |                                                        | TEST ENTREES            |
| 4     | Presser la touche ▼► plusieurs fois pour               | TEST                    |
|       | sélectionner "TEST APPEL VOCAL" puis                   | APPEL VOCAL             |
|       | presser la touche <b>OK</b> pour valider.              |                         |
| 5     | La liste des numéros de téléphone mémorisés            | APPEL VOCAL             |
|       | apparaît. Presser les touches ▼▶ et ◀▲ pour            | RTC                     |
|       | sélectionner le numéro à tester puis presser la        |                         |
|       | touche <b>OK</b>                                       |                         |
|       | Presser la touche <b>OK</b> pour effectuer le test. Le | TEST                    |
|       | correspondant recevra le message vocal                 | APPEL VOCAL             |
|       | personalisé. L'icône prise ligne telephonique          |                         |
|       | s'allume.                                              |                         |
| 6     | Presser plusieurs fois la touche OK pour quitter       |                         |
|       | le menu.                                               |                         |

# **8.4.11 TEST APPEL TELESURVEILLANCE**

Permet de vérifier le fonctionnement du transmetteur pendant l'envoi d'un appel numérique vers le centre de réception alarmes.

| Etape | Action                                                                                                    | Messages de l'afficheur    |
|-------|----------------------------------------------------------------------------------------------------|----------------------------|
| 1     | Entrer dans le menu technicien (voir paragraphe 8.4)                                                                                                    | T –TECHNIQUE<br>HISTORIQUE |
| 2     | Presser la touche ▼► jusqu'à l'apparition du message "T –TECHNIQUE TEST"                                                                                                    |                            |
| 3     | Presser la touche <b>OK</b> .                                                                                                    | TEST<br>TEST ENTREES       |
| 4     | Presser la touche <b>▼</b> ► plusieurs fois pour sélectionner "TEST APPEL TELESURV." puis presser la touche <b>OK</b> pour valider.                                                        | TEST<br>APPEL TELESURV.    |
| 5     | La liste des numéros de téléphone mémorisés<br>apparaît, avec le protocole utilisé pour l'envoi .<br>Presser les touches ♥▶ et ◀▲ pour<br>sélectionner le numéro à tester puis presser OK. | APPEL TELESURV.<br>RTC     |
| 6     | Presser la touche <b>OK</b> pour effectuer le test. Le centre de télésurveillance recevra le code abonné et le code de la fonction Test. L'icône prise ligne telephonique s'allume.        | TEST<br>APPEL TELESURV.    |
| 7     | Presser plusieurs fois la touche <b>ESC</b> pour quitter le menu.                                                                                                    |                            |

# 8.4.12 CONFIGURATION DES ZONES

Permet de configurer les zones du système. Les paramètres pouvant être modifiés sont:

TYPE. Chaque zone peut être configurée en:

- Standard: si dans la phase d'activation du système ou de zone, une porte ou une fenêtre n'est pas fermée, la centrale déclenche l'alarme intrusion (valeur par défaut).
- Autoexclusion: si dans la phase d'activation du système ou de zone, une porte ou une fenêtre n'est pas fermée, la centrale active quand même le système ou la zone mais elle exclut les détecteurs ouverts.
- Bloque M.E.S.: si dans la phase d'activation du système ou de zone, une porte ou une fenêtre n'est pas fermée, le système ou la zone ne seront pas activés.

**NOM DE LA ZONE**: elle permet d'attribuer un nom descriptif (longueur max 10 caractères) à chaque zone du système, pour faciliter son identification. Utiliser le clavier pour entrer le nom.

Attention: il est conseillé de dénommer toujours les zones.

| Etape | Action                                                  | Messages de l'afficheur |
|-------|---------------------------------------------------------|-------------------------|
| 1     | Entrer dans le menu technicien (voir paragraphe         | T –TECHNIQUE            |
|       | 8.4)                                                    | HISTORIQUE              |
| 2     | Presser la touche ▼► jusqu'à l'apparition du            | T –TECHNIQUE            |
|       | message"T – TECHNIQUE PROGRAMMATION"                    | PROGRAMMATION           |
| 3     | Presser 3 fois la touche <b>OK</b> .                    | CONFIG ZONES            |
|       |                                                         | ZONE x – x ZONES        |
| 4     | La liste des zones est affichée. Presser la             | CONFIG ZONES            |
|       | touche <b>▼▶</b> pour sélectionner la zone              | ZONE x – x ZONES        |
|       | souhaitée.                                              |                         |
| 5     | Presser la touche <b>OK</b> pour valider.               | ZONE x – x ZONES        |
|       |                                                         | ТҮРЕ                    |
| 6     | Presser la touche <b>OK</b> et sélectionner à l'aide    |                         |
|       | des touches <b>▼</b> ► et <b>◄</b> ▲ le type de         |                         |
|       | fonctionnement: AUTOEXCLUSION, BLOQUE                   |                         |
|       | M.E.S. ou STANDARD. Presser la touche OK                |                         |
|       | pour valider.                                           |                         |
| 1     | Presser la touche V ► pour passer a "20NE x –           | NOM DE LA ZONE          |
|       | x ZONES NOM DE LA ZONE" puis presser la                 | ZONE X – X ZONE         |
|       | touche <b>OK</b> pour valider.                          |                         |
| 8     | Utiliser le clavier pour inserer un nom descriptif a    |                         |
|       | la zone puis valider avec la touche <b>OK</b> . Pour de |                         |
| 0     | pius amples informations, voir le paragraphe 8.5.       |                         |
| 9     | Presser la touche ESC pour revenir a la liste           |                         |
| 10    | Déséter le presédure à partir de l'étane 4 pour         |                         |
| 10    | Repeter la procedure à partir de l'étape 4 pour         |                         |
| 44    | Present alugiours fais la touche <b>OK</b> acus suitter |                         |
| 11    | Presser plusieurs fois la touche UK pour quitter        |                         |
|       | le menu.                                                |                         |

#### 8.4.13 CONFIGURATION DES DETECTEURS DE MOUVEMENTS

Permet de configurer les détecteurs de mouvements. Les paramètres pouvant être modifiés sont: **Temporisation** : possibilité de programmer deux temporisations pour le système ou la zone :

- Instantanée : avec le système ou la zone en marche, la centrale déclenche immédiatement l'alarme.
- Retardée : avec le système ou la zone en marche, la centrale déclenche l'alarme après un laps de temps programmable (de 5 à 90 secondes).

Niveau de sensibilité : possibilité de programmer le comptage d'impulsions sur le détecteur de mouvements.

- **1 impulsion** : transmission d'alarme avec 1 détection.
- 2 impulsion : transmission d'alarme avec 2 détections.

**Dénommer** permet d'attribuer un nom descriptif (longueur max 10 caractères) à l'entrée pour faciliter son identification.

Attention: il est conseillé de toujours dénommer les entrées.

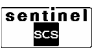

**Carillon** : permet d'obtenir une signalisation sonore à partir de la sirène centrale ou extérieure quand le détecteur est sollicité avec système à l'arrêt.

| Etape | Action                                                       | Messages de l'afficheur |
|-------|--------------------------------------------------------------|-------------------------|
| 1     | Entrer dans le menu technicien (voir paragraphe              | T –TECHNIQUE            |
|       | 8.4)                                                         | HISTORIQUE              |
| 2     | Presser la touche ▼► jusqu'à l'apparition du                 | T –TECHNIQUE            |
|       | message "T-TECHNIQUE PROGRAMMATION"                          | PROGRAMMATION           |
| 3     | Presser la touche <b>OK</b> .                                | PROGRAMMATION           |
|       |                                                              | ZONES                   |
| 4     | Presser la touche V pour sélectionner                        | PROGRAMMATION           |
|       | "PROGRAMMATION ENTREES"                                      | ENTREES                 |
| 5     | Presser la touche <b>UK</b> .                                |                         |
| 6     | Presser la touche <b>OK</b>                                  |                         |
| 7     | La liste des détecteurs de mouvements                        |                         |
| 1     | annaraît Presser la touche V pour                            | DM01 - MOUVEMENT        |
|       | sélectionner le détecteur choisi                             |                         |
| 8     | Presser la touche <b>OK</b> pour valider.                    | DM01 –MOUVEMENT         |
| Ū.    |                                                              | PROGRAMMER              |
| 9     | Presser la touche OK et sélectionner à l'aide                | PROGRAMMER              |
|       | des touches <b>▼</b> ► et <b>◄</b> ▲ le type de              | INSTANTANE              |
|       | fonctionnement: INSTANTANE ou RETARDE.                       |                         |
|       | Presser la touche <b>OK</b> pour valider.                    |                         |
| 10    | Sélectionner à l'aide des touches ▼▶ et ◀▲ le                | COMPTAGE IMPULS.        |
|       | nombre des impulsion: 1 ou 2. Presser la touche              | 1 IMPULSION             |
|       | OK pour valider.                                             |                         |
| 11    | Presser les touches V ► et 4 ▲ pour attribuer                | IOUTES LES ZONES        |
|       | Te detecteur a toutes les zones (TOUTES LES                  | AFFECTER                |
|       | spécifiques Presser la touche <b>OK</b> pour valider         |                         |
|       | specifiques. Flessel la louche <b>OR</b> pour valider.       |                         |
|       | nécessaire de les sélectionner et de les                     |                         |
|       | confirmer individuellement)                                  |                         |
| 12    | Utiliser les touches <b>▼</b> ► et <b>◄</b> ▲ pour autoriser | CARILLON                |
|       | (HABILITE) ou interdire (DESHABILITE) le                     | DESHABILITE             |
|       | carillon puis valider avec la touche <b>OK</b> .             |                         |
| 13    | La centrale charge la programmation sur le                   | PROGRAMMATION           |
|       | détecteur.                                                   | EN COURS                |
| 14    | Une fois la programmation déchargée,                         | ENTREES                 |
|       | l'afficheur indique "DM01 – MOUVEMENT                        |                         |
| 15    | EFFECTUEE". Presser 1 fois la touche ESC.                    | DENOMMER                |
| 15    | "DM01 MOUVEMENT DENOMMED" puis                               |                         |
|       | presser la touche <b>OK</b> pour valider                     |                         |
| 16    | Utiliser le clavier pour insérer un nom descriptif           |                         |
| 10    | à la zone puis valider avec la touche <b>OK</b> . Pour       |                         |
|       | de plus amples informations, voir le paragraphe              |                         |
|       | 8.5.                                                         |                         |
| 17    | Presser la touche ESC pour revenir à la liste                | DETECT. MOUVEMENT       |
|       | des détecteurs de mouvement.                                 | DM01 - MOUVEMENT        |
| 18    | Répéter la procédure à partir de l'étape 7 pour              |                         |
|       | les autres détecteurs de mouvement.                          |                         |
| 19    | Presser plusieurs fois la touche <b>OK</b> pour quitter      |                         |
|       | le menu.                                                     |                         |

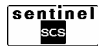

# 8.4.14 CONFIGURATION DES DETECTEURS D'OUVERTURES

Permet de configurer les détecteurs d'ouvertures. Les paramètres pouvant être modifiés sont : **Temporisation** : possibilité de programmer deux temporisations pour le système ou la zone:

- Instantané : avec le système ou la zone en marche, la centrale déclenche immédiatement l'alarme.
- **Retardé** : avec le système ou la zone en marche, la centrale déclenche l'alarme après un laps de temps programmable (de 5 à 90 secondes).

**Dénommer** permet d'attribuer un nom descriptif (longueur max 10 caractères) à l'entrée pour faciliter son identification.

Attention: il est conseillé de toujours dénommer les entrées.

**Carillon** permet d'obtenir une signalisation sonore à partir de la sirène centrale ou extérieure quand le détecteur est ouvert avec système à l'arrêt.

#### AUX: non disponible

| Etape | Action                                                   | Messages de l'afficheur |
|-------|----------------------------------------------------------|-------------------------|
| 1     | Entrer dans le menu technicien (voir paragraphe          | T –TECHNIQUE            |
|       | 8.4)                                                     | HISTORIQUE              |
| 2     | Presser la touche ▼► jusqu'à l'apparition du             | T –TECHNIQUE            |
|       | message"T – TECHNIQUE PROGRAMMATION"                     | PROGRAMMATION           |
| 3     | Presser la touche <b>OK</b> .                            | PROGRAMMATION           |
|       |                                                          | ZONES                   |
| 4     | Presser la touche <b>▼</b> ► pour sélectionner           | PROGRAMMATION           |
|       | "PROGRAMMATION ENTREES"                                  | ENTREES                 |
| 5     | Presser la touche <b>OK</b> .                            | ENTREES                 |
|       |                                                          | DETECT MOUVEMENT        |
| 6     | Presser la touche <b>▼</b> ▶ pour sélectionner           | ENTREES                 |
|       | "ENTREES DETECT. OUVERTURE"                              | DETECT. OUVERTURE       |
| 7     | Presser la touche <b>OK</b> .                            |                         |
| 8     | La liste des détecteurs d'ouvertures apparaît.           | DETECT. OUVERTURE       |
|       | Presser la touche ♥► pour sélectionner le                | DO01 – OUVERTURE        |
|       | detecteur choisi.                                        |                         |
| 9     | Presser la touche <b>OK</b> pour valider.                | DO01 -OUVERIURE         |
| 4.4   | Descent la track a <b>OK</b> at a flexitaria a Nillatila | PROGRAMMER              |
| 11    | Presser la touche OK et selectionner a l'aide            |                         |
|       | fonctionnoment: INSTANTANE ou RETARDE                    |                         |
|       | NON LITHISE Prossor la toucha <b>OK</b> pour             |                         |
|       | valider                                                  |                         |
| 12    | Presser les touches V et 4 a nour attribuer              |                         |
| 12    | le détecteur à toutes les zones (TOUTES LES              |                         |
|       | ZONES) ou à une ou plusieurs zones                       |                         |
|       | spécifiques Presser la touche <b>OK</b> pour valider     |                         |
|       | (si plusieurs zones doivent être attribuées il est       |                         |
|       | nécessaire de les sélectionner et de les                 |                         |
|       | confirmer individuellement)                              |                         |
| 13    | Presser plusieurs fois la touche ESC jusqu'à la          | ENTREES                 |
|       | nouvelle apparition de "PROGRAMMER DOxx -                | DOxx –OUVERTURE         |
|       | OUVERTURE"                                               |                         |
| 14    | Répéter la procédure à partir de l'étape 8 pour          |                         |
|       | tous les autres détecteurs.                              |                         |
| 15    | Presser plusieurs fois la touche OK pour quitter le      |                         |
|       | menu.                                                    |                         |

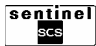

# 8.4.15 CONFIGURATION DE LA SIRENE DE LA CENTRALE

Permet de configurer la sirène interne. Les fonctions pouvant être programmées sont :

- Intrusion : la sirène sonne en cas d'alarme intrusion.
- **Sabotage** : la sirène sonne en cas d'ouverture d'un dispositif du système.
- Sabotage radio : la sirène sonne si un dispositif ne répond pas à la supervision ou en cas de tentatives de masquage des canaux de communication du système (jamming).
- Panique : la sirène sonne si une touche fonction est pressée (clavier télécommande) programmée comme « panique ».
- Carillon : la sirène signale l'ouverture d'un détecteur programmé « carillon ».
- Signal état : la sirène signale l'activation et la désactivation du système.

| Etape | Action                                                       | Messages de l'afficheur |
|-------|--------------------------------------------------------------|-------------------------|
| 1     | Entrer dans le menu technicien (voir paragraphe              | T –TECHNIQUE            |
|       | 8.4)                                                         | HISTORIQUE              |
| 2     | Presser la touche ▼► jusqu'à l'apparition du                 | T –TECHNIQUE            |
|       | message"T – TECHNIQUE PROGRAMMATION"                         | PROGRAMMATION           |
| 3     | Presser la touche <b>OK</b> .                                | PROGRAMMATION           |
|       |                                                              | ZONES                   |
| 4     | Presser 2 fois la touche ▼► pour sélectionner                | PROGRAMMATION           |
|       | "PROGRAMMATION SORTIES"                                      | SORTIES                 |
| 5     | Presser la touche <b>OK</b> .                                | SORTIES                 |
|       |                                                              | SIRENE CENTRALE         |
| 6     | Presser la touche <b>OK</b> .                                | SIRENE CENTRALE         |
|       |                                                              | PROGRAMMER              |
| 7     | Presser la touche <b>OK</b> .                                | INTRUSION               |
|       |                                                              | HABILITE                |
| 8     | Utiliser les touches <b>▼</b> ► et <b>◄</b> ▲ pour autoriser | SABOTAGE                |
|       | (HABILITE) ou interdire (DESHABILITE) la                     | SYSTEME MES             |
|       | signalisation anti-intrusion. Presser la touche              |                         |
|       | OK pour valider.                                             |                         |
| 9     | Utiliser les touches <b>▼</b> ► et <b>◄</b> ▲ pour interdire | SABOTAGE RADIO          |
|       | (DESHABILITE) la signalisation de sabotage,                  | DESHABILITE             |
|       | pour l'autoriser en permanence (24H/24H) ou                  |                         |
|       | pour l'autoriser seulement avec le système en                |                         |
|       | marche (SYSTEME MES). Valider avec la                        |                         |
|       | touche OK.                                                   | DANIOUE                 |
|       | Utiliser les toucnes V F et $\triangleleft$ pour autoriser   |                         |
|       | (HABILITE) OU Interdire (DESHABILITE) la                     | DESHABILITE             |
|       | signalisation sabolage radio. Presser la touche              |                         |
| 10    | Utiliaar laa tayahaa <b>XN</b> at <b>4</b> hayur interdira   |                         |
| 10    | (DESHABILITE) ou autoriser (HABILITE) la                     |                         |
|       | signalisation de panique Valider avec la touche              |                         |
|       | ok                                                           |                         |
| 11    | Utiliser les touches <b>▼</b> ▶ et <b>∢</b> ▲ pour interdire | SIGNAL ETAT             |
|       | (DESHABILITE) ou autoriser (HABILITE) le                     | ETEINT                  |
|       | carillon. Valider avec la touche <b>OK</b> .                 |                         |
| 12    | Utiliser les touches <b>▼</b> ► et <b>▲</b> pour interdire   |                         |
|       | (ETEINT) ou autoriser (ACTIVE) la signalisation              |                         |
|       | d'état sur l'afficheur de la centrale. Valider avec          |                         |
|       | la touche <b>OK</b> .                                        |                         |
| 13    | Presser plusieurs fois la touche ESC pour                    |                         |
| -     | quitter le menu.                                             |                         |
| F     |                                                              | A                       |

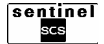

# 8.4.16 CONFIGURATION DES SIRENES EXTERIEURES

Permet de configurer les sirènes extérieures. Toutes les sirènes du système doivent être configurées. Les fonctions pouvant être programmées sont :

- Intrusion : la sirène sonne en cas d'alarme intrusion.
- **Sabotage** : la sirène sonne en cas d'ouverture d'un dispositif du système.
- Sabotage radio : la sirène sonne si un dispositif ne répond pas à la supervision ou en cas de tentatives de masquage des canaux de communication du système (jamming).
- Panique : la sirène sonne si une touche fonction est pressée (clavier télécommande) programmée comme « panique ».
- Carillon : la sirène signale l'ouverture d'un détecteur programmé « carillon ».
- Signal état : la sirène signale l'activation et la désactivation du système.

| Etape | Action                                                       | Messages de l'afficheur |
|-------|--------------------------------------------------------------|-------------------------|
| 1     | Entrer dans le menu technicien (voir paragraphe              | T –TECHNIQUE            |
|       | 8.4)                                                         | HISTORIQUE              |
| 2     | Presser la touche ▼► jusqu'à l'apparition du                 | T –TECHNIQUE            |
|       | message"T – TECHNIQUE PROGRAMMATION"                         | PROGRAMMATION           |
| 3     | Presser la touche <b>OK</b> .                                | PROGRAMMATION           |
|       |                                                              | ZONES                   |
| 4     | Presser 2 fois la touche ▼► pour sélectionner                | PROGRAMMATION           |
|       | "PROGRAMMATION SORTIES"                                      | SORTIES                 |
| 5     | Presser la touche <b>OK</b> .                                | SORTIES                 |
|       |                                                              | SIRENE CENTRALE         |
| 6     | Presser la touche <b>▼</b> ► pour sélectionner               | SIRENE EXT.             |
|       | "SORTIES SIRENE EXT." Valider avec la                        | SE01 – SIRENE EXT.      |
|       | touche OK.                                                   |                         |
| 8     | La liste des sirènes extérieures apparaît.                   | SE01 – SIRENE EXT       |
|       | Sélectionner à l'aide des touches ▼▶ et ◀▲ la                | PROGRAMMER              |
|       | sirène choisie puis valider avec la touche <b>OK</b> .       |                         |
| 9     | Presser la touche <b>OK</b> .                                | INTRUSION               |
| - 10  |                                                              | HABILITE                |
| 10    | Utiliser les touches V  et  A pour autoriser                 | SABOTAGE                |
|       | (HABILITE) ou interdire (DESHABILITE) la                     | SYSTEME MES             |
|       | signalisation anti-intrusion. Presser la touche              |                         |
| 11    | OK pour valider.                                             |                         |
| 11    | (DESHABILITE) la signalisation de sabatage                   |                         |
|       | (DESTABILITE) la signalisation de sabolage,                  | DESHADILITE             |
|       | souloment avec le système en marche                          |                         |
|       | (SYSTEME MES) Valider avec la touche <b>OK</b>               |                         |
| 12    | Utiliser les touches <b>V</b> ► et <b>4</b> ▲ pour autoriser | CARILLON                |
| 12    | (HABILITE) ou interdire (DESHABILITE) la                     | DESHABILITE             |
|       | signalisation de sabotage radio. Presser la                  |                         |
|       | touche <b>OK</b> pour valider.                               |                         |
| 13    | Utiliser les touches <b>▼</b> ► et <b>◄</b> ▲ pour interdire | PANIQUE                 |
|       | (DESHABILITE) ou autoriser (HABILITE) le                     | DESHABILITE             |
|       | carillon. Valider avec la touche <b>OK</b> .                 |                         |
| 14    | Utiliser les touches <b>▼</b> ▶ et <b>◄</b> ▲ pour interdire | SIGNAL ETAT             |
|       | (DESHABILITE) ou autoriser (HABILITE)                        | ETEINT                  |
|       | l'alarme panique. Valider avec la touche <b>OK</b> .         |                         |
| 15    | Utiliser les touches <b>▼</b> ► et <b>◄</b> ▲ pour interdire | FLASH                   |
|       | (ETEINT) ou autoriser (ACTIVE) la signalisation              | HABILITE                |
|       | d'état. Valider avec la touche <b>OK</b> .                   |                         |
| 16    | Utiliser les touches <b>▼</b> ▶ et <b>◄</b> ▲ pour interdire | PROGRAMMATION           |
|       | (DESHABILITE) ou autoriser (HABILITE) la                     | EN COURS                |
|       | signalisation d'état avec le flash. Valider avec la          |                         |
|       | touche <b>OK</b> .                                           |                         |
| 17    | La centrale décharge la programmation dans la                |                         |
|       | sirene. A la fin l'afficheur inique: "SE01 –                 |                         |
|       | SIRENE EXT. EFFECTUEE"                                       |                         |

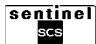

| 18 | Revenir à la liste des sirènes extérieures puis<br>répéter la procédure à partir de l'étape 8 pour<br>les autres sirènes. |  |
|----|----------------------------------------------------------------------------------------------------|--|
| 19 | Presser plusieurs fois la touche <b>ESC</b> pour quitter le menu.                                                         |  |

# 8.4.17 CONFIGURATION DES TELECOMMANDES

Permet de programmer les télécommandes utilisées dans le système. Pour chaque touche il est possible de configurer deux fonctions, une par une pression courte et une par une pression longue (3 secondes) parmi les fonctions suivantes:

- Commande : permet de désactiver (Désactiver), d'activer (Activer), d'activer et désactiver cycliquement (Interrupteur) et demander l'état (Demande état) du système ou de la zone sélectionnée. Permet également d'activer les sorties à relais de la centrale.
- Alarme : permet de déclencher une alarme Panique.

| Etapo | Action                                                        | Massagas da l'affichaur          |
|-------|---------------------------------------------------------------|----------------------------------|
| Elape |                                                               |                                  |
| 1     | Entrer dans le menu tecnnicien (voir paragraphe               |                                  |
|       | 8.4)                                                          | HISTORIQUE                       |
| 2     | Presser la touche ▼► jusqu'à l'apparition du                  | T –TECHNIQUE                     |
|       | message"T – TECHNIQUE PROGRAMMATION"                          | PROGRAMMATION                    |
| 3     | Presser la touche <b>OK</b> .                                 | PROGRAMMATION                    |
|       |                                                               | ZONES                            |
| 4     | Presser plusieurs fois la touche ▼► pour                      | PROGRAMMATION                    |
|       | sélectionner "PROGRAMMATION                                   | TELECOMMANDES                    |
|       | TELECOMMANDES"                                                |                                  |
| 6     | Presser la touche <b>OK</b> .                                 | TELECOMMANDES                    |
|       |                                                               | TLxx – TELECOM.                  |
| 7     | La liste des télécommandes apparaît. Sélectionner             | TLxx – TELECOM.                  |
|       | à l'aide des touches <b>V</b> ► et <b>4</b> ▲ la télécommande | PROGRAMMER                       |
|       | choisie puis valider avec la touche <b>OK</b>                 |                                  |
| 8     | Presser la touche <b>OK</b>                                   | PROGRAMMER                       |
| Ū     |                                                               | TOUCHE RAPIDE 1                  |
| 9     | Utiliser les touches <b>▼</b> ► et <b>◄</b> ▲ pour choisir le | TOUCHE RAPIDE x                  |
| , C   | numéro de la touche à programmer et la durée                  | ALARME                           |
|       | de la pression (TOLICHE RAPIDE ou TOLICHE                     |                                  |
|       | I ENTE – pression de plus de 3 secondes)                      |                                  |
|       | Presser la touche <b>OK</b> pour valider                      |                                  |
| 10    | I Itiliser les touches ▼► et ◀▲ pour sélectionner             |                                  |
| 10    | alarme (ALARME) ou commande (COMMANDE)                        |                                  |
|       | Valider avec la touche <b>OK</b> Si vous avez choisi          |                                  |
|       | COMMANDE passer à l'étape 13                                  |                                  |
| 11    | Utiliser les touches VN et A pour associer                    |                                  |
|       | l'alarma panique (PANIOLE) ou no pas associer                 |                                  |
|       | d'alarma (NON LITHISEE)                                       |                                  |
| 12    | Valider avec la touche <b>OK</b> Passer à l'étane 16          |                                  |
| 12    | Utilizer les touches <b>V</b> et <b>A</b> pour                |                                  |
| 15    | ofilactionner ei le commande deit pileter le                  |                                  |
|       | selectionnel si la commande doit piloter la                   |                                  |
|       | desactivation (DESACTIVER), Tactivation                       |                                  |
|       | (ACTIVER), la desactivation et l'activation                   |                                  |
|       | (INTERRUPTEUR) ou l'état du système                           |                                  |
|       | (DEMANDE ETAT), ou si aucune commande ne                      |                                  |
|       | doit etre associee a la touche (NON UTILISEE).                |                                  |
|       | Valider avec la touche <b>OK</b> .                            |                                  |
| 14    | SI vous avez choisi ACTIVER, DESACTIVER,                      | PROGRAMMER TOUCHE RAPIDE/LENTE X |
|       | INTERRUPTEUR ou DEMAND ETAT, utiliser                         |                                  |
|       | les touches <b>▼</b> ► et <b>◄</b> ▲ pour choisir si la       |                                  |
|       | commande doit concerner les zones (ZONES)                     |                                  |
|       | ou les sorties (SORTIES). Valider avec la                     |                                  |
|       | touche <b>OK</b> .                                            |                                  |
|       |                                                               |                                  |

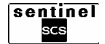

71

| 15 | Si vous avez choisi ZONES, choisir et associer<br>les zones qui doivent être concernées par<br>l'action sur la touche en programmation; tout<br>choix doit être validé par la touche <b>OK</b> . |  |
|----|----------------------------------------------------------------------------------------------------|--|
| 16 | Presser plusieurs fois la touche <b>ESC</b> jusqu'au retour à la liste des touches puis répéter la procédure à partir de l'étape 9 pour les autres types de touche.                              |  |
| 17 | Presser plusieurs fois la touche <b>ESC</b> jusqu'au retour à la liste des télécommandes puis répéter la procédure à partir de l'étape 7 pour les autres télécommandes.                          |  |
| 18 | Presser plusieurs fois la touche <b>ESC</b> jusqu'à la sortie du menu.                                                                                                    |  |

# 8.4.18 CONFIGURATION DU CLAVIER DE LA CENTRALE

Permet de programmer le clavier de la centrale. Les paramètres pouvant être modifiés sont:

- **Buzzer** : il signale la temporisation d'entrée et de sortie via le buzzer intégré du clavier. Pour fonctionner, le buzzer et l'Entrée/Sortie doivent être autorisés.
- **Touches fonctions** : pour associer à chaque touche F1 ... F5 une des fonctions suivantes:
  - Commande : permet de désactiver (Désactiver), d'activer (Activer), d'activer et désactiver cycliquement (Interrupteur) le système ou la zone sélectionnée. Permet également d'activer les sorties à relais de la centrale.
  - Alarme : permet de déclencher une alarme Panique.

| Etape | Action                                                    | Messages de l'afficheur |
|-------|-----------------------------------------------------------|-------------------------|
| 1     | Entrer dans le menu technicien (voir paragraphe           | T –TECHNIQUE            |
|       | 8.4)                                                      | HISTORIQUE              |
| 2     | Presser la touche ▼► jusqu'à l'apparition du              | T –TECHNIQUE            |
|       | message"T – TECHNIQUE PROGRAMMATION"                      | PROGRAMMATION           |
| 3     | Presser la touche <b>OK</b> .                             | PROGRAMMATION           |
|       |                                                           | ZONES                   |
| 4     | Presser plusieurs fois la touche ▼► pour                  | PROGRAMMATION           |
|       | sélectionner "PROGRAMMATION CLAVIERS"                     | CLAVIERS                |
| 5     | Presser la touche <b>OK</b> .                             | CLAVIERS                |
|       |                                                           | SUR CENTRALE            |
| 6     | Presser la touche <b>OK</b> .                             | SUR CENTRALE            |
|       |                                                           | BUZZER                  |
| 7     | Presser la touche <b>OK</b> . Sélectionner à l'aide des   | SUR CENTRALE            |
|       | touches <b>▼▶</b> et <b>◄▲</b> l'autorisation (HABILITE)  | BUZZER                  |
|       | ou l'interdiction (DESHABILITE) du buzzer de la           |                         |
|       | centrale puis valider avec la touche <b>OK</b> .          |                         |
|       | Si vous autorisez le buzzer de la centrale, un            |                         |
|       | sous-menu permettant de configurer la                     |                         |
|       | temporisation d'entrée/sortie apparaît                    |                         |
|       | (ENTREE/SORTIE HABILITE/DISHABILITE).                     |                         |
| 8     | Selectionner avec la touche V► "SUR                       | TOUCHES FONCTION        |
|       | CENTRALE TOUCHE FONCTION" puis valider                    | TOUCHE 1                |
|       | avec la touche <b>OK</b> .                                |                         |
| 9     | La liste des touches apparaît. Utiliser les touches       | TOUCHETX                |
|       | ▼► et ◀▲ pour choisir le numero de touche a               | COMMANDE                |
|       | programmer puis presser la touche <b>OK</b> pour valider. |                         |
| 10    | Utiliser les touches ♥► et ◀▲ pour selectionner           |                         |
|       | alarme (ALARME) ou commande (COMMANDE).                   |                         |
|       | Valider avec la touche <b>OK</b> . Si vous avez choisi    |                         |
|       | COMMANDE, passer a l'etape 13.                            |                         |
| 11    | Utiliser les touches <b>▼</b> et <b>◄</b> pour associer   |                         |
|       | l'alarme panique (PANIQUE) ou ne pas associer             |                         |
|       | d'alarme (NON UTILISEE).                                  |                         |

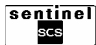
| 12 | Valider avec la touche <b>OK</b> . Passer à l'étape 15.                                                                                                    |  |
|----|----------------------------------------------------------------------------------------------------|--|
| 13 | Utiliser les touches V ► et < ▲ pour choisir si la commande doit piloter la désactivation (DESACTIVER), l'activation (ACTIVER) ou la désactivation et l'activation (INTERRUPTEUR) ou si aucune commande ne doit être associée à la touche (NON UTILISEE). Valider avec la touche <b>OK</b> .                                                                                                    |  |
| 14 | Si vous avez choisi ACTIVER, DESACTIVER ou<br>INTERRUPTEUR, utiliser les touches V → et<br>▲ pour décider si la commande doit être<br>associée aux zones (ZONES) ou aux sorties à<br>relais de la centrale (SORTIE) puis valider avec<br>la touche OK. Utiliser les touches V → et 4 ▲<br>pour choisir les zones ou les sorties qui doivent<br>être associées à la commande en<br>programmation; tout choix doit être validé par la<br>touche OK. |  |
| 15 | Presser plusieurs fois la touche <b>ESC</b> jusqu'au retour à la liste des touches puis répéter la procédure à partir de l'étape 9 pour les autres touches.                                                                                                    |  |
| 16 | Presser plusieurs fois la touche <b>ESC</b> jusqu'à la sortie du menu.                                                                                                    |  |

# 8.4.19 CONFIGURATION DES CLAVIERS DE COMMANDE

Permet de programmer les claviers utilisés dans le système. Les paramètres pouvant être modifiés sont :

- **Buzzer** : il signale la pression des touches du clavier.
- **Touches fonctions** : pour associer à chaque touche F1 ... F5 une des fonctions suivantes:
  - Commande : permet de désactiver (Désactiver), d'activer (Activer), d'activer et désactiver cycliquement (Interrupteur) le système ou la zone sélectionné. Permet également d'activer les sorties à relais de la centrale.
  - Alarme : permet de déclencher une alarme Panique

| Etape | Action                                                 | Messages de l'afficheur |
|-------|--------------------------------------------------------|-------------------------|
| 1     | Entrer dans le menu technicien (voir paragraphe        | T –TECHNIQUE            |
|       | 8.4)                                                   | HISTORIQUE              |
| 2     | Presser la touche ▼► jusqu'à l'apparition du           | T –TECHNIQUE            |
|       | message"T – TECHNIQUE PROGRAMMATION"                   | PROGRAMMATION           |
| 3     | Presser la touche <b>OK</b> .                          | PROGRAMMATION           |
|       |                                                        | ZONES                   |
| 4     | Presser plusieurs fois la touche ▼► pour               | CLAVIERS                |
|       | sélectionner "PROGRAMMATION CLAVIERS".                 | SUR CENTRALE            |
|       | Valider avec la touche <b>OK</b> .                     |                         |
| 5     | Presser la touche ▼► puis valider avec OK.             | CLAVIERS                |
|       |                                                        | CLxx -CLAVIER           |
| 6     | La liste des claviers de commande apparaît.            | CLxx – CLAVIER          |
|       | Sélectionner à l'aide des touches ▼▶ et ◀▲ le          | BUZZER                  |
|       | clavier choisi puis valider avec la touche <b>OK</b> . |                         |
| 7     | Sélectionner à l'aide des touches ▼► et ◀▲             | PROGRAMMATION           |
|       | l'autorisation (HABILITE) ou l'interdiction            | EN COURS                |
|       | (DESHABILITE) du buzzer du clavier puis                |                         |
|       | valider avec la touche <b>OK</b> .                     |                         |
| 8     | La centrale dècharge la programmation dans le          |                         |
|       | clavier. A la fin l'afficheur inique: "CL02 -          |                         |
|       | CLAVIER. EFFECTUEE"                                    |                         |
| 9     | Sélectionner avec la touche ▼► "CLxx                   | TOUCHES FONCTION        |
|       | CLAVIER TOUCHES FONCTION" puis valider                 | TOUCHE 1                |
|       | avec la touche <b>OK</b> .                             |                         |

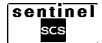

| 10 | La liste des touches apparaît. Utiliser les                      | TOUCHE Tx |
|----|------------------------------------------------------------------|-----------|
|    | touches <b>V</b> ► et <b>4</b> ▲ pour choisir le numéro de       | COMMANDE  |
|    | touche à programmer puis presser la touche OK                    |           |
|    | pour valider.                                                    |           |
| 11 | Utiliser les touches <b>▼</b> ► et <b>◄</b> ▲ pour sélectionner  |           |
|    | alarme (ALARME) ou commande (COMMANDE).                          |           |
|    | Valider avec la touche OK. Si vous avez choisi                   |           |
|    | COMMANDE, passer à l'étape 13.                                   |           |
| 12 | Utiliser les touches <b>▼</b> ► et <b>◄</b> ▲ pour associer      |           |
|    | l'alarme panique (PANIQUE) ou ne pas associer                    |           |
|    | d'alarme (NON UTILISEE).                                         |           |
| 13 | Valider avec la touche <b>OK</b> . Passer à l'étape 15.          |           |
| 14 | Utiliser les touches <b>▼</b> ► et <b>◄</b> ▲ pour choisir si la |           |
|    | commande doit piloter la désactivation                           |           |
|    | (DESACTIVER), l'activation (ACTIVER) ou la                       |           |
|    | désactivation et l'activation (INTERRUPTEUR) ou si               |           |
|    | aucune commande ne doit être associée à la touche                |           |
|    | (NON UTILISEE). Valider avec la touche <b>OK</b> .               |           |
| 15 | Si vous avez choisi ACTIVER, DESACTIVER ou                       |           |
|    | INTERRUPTEUR, utiliser les touches V ► et <                      |           |
|    | pour décider si la commande doit être associée aux               |           |
|    | zones (ZONES) ou aux sorties à relais de la                      |           |
|    | centrale (SORTIE) puis valider avec la touche OK.                |           |
|    | Utiliser les touches V ► et < ▲ pour choisir les                 |           |
|    | zones ou les sorties qui doivent etre associees a la             |           |
|    | commande en programmation; tout choix doit etre                  |           |
| 40 | valide par la touche <b>UK</b> .                                 |           |
| 16 | Presser plusieurs fois la touche ESC jusqu'au                    |           |
|    | retour a la liste des toucnes puis repeter la                    |           |
|    | procedure a partir de l'étape 9 pour les autres                  |           |
| 47 | Dresser plusieure feis le teuche <b>FCC</b> iusqui'au            |           |
| 17 | retour à la liste des claviers puis régéter la                   |           |
|    | presedure à partir de l'étape 6 pour les cutres                  |           |
|    | procedure à partir de retape o pour les autres                   |           |
| 10 | Drassor plusiours fois la toucha ESC pour partie                 |           |
| 10 | du monu                                                          |           |
|    | du menu.                                                         |           |

# **8.4.20** REGLAGE DES PARAMETRES GENERAUX DU SYSTEME (DUREE SIRENES, DELAI D'ENTREE ET DE SORTIE, COMPTAGE ALARMES)

Permet de modifier la durée de l'alarme intrusion, la temporisation d'entrée et sortie et le nombre de fois qu'une alarme intrusion doit être répétée avant de s'interrompre. Le comptage est réarmé lors de la prochaine activation du système ou automatiquement toutes les 24 heures. Ces paramètres sont communs à tous les dispositifs du système.

| Etape | Action                                           | Messages de l'afficheur |
|-------|--------------------------------------------------|-------------------------|
| 1     | Entrer dans le menu technicien (voir paragraphe  | T –TECHNIQUE            |
|       | 8.4)                                             | HISTORIQUE              |
| 2     | Presser la touche ▼► jusqu'à l'apparition du     | T –TECHNIQUE            |
|       | message "T – TECHNIQUE PARAMETRES"               | PARAMETRES              |
| 3     | Presser la touche <b>OK</b> .                    | PARAMETRES              |
|       |                                                  | DELAI ENTREE            |
| 4     | Presser la touche <b>OK</b> .                    | DELAI ENTREE            |
|       |                                                  | 0 SEC                   |
| 5     | Sélectionner à l'aide des touches ▼▶ et ◀▲ la    | PARAMETRES              |
|       | durée en secondes du délai d'entrée puis valider | DELAI SORTIE            |
|       | avec la touche <b>OK</b> .                       |                         |
| 6     | Presser la touche ▼►.                            | PARAMETRES              |
|       |                                                  | DELAI ENTREE            |

sentinel scs

| 7  | Presser la touche <b>OK</b> .                        | DELAI SORTIE     |
|----|------------------------------------------------------|------------------|
|    |                                                      | 0 SEC            |
| 8  | Sélectionner à l'aide des touches ▼► et ◀▲ la        | PARAMETRES       |
|    | durée en secondes du délai de sortie puis            | DELAI ENTREE     |
|    | valider avec la touche <b>OK</b> .                   |                  |
| 9  | Presser la touche ▼►.                                | PARAMETRES       |
|    |                                                      | COMPTAGE ALARMES |
| 10 | Presser la touche <b>OK</b> .                        | COMPTAGE ALARMES |
|    |                                                      | 0                |
| 11 | Sélectionner à l'aide des touches ▼ ► et ◀ ▲ le      | PARAMETRES       |
|    | nombre de répétitions de l'alarme puis valider       | COMPTAGE ALARMES |
|    | avec la touche <b>OK</b> .                           |                  |
| 12 | Presser la touche ▼►.                                | PARAMETRES       |
|    |                                                      | DUREE SIRENE     |
| 13 | Presser la touche <b>OK</b> .                        | DUREE SIRENE     |
|    |                                                      | 30 SEC           |
| 14 | Sélectionner à l'aide des touches ▼► et ◀▲ la        | PARAMETRES       |
|    | durée en secondes de la sirène puis valider avec la  | DUREE SIRENE     |
|    | touche OK. Si vous avez changé la durée, la          |                  |
|    | programmation concernée est immédiatement            |                  |
|    | déchargée sur les sirènes extérieures et l'afficheur |                  |
|    | indique : "SE0x –SIRENE EXT EFFECTUEE".              |                  |
| 15 | Presser plusieurs fois la touche ESC pour            |                  |
|    | quitter le menu.                                     |                  |

# **8.4.21 NIVEAUX DE SECURITE**

Elle permet de programmer les niveaux de sécurité de vôtre système :

- **Supervision** : permet d'habiliter un contrôle continu à intervalles réguliers (6 minutes), 24 heures sur 24, du bon fonctionnement de tous les dispositifs du système, excepté les télécommandes.
- **Jamming** : permet d'habiliter un contrôle pour signaler les tentatives de masquage des canaux de communication du système.

NOTE : L'habilitation de ces deux fonctions peut entraîner des déclenchements d'alarme dus à des perturbations électromagnétiques. Dans ce cas, déshabilitez ces fontions.

| Etape | Action                                               | Messages de l'afficheur |
|-------|------------------------------------------------------|-------------------------|
| 1     | Entrer dans le menu technicien (voir paragraphe      | T –TECHNIQUE            |
|       | 8.4)                                                 | HISTORIQUE              |
| 2     | Presser la touche ▼► jusqu'à l'apparition du         | T –TECHNIQUE            |
|       | message "T – TECHNIQUE ENTRETIEN"                    | ENTRETIEN               |
| 3     | Presser la touche <b>OK</b> .                        | ENTRETIEN               |
|       |                                                      | PARAMETRE RADIO         |
| 4     | Presser plusieurs fois la touche ▼► jusqu'à          | ENTRETIEN               |
|       | l'apparition du message : "ENTRETIEN NIVEAU          | NIVEAU SECURITE         |
|       | SECURITE".                                           |                         |
| 5     | Presser la touche <b>OK</b> .                        | NIVEAU SECURITE         |
|       |                                                      | SUPERVISION             |
| 6     | Presser la touche <b>OK</b> .                        | SUPERVISION             |
|       |                                                      | DESHABILITE             |
| 7     | Sélectionner à l'aide des touches ▼► et ◀▲           | NIVEAU SECURITE         |
|       | l'autorisation ou l'interdiction de la fonction      | SUPERVISION             |
|       | supervision, puis valider avec la touche <b>OK</b> . |                         |
| 8     | Presser la touche ▼►.                                | NIVEAU SECURITE         |
|       |                                                      | CONTROLE JAMMING        |
| 9     | Presser la touche <b>OK</b> .                        | CONTROLE JAMMING        |
|       |                                                      | DESHABILITE             |
| 10    | Sélectionner à l'aide des touches ▼► et ◀▲           | NIVEAU SECURITE         |
|       | l'autorisation ou l'interdiction du contrôle         | CONTROLE JAMMING        |
|       | jamming, puis valider avec la touche <b>OK</b> .     |                         |
| 11    | Presser plusieurs fois la touche ESC pour quitter    |                         |
|       | le menu.                                             |                         |

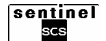

# 8.4.22 REARMEMENT DE LA PROGRAMMATION

Ces fonctions permettent d'effacer la programmation de la centrale et des dispositifs:

- **Partiel** : ramène les programmations des DISPOSITIFS et de la CENTRALE aux paramètres d'usine, DANS CE CAS TOUS LES DISPOSITIFS RESTENT CONNECTES À LA CENTRALE.
- Total : ramène LE SYSTEME aux paramètres d'usine, DANS CE CAS TOUS LES DISPOSITIFS SONT À RÉARMER ET SUCCESSIVEMENT À APPRENDRE PAR LA CENTRALE.

| Etape | Action                                               | Messages de l'afficheur |
|-------|------------------------------------------------------|-------------------------|
| 1     | Entrer dans le menu technicien (voir paragraphe      | T –TECHNIQUE            |
|       | 8.4)                                                 | HISTORIQUE              |
| 2     | Presser la touche ▼► jusqu'à l'apparition du         | T –TECHNIQUE            |
|       | message "T – TECHNIQUE ENTRETIEN"                    | ENTRETIEN               |
| 3     | Presser la touche <b>OK</b> .                        | ENTRETIEN               |
|       |                                                      | PARAMETRES RADIO        |
| 4     | Presser plusieurs fois la touche ▼► jusqu'à          | ENTRETIEN               |
|       | l'apparition du message : "ENTRETIEN RESET           | RESET PROGRAM.          |
|       | PROGRAM.".                                           |                         |
| 5     | Presser la touche <b>OK</b> .                        | RESET PROGRAM.          |
|       |                                                      | PARTIEL                 |
| 6     | Sélectionner à l'aide des touches ▼► et ◀▲           | ENTRETIEN               |
|       | reset partiel (PARTIEL) ou reset total (TOTAL) puis  | RESET PROGRAM.          |
|       | valider avec la touche <b>OK</b> .                   |                         |
| 7     | Avec les touches ▼► et ◀▲ sélectionner               | CONFIRME NON            |
|       | "CONFIRME NON" ou "CONFIRME OUI" puis                |                         |
|       | valider le choix avec la touche OK. S'il s'agit d'un |                         |
|       | réarmement partiel, le message PARTIEL EN            |                         |
|       | COURS apparait sur l'afficheur puis, apres avoir     |                         |
|       | ramene les dispositifs aux valeurs d'usine, le       |                         |
|       | message RESULIAI – INIT. PASS ! apparait. Sil        |                         |
|       | ATTENDEZ CV/D encoroît our l'officheur puie          |                         |
|       | ATTENDEZ S.V.P. apparait sur railicheur puis,        |                         |
|       | défaut la massage ADDENIDE DISDOSITIES               |                         |
|       | apparaît: il indique que la contrale est à nouveau   |                         |
|       | prête pour effectuer l'apprentissage des pouveaux    |                         |
|       | dispositifs (voir paragraphe 3.3)                    |                         |
|       |                                                      |                         |

# 8.4.23 LIAISON RADIO

Elle permet de vérifier le bon fonctionnement de la liaison radio entre la centrale et les dispositifs reconnus. Pendant le test, la puissance du signal radio est diminuée, dans le but de garantir une qualité de liaison radio optimale dans les conditions normales de fonctionnement.

| Etape | Action                                                    | Messages de l'afficheur |
|-------|-----------------------------------------------------------|-------------------------|
| 1     | Entrer dans le menu technicien (voir paragraphe           | T –TECHNIQUE            |
|       | 8.4)                                                      | HISTORIQUE              |
| 2     | Presser la touche ▼► jusqu'à l'apparition du              | T –TECHNIQUE            |
|       | message "T – TECHNIQUE ENTRETIEN"                         | ENTRETIEN               |
| 3     | Presser la touche <b>OK</b> .                             | ENTRETIEN               |
|       |                                                           | PARAMETRE RADIO         |
| 4     | Presser plusieurs fois la touche ▼► jusqu'à               | ENTRETIEN               |
|       | l'apparition du message "ENTRETIEN LIAISON                | LIAISON RADIO           |
|       | RADIO.".                                                  |                         |
| 5     | Presser la touche <b>OK</b> . Le test de la liaison radio | VERIF. EN COURS         |
|       | démarre.                                                  |                         |
| 6     | A la fin de l'opération l'afficheur indique le            |                         |
|       | premier dispositif avec le type et l'adresse qui lui      |                         |

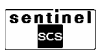

| - |   |                                                             |  |
|---|---|-------------------------------------------------------------|--|
|   |   | sont attribués ainsi que le résultat du test qui peut être: |  |
|   |   | ••••••• ou •••••• : Liaison optimale                        |  |
| l |   |                                                             |  |
| l |   | ●●●○○○○ ou ●●○○○○○ : Liaison suffisante                     |  |
| l |   | •oooooo: Liaison insuffisante                               |  |
| l |   | ooooooo: Dispositif en panne, déconnecté ou                 |  |
| L |   | hors de la portée radio.                                    |  |
| l | 7 | Utiliser les touches <b>▼</b> ► et <b>◄</b> ▲ pour examiner |  |
| l |   | la qualité de la liaison radio de tous les autres           |  |
| l |   | dispositifs.                                                |  |
| ſ | 8 | Presser plusieurs fois la touche ESC pour                   |  |
| I |   | quitter le menu.                                            |  |

## 8.4.24 CONFIGURATION NUMEROS DE TELEPHONE

Ce menu est disponible uniquement pour les centrales version 2T et 4T et permet d'ajouter, modifier et effacer les numéros de téléphone.

| Etape | Action                                                 | Messages de l'afficheur |
|-------|--------------------------------------------------------|-------------------------|
| 1     | Entrer dans le menu technicien (voir paragraphe        | T –TECHNIQUE            |
|       | 8.4)                                                   | HISTORIQUE              |
| 2     | Presser la touche ▼► jusqu'à l'apparition du           | T –TECHNIQUE            |
|       | message "T – TECHNIQUE TRANSMET. TEL."                 | TRANSMET. TEL.          |
| 3     | Presser la touche <b>OK</b> .                          | TRANSMET. TEL.          |
|       |                                                        | NUMEROS TEL.            |
| 4     | Presser la touche OK. La liste des numéros de          | NUMEROS TEL.            |
|       | téléphone apparaît.                                    | N.1:                    |
| 5     | Presser la touche ▼► pour choisir le numéro            |                         |
|       | de téléphone à mémoriser, effacer ou modifier          |                         |
|       | puis valider avec la touche OK. Un curseur             |                         |
|       | clignotant apparaît sur l'afficheur.                   |                         |
| 6     | Pour effacer ou modifier un numéro existant            |                         |
|       | presser la touche ESC.                                 |                         |
| 7     | Taper le nouveau numéro. Pour insérer une              |                         |
|       | pause dans le numéro à composer, utiliser la           |                         |
|       | touche <b>▼</b> ► (la lettre P apparaît). Pour récrire |                         |
|       | sur un faux numéro introduit, revenir en arrière       |                         |
|       | avec la touche < A puis taper le numéro correct.       |                         |
| 8     | Presser la touche <b>OK</b> pour valider le numéro.    | NUMEROS TEL.            |
|       |                                                        | N.1:                    |
| 9     | Presser plusieurs fois la touche ESC pour              |                         |
|       | quitter le menu.                                       |                         |

# 8.4.25 CONFIGURATION PARAMETRES RTC

Ce menu est disponible uniquement pour les centrales version 2T et 4T et permet de configurer les paramètres de raccordement téléphonique.

| Etape | Action                                          | Messages de l'afficheur |
|-------|-------------------------------------------------|-------------------------|
| 1     | Entrer dans le menu technicien (voir paragraphe | T –TECHNIQUE            |
|       | 8.4)                                            | HISTORIQUE              |
| 2     | Presser la touche ▼► jusqu'à l'apparition du    | T –TECHNIQUE            |
|       | message "T – TECHNIQUE TRANSMET. TEL."          | TRANSMET. TEL.          |
| 3     | Presser la touche <b>OK</b> .                   | TRANSMET. TEL.          |
|       |                                                 | NUMEROS TEL.            |
| 4     | Presser la touche ▼►.                           | TRANSMET. TEL.          |
|       |                                                 | PARAMETRES RTC          |
| 5     | Presser la touche <b>OK</b> .                   | PARAMETRES RTC          |
|       |                                                 | TYPE SELECTION          |

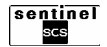

77

| <u> </u> |                                                                      |                                              |
|----------|----------------------------------------------------------------------|----------------------------------------------|
| 6        | Presser la touche <b>OK</b> et utiliser les touches <b>V &gt;</b> et | PARAMETRES RTC                               |
|          | ▲ pour sélectionner numérotation DTMF (Sigle)                        | TYPE SELECTION                               |
|          | de Dual Tone Multi Frequency, indique le type                        |                                              |
|          | de numérotation téléphonique multifréquence)                         |                                              |
|          |                                                                      | 1000/ des téléphones estuels sent DTME Souls |
|          | ou decliviale (impulsionnei). Ce mode doit                           | 100% des telephones actuels sont DTMF. Seuls |
|          | correspondre au type de numérotation admis par la                    | d'anciens modèles (+ de 10 ans) peuvent être |
|          | centrale téléphonique. Presser la touche <b>OK</b> pour              | du type DECIMAL.                             |
|          | valider                                                              | 51                                           |
| 7        |                                                                      |                                              |
|          |                                                                      |                                              |
|          |                                                                      | NATION                                       |
| 8        | Presser la touche <b>OK</b> et utiliser les touches <b>▼</b> ► et    | PARAMETRES RTC                               |
|          | ▲ pour sélectionner le pays. Ce paramètre permet                     | NATION                                       |
|          | d'adapter le transmetteur aux réseaux téléphoniques                  |                                              |
|          | standard des différente neuro. Dressen la taughe OK                  |                                              |
|          | standard des differents pays. Presser la touche UK                   |                                              |
|          | pour valider FRANCE.                                                 |                                              |
| 9        | Presser la touche ▼►.                                                | PARAMETRES RTC                               |
| _        |                                                                      | DERIVE STANDARD                              |
| 10       | Dessents touche OK at utilisentes touches The st                     |                                              |
| 10       | Presser la touche <b>UK</b> et utiliser les touches <b>V P</b> et    | PARAMETRES RTC                               |
|          | ▲ pour indiquer si la centrale est raccordée (OUI)                   | DERIVE STANDARD                              |
|          | ou non (NON) à un standard téléphonique. Si vous                     |                                              |
|          | sélectionnez OUI un curseur clianotant apparaît il                   |                                              |
|          | faut donc taper le numéro permettant d'occuper uno                   |                                              |
|          | ligno externo è trevere le standerd et mil sere le s'a               |                                              |
|          | lighe externe a travers le standard et qui sera insere               |                                              |
|          | automatiquement avant chaque appel                                   |                                              |
|          | téléphonique. Presser la touche <b>OK</b> pour valider.              |                                              |
| 11       | Presser la touche ▼►                                                 | TRANSMET TEL                                 |
|          |                                                                      |                                              |
| 40       |                                                                      | TRANSMET TEL                                 |
| 12       | Presser la touche OK et utiliser les touches V >                     | TRANSMET. TEL.                               |
|          | et <b>◄</b> ▲ pour vérifier la tonalité de ligne avant la            | CONTR. TONALITE                              |
|          | numérotation, Les fonctionnements du                                 |                                              |
|          | transmetteur sont les suivants                                       |                                              |
|          | DESUARILITE : la numérotation act                                    |                                              |
|          |                                                                      |                                              |
|          | effectuee 3 secondes apres la detection de                           |                                              |
|          | la ligne.                                                            |                                              |
|          | HABILITE : lors de la prise de ligne. le                             |                                              |
|          | transmetteur vérifie la tonalité de ligne avant                      |                                              |
|          | la numérotation. Si la ligna pat détactée il                         |                                              |
|          | la numerotation. Si la ligne est detectee, li                        |                                              |
|          | effectue la numérotation et avant d'envoyer                          |                                              |
|          | les messages, il vérifie la présence de la                           |                                              |
|          | tonalité de contrôle appel si cette tonalité                         |                                              |
|          | n'est pas détectée l'appel est interrompu et                         |                                              |
|          | n'est pas delectee, rappel est intentinpu et                         |                                              |
|          | repete ulterieurement seion les cycles                               |                                              |
|          | programmés. Presser la touche <b>OK</b> pour                         |                                              |
|          | valider.                                                             |                                              |
| 13       | Presser la touche ▼►.                                                | TRANSMET. TEL.                               |
|          |                                                                      | CONTROLE REPONSE                             |
| 4.4      | Propost la touche OK at utilizar les touches The st                  |                                              |
| 14       | Presser la touche UN et utiliser les touches V ► et                  |                                              |
|          | ▲ pour ne pas rappeler, pendant un cycle                             | CONTROLE REPONSE                             |
| 1        | d'appels, un numéro de téléphone qui a déià                          |                                              |
| 1        | répondu. Les fonctionnements du transmetteur sont                    |                                              |
|          | les suivants:                                                        |                                              |
|          |                                                                      |                                              |
|          |                                                                      |                                              |
|          | message vocal dès la numérotation, sans                              |                                              |
| 1        | attendre de décroché.                                                |                                              |
|          | HABII ITE <sup>.</sup> le transmetteur délivre son message           |                                              |
|          | vocal après un décraché Attention O                                  |                                              |
|          | vocai apres un decidente. Attention. Si le                           |                                              |
|          | controle reponse est autorise, le controle tonalite                  |                                              |
|          | passe automatiquement en mode autorisé.                              |                                              |
|          | Presser la touche <b>OK</b> pour valider.                            |                                              |
| 15       | Presser plusieurs fois la touche FSC pour                            |                                              |
|          | quitter le menu.                                                     |                                              |

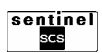

# 8.4.26 CONFIGURATION TYPE D'ENVOI

Ce menu est disponible uniquement pour les centrales version 2T et 4T et permet de programmer pour chaque numéro de téléphone mémorisé le mode de transmission d'un événement d'alarme. Les choix sont les suivants:

- Vocal: le message vocal de base est envoyé vers un numéro privé, il est suivi du message spécifique concernant l'événement préenregistré. Si plusieurs événements sont survenus, le nombre d'appels transmis correspond au nombre d'événements.
- IDP, ADF, S1400, C200b: les données concernant l'événement sont envoyées vers le Centre de réception alarmes, à travers un protocole numérique sélectionnable.

Les protocoles IDP, ADF et S1400 sont à code fixe; il suffit donc de sélectionner le protocole pour que le transmetteur associe le code prédéfini, correspondant à chaque événement envoyé.

Le protocole C200b est à code programmable, il est donc nécessaire de programmer un code (défini par le centre de télésurveillance) pour chaque événement ou pour chaque entrée de la centrale.

Il est possible d'associer à chaque numéro de téléphone un seul mode de transmission (vocal, IDP, ADF etc.) et tous les événements que vous souhaitez. Pour qu'un événement soit signalé en plusieurs modes, par exemple message vocal et protocole numérique, il est nécessaire de configurer 2 numéros de téléphone différents, l'un pour le message vocal et l'autre pour le protocole numérique.

#### Types d'envoi admis en fonction de l'événement

| Evénement        | Message<br>vocal | Protocole<br>numérique |
|------------------|------------------|------------------------|
| Intrusion        | •                | 0                      |
| Fin intrusion    | -                | 0                      |
| Sabotage         | •                | 0                      |
| M.E.S. totale    | -                | 0                      |
| M.E.S. Zone 1    | -                | 0                      |
| M.E.S. Zone 2    | -                | 0                      |
| M.E.S. Zone 3    | -                | 0                      |
| M.E.S. Zone 4    | -                | 0                      |
| M.H.S. totale    | -                | 0                      |
| M.H.S. Zone 1    | -                | 0                      |
| M.H.S. Zone 2    | -                | 0                      |
| M.H.S. Zone 3    | -                | 0                      |
| M.H.S. Zone 4    | -                | 0                      |
| Entretien        | -                | 0                      |
| Exclusion entrée | -                | 0                      |
| Faux code        | -                | 0                      |
| Batterie basse   | •                | 0                      |
| Jamming          | -                | 0                      |
| Supervision      | -                | 0                      |

• = associé par defaut, excludible

 $\circ$  = programmable

- = pas programmable

| Etape | Action                                                          | Messages de l'afficheur |
|-------|-----------------------------------------------------------------|-------------------------|
| 1     | Entrer dans le menu technicien (voir paragraphe                 | T –TECHNIQUE            |
|       | 8.4)                                                            | HISTORIQUE              |
| 2     | Presser la touche ▼► jusqu'à l'apparition du                    | T –TECHNIQUE            |
|       | message "T – TECHNIQUE TRANSMER. TEL."                          | TRANSMER. TEL.          |
| 3     | Presser la touche <b>OK</b> .                                   | TRANSMET. TEL.          |
|       |                                                                 | NUMEROS TEL.            |
| 4     | Presser la touche ▼► jusqu'à l'apparition du                    | TRANSMET. TEL.          |
|       | message "TRANSMET. TEL TYPE ENVOI".                             | TYPE ENVOI              |
| 5     | Presser la touche <b>OK</b> .                                   | TYPE ENVOI              |
|       |                                                                 | N. 1 :                  |
| 6     | Utiliser les touches ▼► et ◀▲ pour sélectionner                 | TYPE ENVOI              |
|       | le numéro de téléphone destiné à la signalisation               |                         |
|       | d'événement. Presser la touche <b>OK</b> pour valider.          |                         |
| 7     | Utiliser les touches <b>▼</b> ► et <b>◄</b> ▲ pour sélectionner | EVENEM.                 |
|       | le mode de transmission d'un événement d'alarme.                | INTRUSION               |
|       | Presser la touche <b>OK</b> pour valider.                       |                         |
| 8     | Utiliser les touches <b>▼</b> ▶ et <b>◄</b> ▲ pour sélectionner |                         |
|       | l'événement associé. Presser la touche OK pour                  |                         |
|       | valider.                                                        |                         |

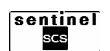

| 9  | Utiliser les touches V ► et < ▲ pour choisir entre<br>envoyer (ENVOI) ou ne pas envoyer (PAS ENVOI)<br>un message d'alarme lors de l'apparition de<br>l'événement associé. Presser la touche <b>OK</b> pour<br>valider. |  |
|----|----------------------------------------------------------------------------------------------------|--|
| 10 | Répéter les étapes 8 et 9 pour ajouter ou supprimer d'autres signalisations.                                                                                                    |  |
| 11 | Presser plusieurs fois la touche <b>ESC</b> pour quitter le menu.                                                                                                    |  |

## 8.4.27 CONFIGURATION DELAI APPEL

Ce menu est disponible uniquement pour les centrales version 2T et 4T et permet d'insérer un délai fixe de 30 secondes avant d'envoyer un message d'alarme.

| Etape | Action                                                            | Messages de l'afficheur |
|-------|-------------------------------------------------------------------|-------------------------|
| 1     | Entrer dans le menu technicien (voir paragraphe                   | T –TECHNIQUE            |
|       | 8.4)                                                              | HISTORIQUE              |
| 2     | Presser la touche ▼► jusqu'à l'apparition du                      | T –TECHNIQUE            |
|       | message "T – TECHNIQUE TRANSMET. TEL."                            | TRANSMET. TEL.          |
| 3     | Presser la touche <b>OK</b> .                                     | TRANSMET. TEL.          |
|       |                                                                   | NUMEROS TEL.            |
| 4     | Presser la touche ▼► jusqu'à l'apparition du                      | TRANSMET. TEL.          |
|       | message "TRANSMET. TEL DELAI APPEL".                              | DELAI APPEL             |
| 5     | Presser la touche <b>OK</b> et utiliser les touches <b>▼</b> ► et | TRANSMET. TEL.          |
|       | ▲ pour DESHABILITE ou HABILITE le délai                           | DELAI APPEL             |
|       | appel. Presser la touche <b>OK</b> pour valider.                  |                         |
| 6     | Presser plusieurs fois la touche ESC pour quitter le              |                         |
|       | menu.                                                             |                         |

#### 8.4.28 CONFIGURATION AVANCEES 1

Ce menu est disponible uniquement pour les centrales version 2T et 4T et permet de régler les paramètres suivants :

- Code télésurveilleur : le code abonné fourni par le Centre de réception alarmes. Ce code permet l'identification du système par le Centre.
- Appel cyclique : autorise les appels cycliques automatiques de test vers les Centres de télégestion ou de télésurveillance, quand ceux-ci nécessitent une confirmation périodique du bon fonctionnement du système et de son raccordement téléphonique. La centrale enverra périodiquement les appels vers tous les numéros destinés aux centres de réception alarme ou vers les numéros programmés comme modem. Chaque appel cyclique de test contient une description détaillée dans l'historique des événements.
- Télésurveilleur backup : Cette fonction permet de gérer les appels concernant les événements destinés à un Centre de réception d'alarmes, en évitant ainsi les doubles communications. Si la fonction Backup est autorisée et qu'un appel se déroule avec succès (acquit reçu), les autres appels pour le même événement ne seront plus transmis vers les numéros programmés avec le même type d'envoi. Au contraire, si le premier appel échoue (acquit non reçu), le transmetteur effectue l'appel vers le numéro de téléphone suivant et ainsi de suite jusqu'à obtenir l'envoi/réception correct de l'événement (ou jusqu'à atteindre le nombre maximum de tentatives en cas de non réponse). Si la fonction Backup est autorisée, le transmetteur effectue tout de même les appels vers tous les numéros des Centres de réception d'alarmes ou tous les numéros programmés en modem. La fonction Backup est autorisée par défaut.
- Répondeur : les centrales version 2T et 4T peuvent être autorisées à répondre, en reconnaissant automatiquement les appels provenant de téléphones fixes ou mobiles. Il est ainsi possible d'activer les sorties de la centrale ou activer ou désactiver le système d'alarme. La fonction répondeur en mode autorisé permet de définir le nombre de sonneries au bout desquelles le transmetteur décrochera sur un appel entrant. Il est conseillé de programmer un grand nombre de sonneries, afin de permettre aux personnes de répondre aux appels entrants. Attention: ne pas utiliser une ligne téléphonique RTC où sont branchés d'autres appareils à réponse automatique, tels que les répondeurs ou fax.
- Réseaux téléphoniques : fonction interdite.

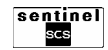

| Etape | Action                                                                                                    | Messages de l'afficheur        |
|-------|----------------------------------------------------------------------------------------------------|--------------------------------|
| 1     | Entrer dans le menu technicien (voir paragraphe 8.4)                                                                                                    | T –TECHNIQUE<br>HISTORIQUE     |
| 2     | Presser la touche ▼► jusqu'à l'apparition du message "T –TECHNIQUE TRANSMET. TEL."                                                                                                    | T –TECHNIQUE<br>TRANSMET. TEL. |
| 3     | Presser la touche <b>OK</b> .                                                                                                    | TRANSMET. TEL.<br>NUMEROS TEL. |
| 4     | Presser la touche ▼► jusqu'à l'apparition du message "TRANSMET. TEL AVANCEES 1".                                                                                                    | TRANSMET. TEL.<br>AVANCEES 1   |
| 5     | Presser la touche <b>OK</b> .                                                                                                    | AVANCEES 1<br>CODE TELESURVEIL |
| 6     | Presser la touche <b>OK</b> puis taper le code abonné fourni par le centre de télésurveillance. Presser la touche <b>OK</b> pour valider.                                                                                                    | AVANCEES 1<br>CODE TELESURVEIL |
| 7     | Presser la touche ▼►.                                                                                                    | AVANCEES 1<br>APPEL CYCLIQUE   |
| 8     | Presser la touche <b>OK</b> et utiliser les touches <b>▼</b> ► et<br><b>▲</b> pour sélectionner DESHABILITE ou<br>HABILITE. Presser la touche <b>OK</b> pour valider.                                                                                                    | AVANCEES 1<br>APPEL CYCLIQUE   |
| 9     | Presser la touche ▼►.                                                                                                    | AVANCEES 1<br>TELESURV. BACKUP |
| 10    | Presser la touche <b>OK</b> et utiliser les touches <b>▼</b> ► et<br><b>▲</b> pour sélectionner DESHABILITE ou<br>HABILITE. Presser la touche <b>OK</b> pour valider.                                                                                                    | AVANCEES 1<br>TELESURV. BACKUP |
| 11    | Presser la touche ▼►.                                                                                                    | AVANCEES 1<br>REPONDEUR        |
| 12    | Presser 2 fois la touche <b>OK</b> et utiliser les touches<br>▼ ► et ◀▲ pour sélectionner DESHABILITE,<br>RING 2, RING 4 ou RING 8. Presser la touche <b>OK</b><br>pour valider.<br>RING indique le nombre de sonneries au bout<br>desquels la centrale répond à l'appel entrant. Se<br>référer également au paragraphe 6.3.1 pour<br>l'utilisation de la centrale avec un répondeur<br>téléphonique. | AVANCEES 1<br>REPONDEUR        |
| 13    | Presser plusieurs fois la touche <b>ESC</b> pour quitter le menu.                                                                                                    |                                |

# **8.5 UTILISER LE CLAVIER POUR INSERER UN NOM DESCRIPTIF**

Il est possible d'insérer des caractères alphanumériques au moyen du clavier de la centrale pour attribuer des noms descriptifs aux utilisateurs, aux zones, aux détecteurs et aux autres dispositifs du système. Chaque touche du clavier permet de sélectionner cycliquement un ou plusieurs caractères. Les caractères associés à chaque touche sont spécifiés dans le tableau ci-contre. Le point d'insertion d'un nouveau caractère est signalé par un curseur clignotant sur l'afficheur.

Pour écrire un nom, suivre la procédure ci-dessous:

- presser plusieurs fois la touche associée au caractère que vous souhaitez insérer jusqu'à l'apparition du caractère concerné;
- presser la touche V ► pour passer à la position suivante ou la touche 
  ▲ pour revenir à la position précédente;

Pour effacer les caractères en excès, utiliser la caractère [espace]. La touche **OK** mémorise le nom, la touche **ESC** quitte la procédure de saisie sans mémoriser le nom.

| Touche | Caractère                                |
|--------|------------------------------------------|
| 1      | 1 @ . , ; : ! " \$ % & / ( ) + = ? ' < > |
| 2      | ABCabc2                                  |
| 3      | DEFdef3                                  |
| 4      | GHIghi4                                  |
| 5      | JKLjkI5                                  |
| 6      | M N O m n o 6                            |
| 7      | PQRSpqrs7                                |
| 8      | TUVtuv8                                  |
| 9      | W X Y Z w x y z 9                        |
| 0      | 0 [espace] +                             |
| *      | *                                        |
| #      | #                                        |

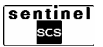

# CHAPITRE 9 : CARACTERISTIQUES TECHNIQUES DU SYSTEME

| CENTRALE SIRENE                           | 2 ZONES                                | 4 ZONES                                |
|-------------------------------------------|----------------------------------------|----------------------------------------|
| Matière                                   | ABS blanc                              | ABS blanc                              |
| Type d'alimentation                       | 2 piles (fournies)                     | 2 piles (fournies)                     |
| Type de piles                             | Thionyle Chlorhyde Lithium 3,6V / 14Ah | Thionyle Chlorhyde Lithium 3,6V / 14Ah |
|                                           | Size R20 D                             | Size R20 D                             |
| Autonomie                                 | Jusqu'à 3 ans                          | Jusqu'à 3 ans                          |
| Portée radio en champ libre               | 500 m                                  | 500 m                                  |
| Nombre de détecteurs maxi                 | 32                                     | 32                                     |
| Sirène intégrée                           | Oui                                    | Oui                                    |
| Puissance centrale sirène                 | 105 dB(A) à 1 m                        | 105dB(A) à 1 m                         |
| Inhibition ou retardement de la sirène    | Oui                                    | Oui                                    |
| Délai d'entrée programmable               | Oui, de 0 à 90 secondes                | Oui, de 0 à 90 secondes                |
| Délai de sortie programmable              | Oui, de 0 à 90 secondes                | Oui, de 0 à 90 secondes                |
| Durée de sonnerie réglable                | Oui, de 30 à 180 secondes              | Oui, de 30 à 180 secondes              |
| Comptage alarmes                          | Oui, de 2 à 8 ou exclusion             | Oui, de 2 à 8 ou exclusion             |
| Autoprotection contre l'ouverture         | Oui                                    | Oui                                    |
| Autoprotection contre l'arrachement       | Oui                                    | Oui                                    |
| Codes utilisateurs                        | 8                                      | 16                                     |
| Mot de passe                              | 4 à 6 chiffres modifiables             | 4 à 6 chiffres modifiables             |
| Bande de fréquence utilisée               | 434 MHz                                | 434 MHz                                |
| Nombre de canaux de dérivation            | 2                                      | 2                                      |
| Modulation de fréquence                   | FSK NB                                 | FSK NB                                 |
| Transmission cryptée                      | Oui                                    | Oui                                    |
| Communication bi-directionelle            | Oui                                    | Oui                                    |
| Protection masquage canaux de             | Qui                                    | Qui                                    |
| communication                             | Odi                                    | Odi                                    |
| Supervision totale du système             | Oui                                    | Oui                                    |
| Mémorisation des évènements               | 64 derniers                            | 128 derniers                           |
| Ecran LCD rétro-éclairé                   | Oui, avec détecteur crépusculaire      | Oui, avec détecteur crépusculaire      |
| Clavier de commande et de                 | Qui                                    | Qui                                    |
| programme                                 | Gu                                     | 00                                     |
| Fonction faux code                        | Oui                                    | Oui                                    |
| Nombre de télécommandes maximum           | 4                                      | 4                                      |
| Nombre de claviers maximum                | 2                                      | 4                                      |
| Nombre de sirènes extérieures max         | 2                                      | 4                                      |
| Possibilité de nommer les détecteurs      | Oui                                    | Oui                                    |
| Possibilité de nommer les zones           | Oui                                    | Oui                                    |
| Possibilité de nommer les utilisateurs    | Oui                                    | Oui                                    |
| Fonction carillon                         | Oui                                    | Oui                                    |
| Nombre de sorties auxiliaires             | 2 relais, 1A @ 24 V–                   | 2 relais, 1A @ 24 V–                   |
| Degré de protection boîtier électronique: | IP30 / IK02                            | IP30 / IK02                            |
| Dimensions (I x h x p)                    | 275 x 244 x 65                         | 275 x 244 x 65                         |
|                                           |                                        |                                        |

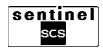

| TRANSMETTEUR TELEPHONIQUE (version 2T / 4T)            |                                                                                         |
|--------------------------------------------------------|-----------------------------------------------------------------------------------------|
| Ligne téléphonique                                     | RTC (ligne urbaine<br>directe) ou dérivée d'un<br>PABX (standard<br>téléphonique privé) |
| Connection à la ligne téléphonique                     | PLUG RJ12                                                                               |
| Nombre de numéros de téléphone programmables           | 6                                                                                       |
| Type d'envoi                                           | Messages vocaux,<br>protocoles numériques<br>standard (IDP, C200B,<br>S1400, ADF)       |
| Association numéro<br>téléphone-type événement         | Oui                                                                                     |
| Mise en marche/à l'arrêt<br>distante du système        | Oui, par codes DTMF <sup>(1)</sup><br>avec confirmation vocale<br>de la commutation     |
| Commutation distante des sorties relais de la centrale | Oui, par codes DTMF et<br>confirmation vocale de<br>l'état                              |

| Matiàra                        | Polycarbonato             |
|--------------------------------|---------------------------|
|                                | Polycarbonale             |
| Type d'alimentation            | 2 piles (fournies)        |
| Type piles                     | Thionyle Chlorhyde        |
|                                | Lithium 3,6V / 14Ah       |
|                                | Size R20 D                |
| Autonomie                      | 5 ans                     |
| Bande de fréquence<br>utilisée | 434 MHz                   |
| Modulation de fréquence        | FSK NB                    |
| Portée radio en champ<br>libre | 500 m                     |
| Flash                          | Oui, avec une série de    |
|                                | LED à puissance élevée    |
| Puissance sirène               | 110 dB(A) 3 m             |
| Type de sonnerie               | Oui, intrusion, carillon, |
| différenciée                   | état système              |
| Autoprotection                 | Oui, ouverture -          |
|                                | arrachement               |
| Température de                 | -20 à +50 °C              |
| fonctionnement                 | -20 a +50 C               |
| Degré de protection            |                           |
| boîtier électronique:          | IF 44 IK04                |
| Dimensions (Lybyn)             | 254 x 314 x 108           |

<sup>(1)</sup> = Sigle de **D**ual **T**one **M**ulti **F**requency, indique le type de numérotation téléphonique multifréquence.

| DETECTEUR D'OUVERTURE          |                                                   |
|--------------------------------|---------------------------------------------------|
| Matière                        | ABS blanc                                         |
| Type d'alimentation            | 1 pile (fournie)                                  |
| Type piles                     | Lithium – CR123A 3V                               |
| Autonomie                      | Jusqu'à 3 ans                                     |
| Bande de fréquence utilisée    | 434 MHz                                           |
| Modulation de fréquence        | FSK NB                                            |
| Portée radio en champ<br>libre | 500 m                                             |
| Autoprotection                 | Oui, ouverture -<br>arrachement                   |
| Contact reed incorporé         | Oui                                               |
| Entrée auxiliaire              | 2                                                 |
| Température de fonctionnement  | +5 °C ÷ +40 °C                                    |
| Degré de protection<br>boîtier | IP40 / IK02                                       |
| Dimensions (I x h x p)         | 35 x 124 x 34 (contact),<br>71 x 11 x 19 (aimant) |

| DETECTEUR DE MOUVEMENT                            |                                                                               |  |
|---------------------------------------------------|-------------------------------------------------------------------------------|--|
| Matière                                           | ABS blanc                                                                     |  |
| Type d'alimentation                               | 1 pile (fournie)                                                              |  |
| Type piles                                        | Lithium – CR123A 3V                                                           |  |
| Autonomie                                         | Jusqu'à 3 ans                                                                 |  |
| Transmission<br>automatique alarme pile<br>faible | Oui                                                                           |  |
| Bande de fréquence<br>utilisée                    | 434 MHz                                                                       |  |
| Modulation de fréquence                           | FSK NB                                                                        |  |
| Portée radio en champ<br>libre                    | 500 m                                                                         |  |
| Autoprotection                                    | Oui, ouverture -<br>arrachement                                               |  |
| 3 types de lentilles                              | standard, couloir ou<br>rideau                                                |  |
| Portée nominale des lentilles                     | 15 m (standard)<br>15 m (rideau)<br>30 m (couloir)                            |  |
| Couverture des lentilles                          | 140° (standard)<br>5,6° (rideau)<br>6° (couloir)                              |  |
| Zones de détection des<br>lentilles               | 31 sur 4 plans (standard)<br>1 sur 1 plan (rideau)<br>7 sur 3 plans (couloir) |  |
| Voyants lumineux de test                          | Oui                                                                           |  |
| Comptage impulsions programmable                  | Oui                                                                           |  |
| Température de fonctionnement:                    | +5 °C ÷ +40 °C                                                                |  |
| Degré de protection<br>boîtier:                   | IP30 / IK02                                                                   |  |
| Dimensions (I x h x p)                            | 70 x 124 x 54                                                                 |  |

| TELECOMMANDE 3 TOUCHES ET 5 TOUCHES |                                |  |
|-------------------------------------|--------------------------------|--|
| Matière                             | ABS noir                       |  |
| Type d'alimentation                 | 1 pile (fournie)               |  |
| Type pile                           | Lithium – CR-1/3N 3V           |  |
| Autonomie                           | Jusqu'à 3 ans                  |  |
| Bande de fréquence<br>utilisée      | 434 MHz                        |  |
| Modulation de fréquence             | FSK NB                         |  |
| Transmission cryptée                | Oui                            |  |
| Portée radio en champ<br>libre      | 50 m                           |  |
| Touches avec fonction programmables | Oui                            |  |
| Nombre de fonctions par touche      | 2                              |  |
| Validation visuelle                 | Oui, par LEDS de deux couleurs |  |
| Température de<br>fonctionnement:   | -5°C ÷ +55°C                   |  |
| Dimensions (I x h x p)              | 49 x 82 x 22                   |  |

| CLAVIER DE COMMANDE                  |                            |
|--------------------------------------|----------------------------|
| Matière                              | ABS blanc                  |
| Type d'alimentation                  | 2 piles (fournies)         |
| Type piles                           | Lithium – CR123A 3V        |
| Autonomie                            | Jusqu'à 3 ans              |
| Bande de fréquence utilisée          | 434 MHz                    |
| Modulation de fréquence              | FSK NB                     |
| Transmission cryptée                 | Oui                        |
| Portée radio en champ<br>libre       | 500 m                      |
| Autoprotection                       | Oui, ouverture -           |
|                                      | arrachement                |
| Retro-éclairage                      | Oui, avec détecteur        |
|                                      | crépusculaire              |
| Fonction faux code                   | Oui                        |
| Signalisation des anomalies          | Oui                        |
| Mot de passe                         | 4 à 6 chiffres modifiables |
| Touches avec fonctions programmables | Oui                        |
| Visualisation état du système        | Oui                        |
| Température de fonctionnement:       | -10 °C ÷ +55 °C            |
| Degré de protection<br>boîtier:      | IP41 / IK02                |
| Dimensions (I x h x p)               | 107 x 139 x 37             |

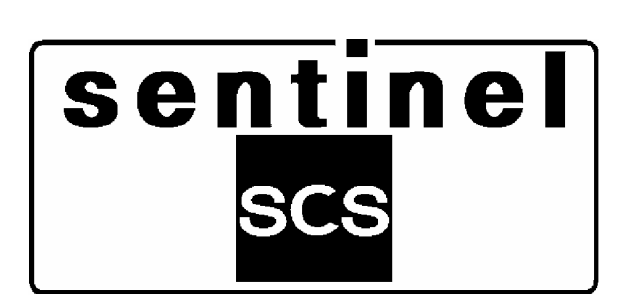